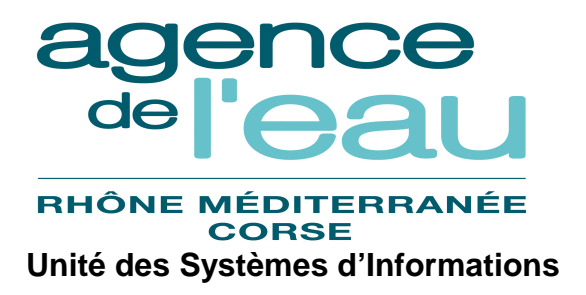

## Manuel utilisateur Marché à bons de commande

| Version | Date             | Objet de la version | Auteur      |
|---------|------------------|---------------------|-------------|
| V1.0    | Novembre<br>2015 | Initialisation      | Sully Group |

# Marché à bons de commande Sommaire

| 1.         | INTRODUCTION                                                               | 5   |
|------------|----------------------------------------------------------------------------|-----|
| 2.         | PRESENTATION GENERALE                                                      | 5   |
| 2.1.       | BUT DE L'APPLICATION                                                       | 5   |
| 2.2.       | LES PROFILS UTILISATEURS ET LEURS HABILITATIONS                            | 5   |
| 2.3.       | ACCES A L'APPLICATION                                                      | 5   |
| 3.         | GENERALITES                                                                | 7   |
| 31         | Rechedche                                                                  | 7   |
| 3.1.       | I ISTE DE RESUI TATS                                                       | 7   |
| 33         | BOUTONS ET ICONES                                                          | 7   |
| 3.4.       | ERGONOMIE                                                                  | 7   |
| 3.5.       | PRINCIPE DE FONCTIONNEMENT DES FENETRES DE RECHERCHE                       | 8   |
| 3.         | 5.1. Principe général                                                      | 8   |
| 3.         | 5.2. Fonctionnement des critères de recherche                              | .10 |
| 3.         | 5.3. Fonctionnement des différents icônes liés aux critères de recherche   | .11 |
| 3.         | 5.4. Fonctionnement des différents icônes liés au résultat de la recherche | .12 |
| 3.6.       | PRINCIPE DE FONCTIONNEMENT DES FENETRES DE TYPE « FICHE »                  | .12 |
| 3.7.       | ELEMENTS D'ADMINISTRATION DE L'APPLICATION                                 | .13 |
| 4.         | ACCUEIL                                                                    | .15 |
| 11         | General tree                                                               | 15  |
| 4.1.       | Description du menu horizonitai                                            | 15  |
| т.2.<br>ЛЗ | DESCRIPTION DU DAVE 'ACTIONS DE RASE'                                      | 16  |
| 4.J.       | DESCRIPTION DU PAVE ACTIONS DE BASE                                        | 17  |
| 5.         | PARAME I KES                                                               | .1/ |
| 5.1.       | Accessibilite                                                              | .17 |
| 5.2.       | GESTION DES CLASSES DE PRESTATIONS                                         | .17 |
| 5.         | 2.1. Liste des classes de prestation                                       | .17 |
|            | 5.2.1.1. Enchaînement                                                      | .17 |
| 5          | 5.2.1.2. Liste des actions possibles                                       | .18 |
| Э.         | 2.2. Fiche classe de prestation                                            | 10  |
|            | 5.2.2.1. Description de l'éctair                                           | 10  |
| 5.3.       | GESTION DES TYPES DE PRESTATION                                            | .19 |
| 5          | 3.1. Liste des types de prestation                                         | .19 |
|            | 5.3.1.1. Enchaînement                                                      | 19  |
|            | 5.3.1.2. Liste des actions possibles                                       | 20  |
| 5.         | 3.2. Fiche type de prestation                                              | .20 |
|            | 5.3.2.1. Description de l'écran                                            | 20  |
|            | 5.3.2.2. Liste des actions possibles                                       | .21 |
| 5.4.       | GESTION DES TYPES DE MARCHES                                               | .21 |
| 5.         | 4.1. Liste des types de marchés                                            | .21 |
|            | 5.4.1.1. Enchainement                                                      | .21 |
| 5          | 4.2 Fiche type de marché                                                   | .22 |
| 5.         | 5.4.2.1 Description de l'écran                                             | 23  |
|            | 5.4.2.2. Liste des actions possibles                                       | 23  |
| 5.5.       | GESTION DES TYPES DE DEMANDES                                              | .23 |
| 5.         | 5.1. Liste des types de demandes                                           | .23 |
|            | 5.5.1.1. Enchaînement                                                      | 23  |
|            | 5.5.1.2. Liste des actions possibles                                       |     |

| -                                                                     | 5.5.2. Fiche type de demande                                                                                                    |                                                                                                    |
|-----------------------------------------------------------------------|----------------------------------------------------------------------------------------------------|----------------------------------------------------------------------------------------------------|
|                                                                       | 5.5.2.1. Description de l'écran                                                                                                    |                                                                                                    |
|                                                                       | 5.5.2.2. Liste des actions possibles                                                                                                    |                                                                                                    |
| 6.                                                                    | MARCHES                                                                                                    |                                                                                                    |
|                                                                       |                                                                                                    |                                                                                                    |
| 6.1.                                                                  | 0.1. GENERALITES                                                                                                    |                                                                                                    |
| 6.2.                                                                  | 5.2. GESTION DES MARCHES                                                                                                    |                                                                                                    |
| 6                                                                     | 6.2.1. Liste des marchés                                                                                                    |                                                                                                    |
|                                                                       | 6.2.1.1. Accessibilité                                                                                                    |                                                                                                    |
|                                                                       | 6.2.1.2. Enchaînement                                                                                                    |                                                                                                    |
| -                                                                     | 6.2.1.3. Liste des actions possibles                                                                                                    |                                                                                                    |
| 0                                                                     | 0.2.2. Fiche marche                                                                                                    |                                                                                                    |
|                                                                       | 6.2.2.1. Accessibilite                                                                                                    |                                                                                                    |
|                                                                       | 6.2.2.2. Description de l'écran                                                                                                    |                                                                                                    |
| 6                                                                     | 6.2.3 Liste des hordereaux                                                                                                    | 20                                                                                                    |
| 0                                                                     | 6.2.3. Liste des borderedux                                                                                                    | 29                                                                                                    |
|                                                                       | 6232 Enchaînement                                                                                                    | 29                                                                                                    |
|                                                                       | 6.2.3.3. Liste des actions possibles                                                                                                    |                                                                                                    |
| 6                                                                     | 6.2.4. Fiche bordereau                                                                                                    |                                                                                                    |
| 5                                                                     | 6.2.4.1. Accessibilité                                                                                                    |                                                                                                    |
|                                                                       | 6.2.4.2. Description de l'écran                                                                                                    |                                                                                                    |
|                                                                       | 6.2.4.3. Liste des actions possibles                                                                                                    |                                                                                                    |
| 6                                                                     | 6.2.5. Fiche sous-traitant/cotraitant                                                                                                    |                                                                                                    |
|                                                                       | 6.2.5.1. Accessibilité                                                                                                    |                                                                                                    |
|                                                                       | 6.2.5.2. Description de l'écran                                                                                                    |                                                                                                    |
|                                                                       | 6.2.5.3. Liste des actions possibles                                                                                                    |                                                                                                    |
| 6                                                                     | 6.2.6. Fiche contact                                                                                                    |                                                                                                    |
|                                                                       | 6.2.6.1. Accessibilité                                                                                                    |                                                                                                    |
|                                                                       | 6.2.6.2. Description de l'écran                                                                                                    |                                                                                                    |
| -                                                                     | 6.2.6.3. Liste des actions possibles                                                                                                    |                                                                                                    |
| 0                                                                     | 0.2.7. Fiche tranche de marche                                                                                                    |                                                                                                    |
|                                                                       | 6.2.7.1. Accessibilite                                                                                                    |                                                                                                    |
|                                                                       | 6.2.7.3 Liste des actions possibles                                                                                                    |                                                                                                    |
|                                                                       | 0.2.7.5. Liste des actions possibles                                                                                                    |                                                                                                    |
|                                                                       |                                                                                                    |                                                                                                    |
| 7.                                                                    | . DEMANDES                                                                                                    |                                                                                                    |
| <b>7.</b>                                                             | DEMANDES                                                                                                    |                                                                                                    |
| <b>7.</b><br>7.1.                                                     | 7. <b>DEMANDES</b>                                                                                                    |                                                                                                    |
| <b>7.</b><br>7.1.<br>7.2.                                             | <ul> <li>DEMANDES</li></ul>                                                                                                    |                                                                                                    |
| <b>7.</b><br>7.1.<br>7.2.<br>7                                        | 7. DEMANDES         1. GENERALITES         2. GESTION DES DEMANDES         7.2.1. Liste des demandes         7.2.1.                                                                                                    | 34<br>34<br>34<br>34<br>34                                                                                                    |
| <b>7.</b><br>7.1.<br>7.2.<br>7                                        | 7. DEMANDES         7.1. GENERALITES         7.2. GESTION DES DEMANDES         7.2.1. Liste des demandes         7.2.1.1. Accessibilité         7.2.1.2       Enchaînement                                                                                                    | 34<br>34<br>34<br>34<br>34<br>34<br>34                                                                                                    |
| <b>7.</b><br>7.1.<br>7.2.<br>7                                        | 7. DEMANDES         7.1. GENERALITES         7.2. GESTION DES DEMANDES         7.2.1. Liste des demandes         7.2.1.1. Accessibilité         7.2.1.2. Enchaînement         7.2.1.3. Liste des actions possibles                                                                                                    | 34<br>34<br>34<br>34<br>34<br>34<br>34<br>35                                                                                                    |
| <b>7.</b><br>7.1.<br>7.2.<br>7                                        | 7. DEMANDES         7.1. GENERALITES         7.2. GESTION DES DEMANDES         7.2.1. Liste des demandes         7.2.1.1. Accessibilité         7.2.1.2. Enchaînement         7.2.1.3. Liste des actions possibles         7.2.2. Fiche demande                                                                                                    | 34<br>34<br>34<br>34<br>34<br>34<br>34<br>35<br>35<br>35                                                                                                    |
| <b>7.</b><br>7.1.<br>7.2.<br>7                                        | 7. DEMANDES         7.1. GENERALITES         7.2. GESTION DES DEMANDES         7.2.1. Liste des demandes         7.2.1.1. Accessibilité         7.2.1.2. Enchaînement         7.2.1.3. Liste des actions possibles         7.2.2. Fiche demande         7.2.2.1. Accessibilité                                                                                                    | 34<br>34<br>34<br>34<br>34<br>34<br>34<br>35<br>35<br>35<br>35<br>35                                                                                                    |
| <b>7.</b><br>7.1.<br>7.2.<br>7                                        | 7. DEMANDES         7.1. GENERALITES         7.2. GESTION DES DEMANDES         7.2.1. Liste des demandes         7.2.1.1. Accessibilité         7.2.1.2. Enchaînement         7.2.1.3. Liste des actions possibles         7.2.2. Fiche demande         7.2.2.1. Accessibilité         7.2.2.1. Accessibilité                                                                                                    | 34<br>34<br>34<br>34<br>34<br>34<br>35<br>35<br>35<br>35<br>35<br>35<br>35<br>35                                                                                                    |
| 7.<br>7.1.<br>7.2.<br>7                                               | 7. DEMANDES         7.1. GENERALITES         7.2. GESTION DES DEMANDES         7.2.1. Liste des demandes         7.2.1.1. Accessibilité         7.2.1.2. Enchaînement         7.2.1.3. Liste des actions possibles         7.2.2. Fiche demande         7.2.2.1. Accessibilité         7.2.2.1. Accessibilité         7.2.2.1. Accessibilité         7.2.2.1. Accessibilité         7.2.2.1. Accessibilité         7.2.2.2. Description de l'écran         7.2.2.3. Liste des actions possibles                                                                                                    | 34<br>34<br>34<br>34<br>34<br>34<br>34<br>35<br>35<br>35<br>35<br>35<br>35<br>35<br>35<br>35<br>35<br>35<br>35<br>35                                                                                                    |
| 7.<br>7.1.<br>7.2.<br>7<br>7<br>7                                     | 7. DEMANDES         7.1. GENERALITES         7.2. GESTION DES DEMANDES         7.2.1. Liste des demandes         7.2.1.1. Accessibilité         7.2.1.2. Enchaînement         7.2.1.3. Liste des actions possibles         7.2.2. Fiche demande         7.2.2.1. Accessibilité         7.2.2.1. Accessibilité         7.2.2.1. Accessibilité         7.2.2.1. Accessibilité         7.2.2.2. Description de l'écran         7.2.2.3. Liste des actions possibles         7.2.3. Import fichier demande                                                                                                    | 34<br>34<br>34<br>34<br>34<br>34<br>34<br>35<br>35<br>35<br>35<br>35<br>35<br>35<br>35<br>35<br>35<br>35<br>35<br>35                                                                                                    |
| 7.<br>7.1.<br>7.2.<br>7<br>7                                          | 7. DEMANDES         7.1. GENERALITES         7.2. GESTION DES DEMANDES         7.2.1. Liste des demandes         7.2.1.1. Accessibilité         7.2.1.2. Enchaînement         7.2.1.3. Liste des actions possibles         7.2.2. Fiche demande         7.2.2.1. Accessibilité         7.2.2.1. Accessibilité         7.2.2.2. Description de l'écran         7.2.2.3. Liste des actions possibles         7.2.3.1. Accessibilité         7.2.3.1. Accessibilité                                                                                                    | 34<br>34<br>34<br>34<br>34<br>34<br>34<br>35<br>35<br>35<br>35<br>35<br>35<br>35<br>35<br>35<br>35<br>35<br>35<br>35                                                                                                    |
| 7.<br>7.1.<br>7.2.<br>7<br>7<br>7                                     | 7. DEMANDES         7.1. GENERALITES         7.2. GESTION DES DEMANDES         7.2.1. Liste des demandes         7.2.1.1. Accessibilité         7.2.1.2. Enchaînement         7.2.1.3. Liste des actions possibles         7.2.2. Fiche demande         7.2.2.1. Accessibilité         7.2.2.1. Accessibilité         7.2.2.2. Description de l'écran         7.2.2.3. Liste des actions possibles         7.2.3.1. Accessibilité         7.2.3.1. Accessibilité         7.2.3.2. Description de l'écran         7.2.3.2. Description de l'écran                                                                                                    | 34         34         34         34         34         34         34         34         34         35         35         35         35         35         35         35         35         35         36         37         37         37         37                                                                                                    |
| <b>7.</b><br>7.1.<br>7.2.<br>7<br>7<br>7                              | 7. DEMANDES         7.1. GENERALITES         7.2. GESTION DES DEMANDES         7.2.1. Liste des demandes         7.2.1.1. Accessibilité         7.2.1.2. Enchaînement         7.2.1.3. Liste des actions possibles         7.2.2. Fiche demande         7.2.2.1. Accessibilité         7.2.2.2. Description de l'écran         7.2.2.3. Liste des actions possibles         7.2.2.4. Cossibilité         7.2.2.5. Description de l'écran         7.2.3.1. Accessibilité         7.2.3.2. Description de l'écran         7.2.3.3. Liste des actions possibles                                                                                                    | 34         34         34         34         34         34         34         34         34         35         35         35         35         35         35         35         35         36         37         37         37         37         37         37         37         37         37         37         37         37         37         37         37         37         37         37         37         37         37         37         37         37         37         37         37         37         37         37         37         37         37         37         37         37         37 |
| 7.<br>7.1.<br>7.2.<br>7<br>7<br>7                                     | 7. DEMANDES         7.1. GENERALITES         7.2. GESTION DES DEMANDES         7.2.1. Liste des demandes         7.2.1.1. Accessibilité         7.2.1.2. Enchaînement         7.2.1.3. Liste des actions possibles         7.2.2. Fiche demande         7.2.2.1. Accessibilité         7.2.2.2. Description de l'écran         7.2.3.1. Accessibilité         7.2.3.2. Description de l'écran         7.2.3.1. Accessibilité         7.2.3.1. Accessibilité         7.2.3.2. Description de l'écran         7.2.3.3. Liste des actions possibles         7.2.3.4. Liste des actions possibles                                                                                                    | 34         34         34         34         34         34         34         34         34         34         34         35         35         35         35         35         35         35         35         35         35         36         37         37         37         37         37         37         37         37         37         37         37         37         37         37         37         37         37         37         37         37         37         37         37         37         37         37         37         37         37         37         37         37         37 |
| 7.<br>7.1.<br>7.2.<br>7<br>7<br>7<br>8.                               | 7. DEMANDES         7.1. GENERALITES         7.2. GESTION DES DEMANDES         7.2.1. Liste des demandes         7.2.1.1. Accessibilité         7.2.1.2. Enchaînement         7.2.1.3. Liste des actions possibles         7.2.2. Fiche demande         7.2.2.1. Accessibilité         7.2.2.2. Description de l'écran         7.2.3.1. Accessibilité         7.2.3.1. Liste des actions possibles         7.2.3.1. Accessibilité         7.2.3.1. Accessibilité         7.2.3.2. Description de l'écran         7.2.3.3. Liste des actions possibles         7.2.3.4. Liste des actions possibles         7.2.3.5. Liste des actions possibles         7.2.3.6. Liste des actions possibles         7.2.3.7. Description de l'écran         7.2.3.8. Liste des actions possibles         7.2.3.9. Liste des actions possibles                                                                                                    | <b>34</b> 34 34 34 34 34 34 34 35 35 35 35 35 35 35 35 35 37 37 37 37 37 37 37 37 37 37 37 37 37                                                                                                    |
| 7.<br>7.1.<br>7.2.<br>7<br>7<br>7<br>8.<br>8.1.                       | 7. DEMANDES         7.1. GENERALITES         7.2. GESTION DES DEMANDES         7.2.1. Liste des demandes         7.2.1.1. Accessibilité         7.2.1.2. Enchaînement         7.2.1.3. Liste des actions possibles         7.2.2. Fiche demande         7.2.2.1. Accessibilité         7.2.2.2. Description de l'écran         7.2.2.3. Liste des actions possibles         7.2.3.1. Accessibilité         7.2.3.2. Description de l'écran         7.2.3.3. Liste des actions possibles         7.2.3.4. Liste des actions possibles         7.2.3.5. Liste des actions possibles         7.2.3.6. Liste des actions possibles         7.2.3.7. Description de l'écran         7.2.3.8. Liste des actions possibles         7.2.3.9. Description de l'écran         7.2.3.1. Accessibilité         7.2.3.3. Liste des actions possibles         5. COMMANDES         6.1. GENERALITES                                                                                                    | <b>34</b><br>34<br>34<br>34<br>34<br>34<br>35<br>35<br>35<br>35<br>35<br>35<br>35<br>35<br>35<br>37<br>37<br>37<br>37<br>37<br>37<br>37<br>37<br>37<br>37<br>37<br>37<br>37                                                                                                    |
| 7.<br>7.1.<br>7.2.<br>7<br>7<br>7<br>8.<br>8.1.<br>8.1.<br>8          | 7. DEMANDES         7.1. GENERALITES         7.2. GESTION DES DEMANDES         7.2.1. Liste des demandes         7.2.1.1. Accessibilité         7.2.1.2. Enchaînement         7.2.1.3. Liste des actions possibles         7.2.2. Fiche demande         7.2.2.1. Accessibilité         7.2.2.2. Description de l'écran         7.2.2.3. Liste des actions possibles         7.2.3.1. Accessibilité         7.2.3.2. Description de l'écran         7.2.3.3. Liste des actions possibles         7.2.3.4. Liste des actions possibles         7.2.3.5. Liste des actions possibles         7.2.3.6. Liste des actions possibles         7.2.3.7. Description de l'écran         7.2.3.8. Liste des actions possibles         7.2.3.9. Description de l'écran         7.2.3.1. Accessibilité         7.2.3.3. Liste des actions possibles         5.4.1. GENERALITES         8.1.1. Gestion des commandes                                                                                                    | <b>34</b> 34 34 34 34 34 34 34 35 35 35 35 35 35 36 37 37 37 37 37 37 37 37 37 37 37 37 37                                                                                                    |
| 7.<br>7.1.<br>7.2.<br>7<br>7<br>7<br>8.<br>8.1.<br>8.1.<br>8<br>8.1.  | 7. DEMANDES         7.1. GENERALITES         7.2. GESTION DES DEMANDES         7.2.1. Liste des demandes         7.2.1.1. Accessibilité         7.2.1.2. Enchaînement         7.2.1.3. Liste des actions possibles         7.2.2. Fiche demande         7.2.2.1. Accessibilité         7.2.2.2. Description de l'écran         7.2.2.3. Liste des actions possibles         7.2.3.1. Accessibilité         7.2.3.2. Description de l'écran         7.2.3.3. Liste des actions possibles         7.2.3.4. Liste des actions possibles         7.2.3.5. Liste des actions possibles         7.2.3.6. Liste des actions possibles         7.2.3.7. Description de l'écran         7.2.3.8. Liste des actions possibles         7.2.3.9. Liste des actions possibles         7.2.3.1. Accessibilité         7.2.3.3. Liste des actions possibles         8.1.1. GENERALITES         8.1.1. Gestion des commandes         8.1.2. Liste des commandes                                                                                                    | <b>34</b> 34 34 34 34 34 34 34 35 35 35 35 35 35 36 37 37 37 37 37 37 37 37 37 37 37 37 37                                                                                                    |
| 7.<br>7.1.<br>7.2.<br>7<br>7<br>7<br>8.<br>8.1.<br>8.1.<br>8          | 7. DEMANDES         7.1. GENERALITES         7.2. GESTION DES DEMANDES         7.2.1. Liste des demandes         7.2.1.1. Accessibilité         7.2.1.2. Enchaînement         7.2.1.3. Liste des actions possibles         7.2.2. Fiche demande         7.2.2.1. Accessibilité         7.2.2.2. Description de l'écran         7.2.2.3. Liste des actions possibles         7.2.3.1. Accessibilité         7.2.3.2. Description de l'écran         7.2.3.3. Liste des actions possibles         7.2.3.4. Liste des actions possibles         7.2.3.5. Liste des actions possibles         7.2.3.6. Liste des actions possibles         7.2.3.7. Description de l'écran         7.2.3.8. Liste des actions possibles         8.1.6.1. GENERALITES         8.1.1. Gestion des commandes         8.1.2.1. Accessibilité                                                                                                    | 34         34         34         34         34         34         34         34         34         34         34         34         34         34         34         34         34         34         34         34         34         35         35         35         35         35         35         36         37         37         37         37         37         38         38         38         38         38         38         38         38         38         38         38         38         38         38         38         38         38         38         38         38         38         38 |
| 7.<br>7.1.<br>7.2.<br>7<br>7<br>7<br>8.<br>8.1.<br>8<br>8.1.<br>8     | 7. DEMANDES         7.1. GENERALITES         7.2. GESTION DES DEMANDES         7.2.1. Liste des demandes         7.2.1. Accessibilité         7.2.1.1. Accessibilité         7.2.1.2. Enchaînement         7.2.1.3. Liste des actions possibles         7.2.2. Fiche demande         7.2.2.1. Accessibilité         7.2.2.2. Description de l'écran         7.2.2.3. Liste des actions possibles         7.2.3.1. Accessibilité         7.2.3.2. Description de l'écran         7.2.3.3. Liste des actions possibles         7.2.3.4. Liste des actions possibles         7.2.3.5. Liste des actions possibles         7.2.3.6. Liste des actions possibles         7.2.3.7. Description de l'écran         7.2.3.8. Liste des actions possibles         8.1.1. Gestion des commandes         8.1.2. Liste des commandes         8.1.2.1. Accessibilité         8.1.2.2. Enchaînement                                                                                                    | 34<br>34<br>34<br>34<br>34<br>34<br>35<br>35<br>35<br>35<br>35<br>35<br>35<br>35<br>35<br>35<br>35<br>35<br>35                                                                                                    |
| 7.<br>7.1.<br>7.2.<br>7<br>7<br>7<br>8.<br>8.1.<br>8<br>8.1.<br>8     | 7. DEMANDES         7.1. GENERALITES         7.2. GESTION DES DEMANDES         7.2.1. Liste des demandes         7.2.1. Accessibilité         7.2.1.1. Accessibilité         7.2.1.2. Enchaînement         7.2.1.3. Liste des actions possibles         7.2.1.4. Accessibilité         7.2.1.5. Liste des actions possibles         7.2.1.6. Accessibilité         7.2.2.7. Fiche demande         7.2.2.8. Liste des actions possibles         7.2.2.9. Description de l'écran         7.2.2.1. Accessibilité         7.2.2.2. Description de l'écran         7.2.2.3. Liste des actions possibles         7.2.3.1. Accessibilité         7.2.3.2. Description de l'écran         7.2.3.3. Liste des actions possibles         8.1.1. GENERALITES         8.1.1. Gestion des commandes         8.1.2. Liste des commandes         8.1.2.1. Accessibilité         8.1.2.2. Enchaînement         8.1.2.3. Liste des actions possibles                                                                                                    | 34<br>34<br>34<br>34<br>34<br>34<br>35<br>35<br>35<br>35<br>35<br>35<br>35<br>35<br>35<br>35<br>35<br>35<br>35                                                                                                    |
| 7.<br>7.1.<br>7.2.<br>7<br>7<br>7<br>8.<br>8.1.<br>88.1.<br>88.8<br>8 | 7. DEMANDES         7.1. GENERALITES         7.2. GESTION DES DEMANDES         7.2.1. Liste des demandes         7.2.1. Accessibilité         7.2.1.1. Accessibilité         7.2.1.2. Enchaînement         7.2.1.3. Liste des actions possibles         7.2.2. Fiche demande         7.2.2.1. Accessibilité         7.2.2.2. Description de l'écran         7.2.2.3. Liste des actions possibles         7.2.3.1. Accessibilité         7.2.3.2. Description de l'écran         7.2.3.3. Liste des actions possibles         7.2.3.4. Liste des actions possibles         7.2.3.5. Liste des actions possibles         7.2.3.6. Liste des actions possibles         7.2.3.7. Description de l'écran         7.2.3.8. Liste des actions possibles         8.1 GENERALITES         8.1.1. Gestion des commandes         8.1.2. Liste des commandes         8.1.2. Liste des actions possibles         8.1.2. Liste des actions possibles         8.1.2. Enchaînement         8.1.2.1. Accessibilité         8.1.2.2. Enchaînement         8.1.2.3. Liste des actions possibles         8.1.3. Fiche d'une commande                                    | 34<br>34<br>34<br>34<br>34<br>34<br>35<br>35<br>35<br>35<br>35<br>35<br>35<br>35<br>35<br>35<br>35<br>35<br>35                                                                                                    |
| 7.<br>7.1.<br>7.2.<br>7<br>7<br>7<br>8.<br>8.1.<br>88.1.<br>88.8<br>8 | 7. DEMANDES         7.1. GENERALITES         7.2. GESTION DES DEMANDES         7.2.1. Liste des demandes         7.2.1.1. Accessibilité         7.2.1.2. Enchaînement         7.2.1.3. Liste des actions possibles         7.2.2. Fiche demande         7.2.2.1. Accessibilité         7.2.2.2. Description de l'écran         7.2.2.3. Liste des actions possibles         7.2.3.1. Accessibilité         7.2.3.2. Description de l'écran         7.2.3.3. Liste des actions possibles         7.2.3.4. Liste des actions possibles         7.2.3.5. Liste des actions possibles         7.2.3.6. Liste des actions possibles         7.2.3.7. Description de l'écran         7.2.3.8. Liste des actions possibles         7.2.3.9. Liste des actions possibles         8.10.1. GENERALITES         8.1.1. Gestion des commandes         8.1.2. Liste des commandes         8.1.2.1. Accessibilité         8.1.2.2. Enchaînement         8.1.2.3. Liste des actions possibles         8.1.3.1. Accessibilité         8.1.3.1. Accessibilité                                                                                                    | 34<br>34<br>34<br>34<br>34<br>34<br>35<br>35<br>35<br>35<br>35<br>35<br>35<br>35<br>35<br>35<br>35<br>35<br>35                                                                                                    |
| 7.<br>7.1.<br>7.2.<br>7<br>7<br>8.<br>8.<br>8.1.<br>8<br>8.<br>8<br>8 | 7. DEMANDES         7.1. GENERALITES         7.2. GESTION DES DEMANDES         7.2.1. Liste des demandes         7.2.1.1. Accessibilité         7.2.1.2. Enchaînement         7.2.1.3. Liste des actions possibles         7.2.2. Fiche demande         7.2.2.1. Accessibilité         7.2.2.2. Description de l'écran         7.2.2.3. Liste des actions possibles         7.2.3.1. Accessibilité         7.2.3.2. Description de l'écran         7.2.3.3. Liste des actions possibles         7.2.3.4. Liste des actions possibles         7.2.3.5. Liste des actions possibles         7.2.3.6. Liste des actions possibles         7.2.3.7. Description de l'écran         7.2.3.8. Liste des actions possibles         8.1.9. COMMANDES         8.1.1. Gestion des commandes         8.1.2. Liste des commandes         8.1.2.1. Accessibilité         8.1.2.2. Enchaînement         8.1.2.3. Liste des actions possibles         8.1.3.1. Accessibilité         8.1.3.1. Accessibilité         8.1.3.2. Description de l'écran         8.1.3.1. Accessibilité         8.1.3.2. Description de l'écran         8.1.3.2. Description de l'écran | 34<br>34<br>34<br>34<br>34<br>34<br>35<br>35<br>35<br>35<br>35<br>35<br>35<br>35<br>36<br>37<br>37<br>37<br>37<br>37<br>37<br>37<br>37<br>37<br>37<br>37<br>37<br>37                                                                                                    |
| 7.<br>7.1.<br>7.2.<br>7<br>7<br>8.<br>8.<br>8.1.<br>8<br>8.<br>8<br>8 | 7. DEMANDES         7.1. GENERALITES         7.2. GESTION DES DEMANDES         7.2.1. Liste des demandes         7.2.1.1. Accessibilité         7.2.1.2. Enchaînement         7.2.1.3. Liste des actions possibles         7.2.2. Fiche demande         7.2.2. Fiche demande         7.2.2. Description de l'écran         7.2.2. Description de l'écran         7.2.3. Liste des actions possibles         7.2.4. Accessibilité         7.2.5. Liste des actions possibles         7.2.6. Maport fichier demande         7.2.7. Description de l'écran         7.2.8. Liste des actions possibles         7.2.9. Description de l'écran         7.2.3.1. Accessibilité         7.2.3.2. Description de l'écran         7.2.3.3. Liste des actions possibles         8.1.1. Gestion des commandes         8.1.2. Liste des commandes         8.1.2.1. Accessibilité         8.1.2.2. Enchaînement         8.1.2.3. Liste des actions possibles         8.1.3.1. Accessibilité         8.1.3.1. Accessibilité         8.1.3.1. Accessibilité         8.1.3.2. Description de l'écran         8.1.3.3. Liste des actions possibles                    | 34         34         34         34         34         34         34         34         34         34         34         34         34         34         34         34         34         34         34         34         35         35         35         35         35         35         36         37         37         37         37         37         37         37         37         37         37         37         37         37         37         37         37         38         38         38         38         38         39         39         39         39         39         39         39 |

| 9.1. Generalites                                    | 41 |
|-----------------------------------------------------|----|
| 9.2. Gestion des factures                           | 41 |
| 9.2.1. Liste des factures                           | 41 |
| 9.2.1.1. Accessibilité                              | 41 |
| 9.2.1.2. Enchaînement                               | 41 |
| 9.2.1.3. Liste des actions possibles                | 42 |
| 9.2.2. Fiche d'une facture                          | 42 |
| 9.2.2.1. Accessibilité                              | 42 |
| 9.2.2.2. Description de l'écran                     | 42 |
| 9.2.2.3. Liste des actions possibles                | 43 |
| 9.2.3. Liste des commandes à facturer               | 43 |
| 9.2.3.1. Accessibilité                              | 43 |
| 9.2.3.2. Description de l'écran                     | 43 |
| 9.2.3.3. Liste des actions possibles                | 44 |
| 9.2.4. Fiche prestations à facturer                 | 44 |
| 9.2.4.1. Accessibilité                              | 44 |
| 9.2.4.2. Description de l'écran                     | 44 |
| 9.2.4.3. Liste des actions possibles                | 45 |
| 10. REGROUPEMENT DE FACTURES                        | 45 |
|                                                     | 15 |
| 10.1. GENERALITES                                   |    |
| 10.2. GESTION DES REGROUPEMENTS DE FACTURES         |    |
| 10.2.1. Liste des regroupements de factures         |    |
| 10.2.1.1. Accessibilite                             | 45 |
| 10.2.1.2. Enchainement                              | 46 |
| 10.2.1.3. Liste des actions possibles               | 4/ |
| 10.2.2. Fiche d'un regroupement de factures         |    |
| 10.2.2.1. Accessibilité                             |    |
| 10.2.2.2. Description de l'ecran                    |    |
| 10.2.2.3. Liste des actions possibles               | 48 |
| 11. EDITIONS                                        | 48 |
| 11.1.1. Edition commandes par marché et par tranche | 49 |
| 11.1.1.1. Accessibilité                             | 49 |
| 11.1.1.2. Enchaînement                              | 49 |
| 11.1.1.3. Liste des actions possibles               | 49 |
| 11.1.2. Edition Factures par marché et par tranche  | 49 |
| 11.1.2.1. Accessibilité                             | 49 |
| 11.1.2.2. Enchaînement                              | 49 |
| 11.1.2.3. Liste des actions possibles               | 50 |
| 12. SUIVI DES BATCH                                 | 50 |

### 1. INTRODUCTION

Le présent document indique comment utiliser l'application Marché à Bons de Commande (MBC).

Le manuel utilisateur est disponible par le menu <Aide> - <Manuel utilisateur>.

Aide

TOUS

Pour utiliser l'application MBC, il est nécessaire de connaître le fonctionnement des applications sous Windows.

### 2. **PRESENTATION GENERALE**

#### 2.1. But de l'application

L'application Marché à bons de commande a pour objectif le suivi administratif des marchés à bons de commande.

### 2.2. Les profils utilisateurs et leurs habilitations

Les utilisateurs de l'application MBC peuvent avoir des rôles différents.

Ces rôles sont regroupés par profils types. Les profils déterminent des droits applicatifs dans le système et l'accès à certains menus, écrans ou fonctionnalités.

La gestion des accès aux fonctionnalités par les différents profils utilisateurs est paramétrée en utilisant les mêmes principes que ceux adoptés dans les autres applications « n-tiers » de l'Agence de l'Eau.

Les profils gérés dans MBC sont :

| Dénomination   | Rôle                                                                                                    |
|----------------|----------------------------------------------------------------------------------------------------|
| Consultant     | Utilisateur qui peut consulter une partie des tables et données figurant                                                                                                    |
| ou             | dans l'application. Aucune modification ne lui est autorisée.                                                                                                    |
| `mbc-consul'   | L'application est accessible en consultation pour tous les utilisateurs.                                                                                                    |
| Administrateur | Utilisateur qui a tous les droits sur l'application.                                                                                                    |
| ou             | Il intervient également sur le paramétrage de l'application, les batchs                                                                                                    |
| `mbc-admin'    | d'interface de l'application.                                                                                                    |
|                | Il pourra intervenir sur la modification de certaines données (la liste des<br>données modifiables par l'administrateur sera indiquée dans la<br>description de la fonctionnalité correspondante). |

### 2.3. Accès à l'application

Les pages de l'application *Marché à Bons de Commande MBC* se présentent toujours sous la forme de pages web :

- Les différents menus affichés ne sont pas accessibles par tous les utilisateurs, seul l'administrateur de l'application a accès à la totalité des fonctionnalités.

- L'accès aux fonctionnalités de l'application se fait par les menus déroulants se situant dans la barre du haut (cf. schéma ci-après).

Les menus déroulants sont accessibles de n'importe quelle page de l'application.

| Accueil | Préparation         | Gestion | Editions | Aide | TOUS |  |
|---------|---------------------|---------|----------|------|------|--|
|         |                     |         |          |      |      |  |
| Den     | handes 🔺            |         |          |      |      |  |
| Con     | nmandes             |         |          |      |      |  |
| Fact    | ures                |         |          |      |      |  |
| Reg     | roupements de factu | ures    |          |      |      |  |

Cette documentation présentera les actions possibles pour chacun des profils.

### 3. Généralités

#### 3.1. Recherche

Lors des recherches :

- Pour certains critères, il est possible de saisir un opérateur via la LOV (Liste de valeurs) d'opérateurs.
- Pour les libellés, si il n'y pas d'opérateur, la recherche se fait automatiquement avec l'opérateur 'contient'.
- Si l'utilisateur renseigne plusieurs critères, les résultats retournés par la recherche sont ceux contenant l'ensemble des champs saisis.

#### 3.2. Liste de résultats

Les résultats de recherche sont présentés sous forme de tableau.

Pour faciliter la lisibilité du tableau, les couleurs de fond des lignes sont alternées, par exemple : les lignes impaires sur fond blanc, les lignes paires sur fond de dégradé de gris.

Les fonctionnalités de tri (icônes ≜ et ▼ en tête de colonne) permettent de réorganiser le tableau selon la colonne désirée.

#### 3.3. Boutons et icônes

Le bouton 'Annuler', présent dans chaque écran, permet de revenir sur l'écran précédent sans validation des modifications en cours. Ce bouton est visible, quel que soit le profil de l'utilisateur connecté.

L'icône we présente sur une liste de résultats permet l'export dans un tableau Excel des enregistrements ramenés par la requête.

L'icône **présente dans le pavé de ligne de menu permet l'impression des données présentes à** l'écran.

#### 3.4. Ergonomie

L'application « Marché à Bons de Commande » (MBC) utilise les règles d'ergonomie standard de l'agence de l'eau.

Les écrans utilisés sont de deux types :

- les fenêtres de type « Liste de recherche ». Ces fenêtres permettent de sélectionner des informations et de les consulter sous forme de liste.
- les fenêtres de type « Fiche ». Ces fenêtres permettent de consulter, créer ou mettre à jour des informations unitaires.

|                                                                                                    |                                                                                                    |                                                                                                    | In                                                                                | npressio                                                                                                    | on de la page courante   | Décon<br>l'applic                                                                                                    | nexion de<br>cation                                                                                                    |
|----------------------------------------------------------------------------------------------------|----------------------------------------------------------------------------------------------------|----------------------------------------------------------------------------------------------------|-----------------------------------------------------------------------------------|----------------------------------------------------------------------------------------------------|--------------------------|----------------------------------------------------------------------------------------------------|----------------------------------------------------------------------------------------------------|
|                                                                                                    |                                                                                                    |                                                                                                    | Aug<br>la ta                                                                      | gmenter<br>aille de l                                                                                                    | et diminuer<br>la police | \<br>\                                                                                                    |                                                                                                    |
| Rail de naviga                                                                                                    | ation                                                                                                    |                                                                                                    |                                                                                   |                                                                                                    |                          | $\backslash$                                                                                                    | $\backslash$                                                                                                    |
|                                                                                                    |                                                                                                    |                                                                                                    | Nom<br>I'utilis                                                                   | et profil<br>ateur co                                                                                                    | de<br>onnecté            |                                                                                                    |                                                                                                    |
| Ecran précédent                                                                                                    | -                                                                                                    |                                                                                                    |                                                                                   |                                                                                                    | Béatric                  | e DECLERCI                                                                                                    | K (inbc-admin, mbc-                                                                                                    |
| Accueil Prépà ation<br>envenue > Liste de Demandes (Se                                                                                                    | Gestion Edit                                                                                                    | BC - Marches                                                                                                    | a Bons de C                                                                       | Comma                                                                                                    | nde                      | Mes                                                                                                    | soutils A* A* B                                                                                                    |
| iste de Demandes                                                                                                    |                                                                                                    | Preierence                                                                                                    | s ou menu                                                                         |                                                                                                    |                          |                                                                                                    | 100 élément(s)                                                                                                    |
| a 🖉                                                                                                    |                                                                                                    |                                                                                                    |                                                                                   |                                                                                                    |                          |                                                                                                    |                                                                                                    |
| Marché :                                                                                                    |                                                                                                    | N° Titula                                                                                                    | ire: = 🔻                                                                          |                                                                                                    | Titulaire : =            |                                                                                                    |                                                                                                    |
|                                                                                                    |                                                                                                    |                                                                                                    |                                                                                   |                                                                                                    |                          |                                                                                                    |                                                                                                    |
| Type de demande : (To<br>Date de réalisation : De jj/n                                                                                                    | ous)<br>mm/aaaa 🔳 à jj                                                                                                    | Tetat :<br>mm/aaaa                                                                                                    | (Tous)                                                                            | ¥                                                                                                    | Exercice : = *           |                                                                                                    |                                                                                                    |
| Type de demande : (Trc<br>Date de réalisation : De jjj/n<br>ulement 100 lignes ont été cha<br>tombre de lignes par page :<br>Demande                                                                                                    | nm/aaaa 🗈 à jj<br>argées, vous avez la<br>20 Pages : 1<br>Exercie                                                                                                    | Ftat :     mm/asaa     f  possibilité d'éxécuter une rec     3 4 5 Tout     rec     ype de demande                                                                                                    | (Tous)<br>Rechercher<br>herche complète : Re<br>Date de réalisation               | echerche cor<br>Marché                                                                                                    | Exercice : = v           | N° Titulaire                                                                                                    | Etat                                                                                                    |
| ype de demande : (Trc<br>hate de réalisation : De jj/n<br>element 100 lignes ont été cha<br>pombre de lignes par page :<br>Demande<br>2                                                                                                    | nm/aaaa 🖬 à jjj<br>argées, vous avez la<br>20 Pages : 1<br>Exercic<br>2015                                                                                                    | Etat :     ''mm/aaaa       cossibilité d'éxécuter une rec     3 4 5 Tout     collectivités                                                                                                    | (Tous)<br>Rechercher<br>herche complète : Re<br>Date de réalisation<br>14/07/2015 | echerche cor<br>Marché<br>140000055                                                                                                    | Exercice : =             | N° Titulaire<br>▲<br>53424                                                                                                    | Etat<br>A<br>Validée techniquement                                                                                                    |
| ype de demande : (Tro<br>ate de réalisation : De ))//n<br>lement 100 lignes ont été cha<br>mbre de lignes par page :<br>Demande<br>2<br>1 1346_2015_Commande n <sup>6</sup>                                                                                                    | nm/aaaa a jj<br>20 Pages : 1<br>Exercic<br>2015<br>°1 2015                                                                                                    | Etat :     "mm/aaaa      "      possibilité d'éxécuter une rec     2 3 4 5 Tout     e Type de demande     CDA Collectivités     Prel ana sed CE et PE                                                                                                    | (Tous)<br>Rechercher<br>herche complète : Re<br>Date de réalisation<br>14/07/2015 | *<br>echerche cor<br>Marché<br>140000055<br>13000046                                                                                                    | Exercice : =             | <b>№° Titulaire</b><br>53424<br>46168                                                                                                    | Etat<br>Validée techniquement<br>En cours facturation                                                                                                    |
| rpe de demande : (Trc<br>tate de réalisation : De jj/n<br>ement 100 lignes ont été cha<br>mbre de lignes par page :<br>Demande<br>4<br>1346_2015_Commande n <sup>e</sup><br>C2-2015                                                                                                    | argées, vous avez la<br>20 Pages : 1<br>20 Pages : 1<br>2015<br>2015<br>2015                                                                                                    | Etat :     ''mm/aaaa     '' possibilité d'éxécuter une rec     2 3 4 5 Tout     termande     CDA Collectivités     Prel ana sed CE et PE     Prel ana sed CE et PE                                                                                                    | (Tous)<br>Rechercher<br>herche complète : Rø<br>Date de réalisation<br>14/07/2015 | Marché<br>14000055<br>13000046<br>13000046                                                                                                    | Exercice : =             | N° Titulaire<br>▲<br>53424<br>46168<br>46168                                                                                                    | Etat<br>A<br>Validée techniquement<br>En cours facturation<br>Commandée                                                                                                    |
| rpe de demande : (Trc<br>ate de réalisation : De jj/n<br>ement 100 lignes ont été cha<br>mbre de lignes par page :<br>Demande<br>1346_2015_Commande n <sup>e</sup><br>(C2-2015<br>1346_2014_Commande n <sup>e</sup>                                                                                                    | nm/aaaa 🗊 à jij<br>argées, vous avez la<br>20 Pages : 1<br>2015<br>°1 2015<br>°5_Crues 2014                                                                                                    | Etat :     ''mm/aaaa     ''mm/aaaa     T  possibilité d'éxécuter une rec 2 3 4 5 Tout 2 3 4 5 Tout 2 4 5 Tout 2 4 5 Tout 2 4 5 Tout 2 4 5 Tout 2 5 5 Tout 2 5 5 5 5 5 5 5 5 5 5 5 5 5 5 5 5 5 5 5                                                                                                    | (Tous)<br>Rechercher<br>herche complète : Re<br>Date de réalisation<br>14/07/2015 | Marché<br>14000055<br>13000046<br>13000046<br>13000046                                                                                                    | Exercice : =             | N° Titulaire<br>▲<br>53424<br>46168<br>46168<br>46168                                                                                                    | Etat<br>Validée techniquement<br>En cours facturation<br>Commandée<br>En cours facturation                                                                                                    |
| rpe de demande : (Ttc<br>ate de réalisation : De ))//n<br>ement 100 lignes ont été cha<br>mbre de lignes par page :<br>Demande<br>A<br>1346_2015_Commande n <sup>e</sup><br>C2-2015<br>1346_2014_Commande n <sup>e</sup><br>1346_2014_Commande n <sup>e</sup>                                                                                                    | argées, vous avez la<br>20 Pages : 1<br>Exercic<br>2015<br>°1 2015<br>°5_Crues 2014<br>°4_Aquaref 2014                                                                                                    | Etat :     '''     Etat :     '''     Etat :     ''''      Etat :     ''''      Etat :     '''''      Etat :     ''''''      ''''''''''''''''''''                                                                                                    | (Tous)<br>Rechercher<br>herche complète : Re<br>Date de réalisation<br>14/07/2015 | Marché<br>14000055<br>13000046<br>13000046<br>13000046                                                                                                    | Exercice : =             | N° Titulaire<br>53424<br>46168<br>46168<br>46168<br>46168                                                                                                    | Etat<br>A<br>Ualidée techniquement<br>En cours facturation<br>Commandée<br>En cours facturation<br>Facturée                                                                                                    |
| rpe de demande : (Tro<br>tet de réalisation : De ))//n<br>ement 100 lignes ont été cha<br>mbre de lignes par page :<br>Demande<br>1346_2015_Commande nº<br>1346_2014_Commande nº<br>1346_2014_Commande nº                                                                                                    | Argées, vous avez la guerre de la guerre de                                                                                                    | Etat :     "mm/aaaa      Catal Control Control Contrel Control Control Control Control Control Control Co                                                                                                    | (Tous)<br>Rechercher<br>herche complète : Re<br>Date de réalisation<br>14/07/2015 | Marché<br>14000055<br>13000046<br>13000046<br>13000046<br>13000046<br>13000046                                                                                                    | Exercice :               | N° Titulaire<br>53424<br>46168<br>46168<br>46168<br>46168<br>46168                                                                                                    | Etat<br>A<br>Validée techniquement<br>En cours facturation<br>Commandée<br>En cours facturation<br>Facturée                                                                                                    |
| rpe de demande : (Tro<br>tate de réalisation : De jij/n<br>ement 100 lignes ont été cha<br>mbre de lignes par page :<br>Demande<br>Demande<br>1346_2015_Commande nº<br>1346_2014_Commande nº<br>1346_2014_Commande n°<br>1346_2014_Commande n°<br>1346_2014_Commande n°                                                                                                    | Dus)<br>argées, vous avez la<br>20 Pages: 1<br>2015<br>2015<br>2015<br>2015<br>2015<br>2015<br>2015<br>2015<br>2015<br>2015<br>2014<br>2015<br>2015<br>2 | Etat :<br>mm/aaaa<br>possibilité d'éxécuter une rec<br>2 3 4 5 Tout<br>e Type de demande<br>A<br>CDA Collectivités<br>Prel ana sed CE et PE<br>Prel ana sed CE et PE<br>PE                                                                                                    | (Tous)<br>Rechercher<br>herche complète : Re<br>Date de réalisation<br>14/07/2015 | Marché<br>A<br>14000055<br>13000046<br>13000046<br>13000046<br>13000046<br>13000046                                                                                                    | Exercice :               | N° Titulaire<br>►<br>53424<br>46168<br>46168<br>46168<br>46168<br>46168<br>46168<br>46168                                                                                                    | Etat<br>A<br>Validée techniquement<br>En cours facturation<br>Commandée<br>En cours facturation<br>Facturée<br>Facturée<br>Facturée                                                                                                    |
| rpe de demande : (TC<br>ate de réalisation : De jj/n<br>ement 100 lignes ont été cha<br>mbre de lignes par page :<br>Demande<br>i 1346_2015_Commande nº<br>i 1346_2014_Commande nº<br>i 1346_2014_Commande nº<br>i 1346_2014_Commande nº<br>i 1346_2014_Commande nº<br>i 1346_2014_Commande nº                                                                                                    | argées, vous avez la       20     Pages : 1       20     Pages : 1       20     Pages : 1       2015     2015       0°1     2015       °5_Crues     2014       °4_Aquare     2014       °3_Anses     2014       °1     2014                                                                                                    | Etat :     ''mm/aaaa     ''mm/aaaa     '''mm/aaaa     ''''''''''''''''''''''''''''''                                                                                                    | (Tous)<br>Rechercher<br>herche complète : Re<br>Date de réalisation<br>14/07/2015 | ▼<br>Marché<br>▲<br>140000055<br>13000046<br>13000046<br>13000046<br>13000046<br>13000046                                                                                                    | Exercice :               | N° Titulaire<br>▲<br>53424<br>46168<br>46168<br>46168<br>46168<br>46168<br>46168<br>46168<br>46168                                                                                                    | Etat<br>A<br>Validée techniquement<br>En cours facturation<br>Commandée<br>En cours facturation<br>Facturée<br>Facturée<br>En cours facturation<br>Commandée                                                                                                    |
| rpe de demande :         (TC           ate de réalisation :         De jj/n           ement 100 lignes ont été cha           mbre de lignes par page :           Demande           4           1346_2015_Commande n°           1346_2014_Commande n°           1346_2014_Commande n°           1346_2014_Commande n°           1346_2014_Commande n°           1346_2014_Commande n°           1346_2015_Commande n°           1346_2015_Commande n°           1346_2015_Commande n°           1346_2015_Commande n°                                                                                                    | uus)<br>argées, vous avez la<br>20 Pages : 1<br>2015<br>e1 2015<br>e1 2015<br>e1 2015<br>e1 2015<br>e1 2015<br>e1 2015<br>e1 2015<br>e1 2015<br>e1 2014<br>e4_Aquaref 2014<br>e1 2014<br>e1 2014                                                                                                    | Etat :     ''mm/aaaa     ''mm/aaaa     ''      2 3 4 5 Tout     CDA Collectivités     Prel ana sed CE et PE     Prel ana sed CE et PE     Prel ana sed CE     State Second Second Se                                                                                                    | (Tous)<br>Rechercher<br>herche complète : Re<br>Date de réalisation<br>14/07/2015 | *<br>eccherche cor<br>Marché<br>140000055<br>13000046<br>13000046<br>13000046<br>13000046<br>13000046<br>13000046<br>13000046<br>13000045<br>13000045<br>130000045<br>1300004<br>1300004<br>13000045<br>13000045<br>13000045<br>1300 | Exercice :               | N° Títulaire<br>▲ 53424 46168 46168 46168 46168 46168 46168 46168 53424 46168 53424                                                                                                    | Etat<br>A<br>Validée techniquement<br>En cours facturation<br>Commandée<br>En cours facturation<br>Facturée<br>Facturée<br>En cours facturation<br>Commandée<br>Commandée                                                                                                    |
| pe de demande : (TC<br>te de réalisation : De );//n<br>ement 100 lignes ont été cha<br>mbre de lignes par page :<br>Demande<br>1346_2015_Commande nº<br>(C2-2015<br>1346_2014_Commande nº<br>1346_2014_Commande nº<br>1346_2014_Commande nº<br>1345_2014_Commande nº<br>1345_2015_Commande nº<br>(C2-2015                                                                                                    | Argées, vous avez la<br>20 Pages : 1<br>20 Pages : 2<br>2015<br>e1 2015<br>2015<br>e1 2015<br>2015<br>2015<br>2015<br>2015<br>2015<br>2015<br>2015<br>2015<br>2014<br>4.4.Aquaref 2014<br>2014<br>4.4.4.2015<br>2015<br>2014<br>2014<br>2015<br>2015<br>2014<br>2014<br>2014<br>2014<br>2015<br>2014<br>2015<br>2014<br>2015<br>2014<br>2015<br>2014<br>2015<br>2014<br>2015<br>2014<br>2015<br>2014<br>2015<br>2014<br>2015<br>2014<br>2015<br>2015<br>2014<br>2015<br>2014<br>2015<br>2014<br>2015<br>2014<br>2015<br>2014<br>2015<br>2014<br>2015<br>2014<br>2015<br>2014<br>2015<br>2014<br>2015<br>2014<br>2015<br>2015<br>2014<br>2015<br>2015<br>20                                                                                                    | Etat :     ''mm/aaaa     ''     Etat :     ''mm/aaaa     ''     CDA Collectivités     Prel ana sed CE et PE     Prel ana sed CE et PE     Prel                                                                                                    | (Tous)<br>Rechercher<br>herche complète : Re<br>Date de réalisation<br>14/07/2015 | * ccherche cor Marché 14000055 13000046 13000046 13000046 13000046 13000046 13000045 13000045                                                                                                    | Exercice :               | N° Titulaire<br>S3424<br>46168<br>46168<br>46168<br>46168<br>46168<br>46168<br>53424<br>53424<br>53424                                                                                                    | Etat<br>A<br>Validée techniquement<br>En cours facturation<br>Commandée<br>En cours facturation<br>Facturée<br>Facturée<br>En cours facturation<br>Commandée<br>Commandée                                                                                                    |
| pe de demande : (Tro<br>te de réalisation : De jij/n<br>ement 100 lignes ont été cha<br>mbre de lignes par page :<br>Demande<br>1346_2015_Commande nº<br>1346_2014_Commande nº<br>1346_2014_Commande nº<br>1346_2014_Commande nº<br>1346_2014_Commande nº<br>1346_2014_Commande nº<br>1345_2015_Commande nº<br>C3-2015<br>C2-2015                                                                                                    | avgées, vous avez la           20         Pages: 1           20         Pages: 1           2015         2015           2015         2015           2015         2015           2015         2014           *4_Aquaref         2014           *1         2015           2014         2014           *1         2015           2015         2015           2014         2014           *1         2015           2015         2015           2015         2015           2015         2015           2015         2015           2015         2015           2015         2015           2015         2015           2015         2015           2015         2015           2015         2015           2015         2015           2015         2015           2015         2015           2015         2015           2015         2015                                                                                                    | Etat :<br>mm/aaaa<br>possibilité d'éxécuter une rec<br>2 3 4 5 Tout<br>e Type de demande<br>A<br>CDA Collectivités<br>Prel ana sed CE et PE<br>Prel ana sed CE et PE<br>PRE PRE PRE PRE PRE PRE PRE PRE PRE PRE                                                                                                    | (Tous)<br>Rechercher<br>herche complète : Re<br>Date de réalisation<br>14/07/2015 | * Cherche cor Marché A 14000055 13000046 13000046 13000046 13000046 13000045 13000045 13000045                                                                                                    | Exercice :               | N° Titulaire<br>▲<br>46168<br>46168<br>46168<br>46168<br>46168<br>46168<br>46168<br>46168<br>53424<br>53424<br>53424                                                                                                    | Etat<br>▲<br>Validée techniquement<br>En cours facturation<br>Commandée<br>Facturée<br>Facturée<br>En cours facturation<br>Commandée<br>Commandée<br>Commandée                                                                                                    |
| rpe de demande : (TG<br>tate de réalisation : De jij/n<br>ement 100 lignes ont été cha<br>mbre de lignes par page :<br>Demande<br>Demande<br>1346_2015_Commande nº<br>C2-2015<br>1346_2014_Commande nº<br>C3-2015_Commande nº<br>C3-2015_Commande nº<br>C3-2015_Commande nº<br>C3-2015_Commande nº<br>C3-2015_Commande nº                                                                                                    | pug)         i         i                                                                                                    | Etat :<br>'mm/aaaa<br>possibilité d'éxécuter une rec<br>2 3 4 5 Tout<br>a Type de demande<br>A<br>CDA Collectivités<br>Prel ana sed CE et PE<br>Prel ana sed CE et PE<br>Prel ana sed CE et PE<br>Prel ana sed CE et PE<br>Prel ana sed CE et PE<br>Prel ana sed CE et PE<br>Prel ana sed CE et PE<br>Prel ana sed CE et PE<br>Prel ana sed CE et PE<br>Prel ana sed CE et PE<br>Prel ana sed CE et PE<br>Prel ana sed CE et PE<br>Prel ana seu CE et PE<br>Prel ana seu CE et PE<br>PRE PRE PRE PRE PRE PRE<br>PRE PRE PRE PRE PRE<br>PRE PRE PRE<br>PRE PRE PRE<br>PRE PRE PRE<br>PRE PRE PRE<br>PRE PRE PRE<br>PRE PRE PRE<br>PRE PRE PRE<br>PRE PRE PRE<br>PRE PRE PRE<br>PRE PRE PRE<br>PRE PRE PRE<br>PRE PRE PRE PRE<br>PRE PRE PRE<br>PRE PRE PRE<br>PRE PRE PRE PRE<br>PRE PRE PRE<br>PRE PRE PRE PRE<br>PRE PRE PRE PRE PRE<br>PRE PRE PRE<br>PRE PRE PRE PRE<br>PRE PRE PRE PRE<br>PRE PRE PRE<br>PRE PRE PRE PRE<br>PRE PRE PRE PRE<br>PRE | (Tous)<br>Rechercher<br>herche complète : Re<br>Date de réalisation<br>14/07/2015 | Cherche cor     Core     Core                                                                                                    | Exercice :               | N° Titulaire<br>▲<br>53424<br>46168<br>46168<br>46168<br>46168<br>46168<br>46168<br>46168<br>53424<br>53424<br>53424<br>53424                                                                                                    | Etat<br>→<br>Validée techniquement<br>En cours facturation<br>Facturée<br>Facturée<br>En cours facturation<br>Commandée<br>Commandée<br>En cours facturation<br>Commandée<br>En cours facturation                                                                                                    |
| pe de demande : (TG<br>tet de réalisation : De )///<br>merent 100 lignes ont été cha<br>mbre de lignes par page :<br>Demande<br>1346_2015_Commande nº<br>C2-2015<br>1346_2014_Commande nº<br>1346_2014_Commande nº<br>1346_2014_Commande nº<br>C3-2015_Commande nº<br>C3-2015_Commande nº<br>C3-2015_Commande nº<br>C3-2015_Commande nº<br>C3-2015_Commande nº<br>C3-2015_Commande nº<br>C3-2015_Commande nº<br>C3-2015_Commande nº                                                                                                    | uus)<br>argées, vous avez la<br>20 Pages : 1<br>2015<br>°1 2015<br>°5_Crues 2014<br>°4_Aquaref 2014<br>°1 2014<br>°4 2014<br>°4 2014<br>°4 2015<br>2015<br>°1 2014<br>°4 2014<br>°4 2015<br>°1 2015<br>°1 201                                                                                                    | Etat :     ''mm/aaaa     ''mm/aaaa     ''     ''mm/aaaa     ''     '''     '''     '''     '''     '''     '''     ''''     ''''     ''''     ''''     '''''     ''''''                                                                                                    | (Tous)<br>Rechercher<br>herche complète : Re<br>Date de réalisation<br>14/07/2015 | *<br>A A A A A A A A A A A A A A A A A A                                                                                                     | Exercice :               | N° Titulaire<br>▲ 3424<br>46168<br>46168<br>46168<br>46168<br>46168<br>46168<br>46168<br>46168<br>53424<br>53424<br>53424<br>53424<br>53424                                                                                                    | Etat<br>A<br>Validée techniquement<br>En cours facturation<br>Commandée<br>En cours facturation<br>Facturée<br>Facturée<br>En cours facturation<br>Commandée<br>Commandée<br>En cours facturation<br>En cours facturation                                                                                                    |
| pe de demande : (TC<br>te de réalisation : De );//n<br>ement 100 lignes ont été cha<br>mbre de lignes par page :<br>Demande<br>1346_2015_Commande nº<br>(C2-2015<br>1346_2014_Commande nº<br>1346_2014_Commande nº<br>1346_2014_Commande nº<br>1345_2015_Commande nº<br>1345_2015 | Aug. Sec. 2014<br>argées, vous avez la<br>20 Pages : 1<br>2015<br>estructure<br>2015<br>estructure<br>2015<br>estructure<br>2015<br>estructure<br>2015<br>estructure<br>2015<br>estructure<br>2015<br>2015<br>estructure<br>2014<br>estructure<br>2014<br>estructure<br>2014<br>estructure<br>2015<br>estructure<br>2014<br>estructure<br>2015<br>estructure<br>2015<br>estructure<br>2014<br>2015<br>estructure<br>2015<br>estructure<br>2014<br>estructure<br>2014<br>estructure<br>2015<br>estructure<br>2014<br>estructure<br>2015<br>estructure<br>2014<br>estructure<br>2015<br>estructure<br>2014<br>estructure<br>2015<br>estructure<br>2014<br>estructure<br>2015<br>estructure<br>2015<br>estructure<br>2015<br>estructure<br>2015<br>estructure<br>2015<br>estructure<br>2015<br>estructure<br>2015<br>estructure<br>2014<br>estructure<br>2015<br>estructure<br>2015<br>estructure<br>2015<br>estructure<br>2014<br>2015<br>estructure<br>2014<br>2015<br>estructure<br>2014<br>2015<br>estructure<br>2014<br>2014<br>2014<br>2014                                                                                                    | Etat :     ''mm/aaaa     ''     Etat :     ''mm/aaaa     ''     ''mm/aaaa     ''     ''     ''     ''     ''     ''     ''     ''     ''     ''     ''     ''     ''     ''     ''     ''     ''     ''     ''     ''     ''     ''     ''     ''     ''     ''     ''     ''     ''     ''     ''     ''     ''     ''     ''     ''     ''     ''     ''     ''     ''     ''     ''     ''     ''     ''     ''     ''     ''     ''     ''     ''     ''     ''     ''     ''     ''     ''     ''     ''     ''     ''     ''     ''     ''     ''     ''     ''     ''     ''     ''     ''     ''     ''     ''     ''     ''     ''     ''     ''     ''     ''     ''     ''     ''     ''     ''     ''     ''     ''     ''     ''     ''     ''     ''     ''     ''     ''     ''     ''     ''     ''     ''     ''     ''     ''     ''     ''     ''     ''     ''     ''     ''     ''     ''     ''     ''     ''     ''     ''     ''     ''     ''     ''     ''     ''     ''     ''     ''     ''     ''     ''     ''     ''     ''     ''     ''     ''     ''     ''     ''     ''     ''     ''     ''     ''     ''     ''     ''     ''     ''     ''     ''     ''     ''     ''     ''     ''     ''     ''     ''     ''     ''     ''     ''     ''     ''     ''     ''     ''     ''     ''     ''     ''     ''     ''     ''     ''     ''     ''     ''     ''     ''     ''     ''     ''     ''     ''     ''     ''     ''     ''     ''     ''     ''     ''     ''     ''     ''     ''     ''     ''     ''     ''     ''     ''     ''     ''     ''     ''     ''     ''     ''     ''     ''     ''     ''     ''     ''     ''     ''     ''     ''     ''     ''     ''     ''     ''     ''     ''     ''     ''     ''     ''     ''     ''     ''     ''     ''     ''     ''     ''     ''     ''     ''     ''     ''     ''     ''     ''     ''     ''     ''     ''     ''     ''     ''     ''     ''     ''     ''     ''     ''     ''     ''     ''     ''     ''     ''     ''     ''     ''     ''     ''     ''     ''     ''     ''     ''     ''     '''                                                                                                    | (Tous)  Rechercher  herche complète : Re Date de réalisation 14/07/2015           | Content of the sector of the sector of                                                                                                    | Exercice :               | N° Titulaire<br>33424<br>46168<br>46168<br>46168<br>46168<br>46168<br>46168<br>53424<br>53424<br>53424<br>53424<br>53424<br>53424                                                                                                    | Etat<br>A<br>Validée techniquement<br>En cours facturation<br>Commandée<br>Facturée<br>Facturée<br>En cours facturation<br>Commandée<br>Commandée<br>En cours facturation<br>En cours facturation<br>En cours facturation<br>En cours facturation<br>En cours facturation                                                                                                    |
| ppe de demande :         (Tro<br>ate de réalisation : De jij/n           ement 100 lignes ont été cha<br>mbre de lignes par page :         jij/n           Demande         -           2         1346_2015_Commande n <sup>6</sup> 1346_2014_Commande n <sup>6</sup> 1346_2014_Commande n <sup>6</sup> 1346_2014_Commande n <sup>6</sup> 1346_2014_Commande n <sup>6</sup> 1346_2014_Commande n <sup>6</sup> 1345_2014_Commande n <sup>6</sup> 1345_2015_Commande n <sup>6</sup> 1345_2015_Commande n <sup>6</sup> 1345_2015_Commande n <sup>6</sup> 1345_2015_Commande n <sup>6</sup> 1345_2014_Commande n <sup>6</sup> 1345_2014_Commande n <sup>6</sup> 1345_2015_Commande n <sup>6</sup> 1345_2015_Commande n <sup>6</sup> 1345_2015_Commande n <sup>6</sup> 1345_2015_Commande n <sup>6</sup> 1345_2015_Commande n <sup>6</sup> 1345_2014_Commande n <sup>6</sup>                                                                                                    | Argées, vous avez la 20 Pages : 1 2015 2015 2015 2014 424_Aquaref 2014 424_Aquaref 2014 424_Aquaref 2014 424_Aquaref 2014 424_Aquaref 2014 424_Aquaref 2015 2015 421 421 421 421 421 421 421 421 421 421                                                                                                    | Etat :     "mm/aaaa     To Etat :     "mm/aaaa     To Etat :     Type Etat :     Type Eta                                                                                                    | (Tous) Rechercher Pate de réalisation 14/07/2015                                  | *<br>Scherche cor<br>Marché<br>A<br>14000055<br>13000046<br>13000046<br>13000046<br>13000046<br>13000045<br>13000045<br>13000005<br>100005<br>100005<br>100005<br>100005<br>1000005  | Exercice :               | N° Títulaire<br>▲<br>46168<br>46168<br>46168<br>46168<br>46168<br>46168<br>53424<br>53424<br>53424<br>53424<br>53424<br>53424<br>53424                                                                                                    | Etat<br>▲<br>Validée techniquement<br>En cours facturation<br>Commandée<br>Facturée<br>Facturée<br>En cours facturation<br>Commandée<br>Commandée<br>Commandée<br>Commandée<br>En cours facturation<br>En cours facturation<br>En cours facturation<br>En cours facturation<br>En cours facturation                                                                                   |
| rpe de demande :         (Treate de réalisation : De jij/n           atte de réalisation : De jij/n         iij/n           ement 100 lignes ont été cha         mbre de lignes par page :           Demande         iii           1346_2015_Commande n°         iii           1346_2014_Commande n°         iii           1346_2014_Commande n°         iii           1346_2014_Commande n°         iii           1346_2015_Commande n°         iii           1345_2014_Commande n°         iii           1345_2015_Commande n°         iii           1345_2015_Commande n°         iii           1345_2015_Commande n°         iii           1345_2015_Commande n°         iii           1345_2015_Commande n°         iii           1345_2015_Commande n°         iii           1345_2014_Commande n°         iii           1345_2014_Commande n°         iii           1345_2014_Commande n°         iii           1345_2014_Commande n°         iii           1345_2014_Commande n°         iii           1345_2014_Commande n°         iii           1345_2014_Commande n°         iii           1345_2014_Commande n°         iii                                                                                                    | DUUS)<br>arqúées, VOUS avez la<br>20 Pages : 1<br>20 Pages : 1<br>2015<br>2015<br>2015<br>2015<br>2015<br>2015<br>2014<br>2014<br>2014<br>2014<br>2014<br>2014<br>2014<br>2015<br>2015<br>2015<br>2014<br>2014<br>2014<br>2015<br>2015<br>2014<br>2014<br>2015<br>2015<br>2014<br>2014<br>2014<br>2015<br>2015<br>2014<br>2014<br>2014<br>2015<br>2015<br>2014<br>2014<br>2014<br>2014<br>2014<br>2014<br>2014<br>2015<br>2014<br>2015<br>2014<br>2015<br>2014<br>2014<br>2014<br>2014<br>2014<br>2014<br>2014<br>2015<br>2015<br>2014<br>2014<br>2014<br>2014<br>2014<br>2015<br>2014<br>2015<br>2014<br>2014<br>2014<br>2015<br>2014<br>2014<br>2015<br>2014<br>2015<br>2014<br>2015<br>2014<br>2015<br>2015<br>2014<br>2015<br>2015<br>2014<br>2015<br>2015<br>2015<br>2015<br>2015<br>2014<br>2015<br>2015<br>2015<br>2015<br>2015<br>2015<br>2015<br>2015<br>2015<br>2015<br>2015<br>2015<br>2015<br>2015<br>2015<br>2015<br>2015<br>2015<br>2014<br>2015<br>2014<br>2015<br>2014<br>2014<br>20     | Fed :     For :     For :     F                                                                                                    | (Tous) Rechercher herche complète : Re Date de réalisation 14/07/2015             | *<br>Aarché<br>140000055<br>13000046<br>13000046<br>13000046<br>13000046<br>13000045<br>13000045<br>130000045<br>13000005<br>14000000000<br>1400000000000<br>1400000000  | Exercice :               | N° Titulaire<br>▲<br>53424<br>46168<br>46168<br>46168<br>46168<br>46168<br>46168<br>53424<br>53424<br>53456<br>53456<br>53456<br>53456<br>53456<br>53456<br>53456<br>53456<br>53456<br>53456<br>53    | Etat<br>Validée techniquement<br>En cours facturation<br>Commandée<br>En cours facturation<br>Facturée<br>Facturée<br>En cours facturation<br>Commandée<br>Commandée<br>En cours facturation<br>En cours facturation<br>En cours facturation<br>En cours facturation<br>Facturée<br>En cours facturation<br>Facturée<br>En cours facturation<br>Facturée                              |
| ype de demande :         (Tro<br>inte de réalisation : De ju/n           lement 100 lignes ont été cha<br>ombre de lignes par page :         ju/n           Demande         a           2         1           1 1346_2015_Commande n°         5           5 C2-2015         1           1 1346_2014_Commande n°         1           0 1346_2014_Commande n°         1           4 C2 - PE         1           1 1345_2015_Commande n°         1           4 C2-DE         C3-2015_           3 1345_2014_Commande n°         1           3 1345_2014_Commande n°         1                                                                                                    | Argées, vous avez la<br>20 Pages : 1<br>20 Pages : 1<br>2015<br>e1 2015<br>e1 2015<br>e1 2015<br>e5_Crues 2014<br>e4_Aquaref 2014<br>e3_Anses 2014<br>e1 2014<br>e4 2015<br>e1 2015<br>e1 2015<br>e1 2014<br>e1 2014<br>e1 2014                                                                                                    | Feat :     For the second second                                                                                                    | (Tous)  Rechercher  herche complète : Re Date de réalisation  14/07/2015          | Cherche cor     A     A                                                                                                    | Exercice :               | N° Titulaire<br>▲<br>46168<br>46168<br>46168<br>46168<br>46168<br>46168<br>46168<br>46168<br>53424<br>53424<br>53456<br>53456 | Etat<br>A<br>Validée techniquement<br>En cours facturation<br>Commandée<br>En cours facturation<br>Facturée<br>Facturée<br>En cours facturation<br>Commandée<br>Commandée<br>En cours facturation<br>En cours facturation<br>Facturée<br>En cours facturation<br>Facturée<br>En cours facturation<br>Facturée<br>En cours facturation<br>Facturée<br>En cours facturation<br>Facturée |

# Permet d'imprimer la page courante. Lorsque vous cliquez sur cet icône, l'écran suivant s'ouvre :

| Impression               |                             |                          |
|--------------------------|-----------------------------|--------------------------|
| Imprimante               |                             |                          |
| Nom :                    | \\wimppro\DSI_HP2055-3      | ✓ Propriétés             |
| Statut :                 | Prêt                        |                          |
| Type :                   | HP Universal Printing PCL 6 |                          |
| Emplacement :            | B122                        |                          |
| Commentaire :            | SSII B122                   | Imprimer dans un fichier |
| Zone d'impression        |                             | Copies                   |
| <ul> <li>Tout</li> </ul> |                             | Nombre de copies : 1     |
| ⊙ Pages de               | :1 à:1                      | Copies assemblées        |
| Sélection                |                             |                          |
|                          |                             | OK Annuler               |

#### Principe de fonctionnement des fenêtres de recherche 3.5.

### 3.5.1. Principe général

Ce paragraphe décrit le principe de fonctionnement des fenêtres de recherche utilisées dans cette application. Pour accéder à la fiche d'un élément, vous devez d'abord le trouver grâce à l'écran de recherche.

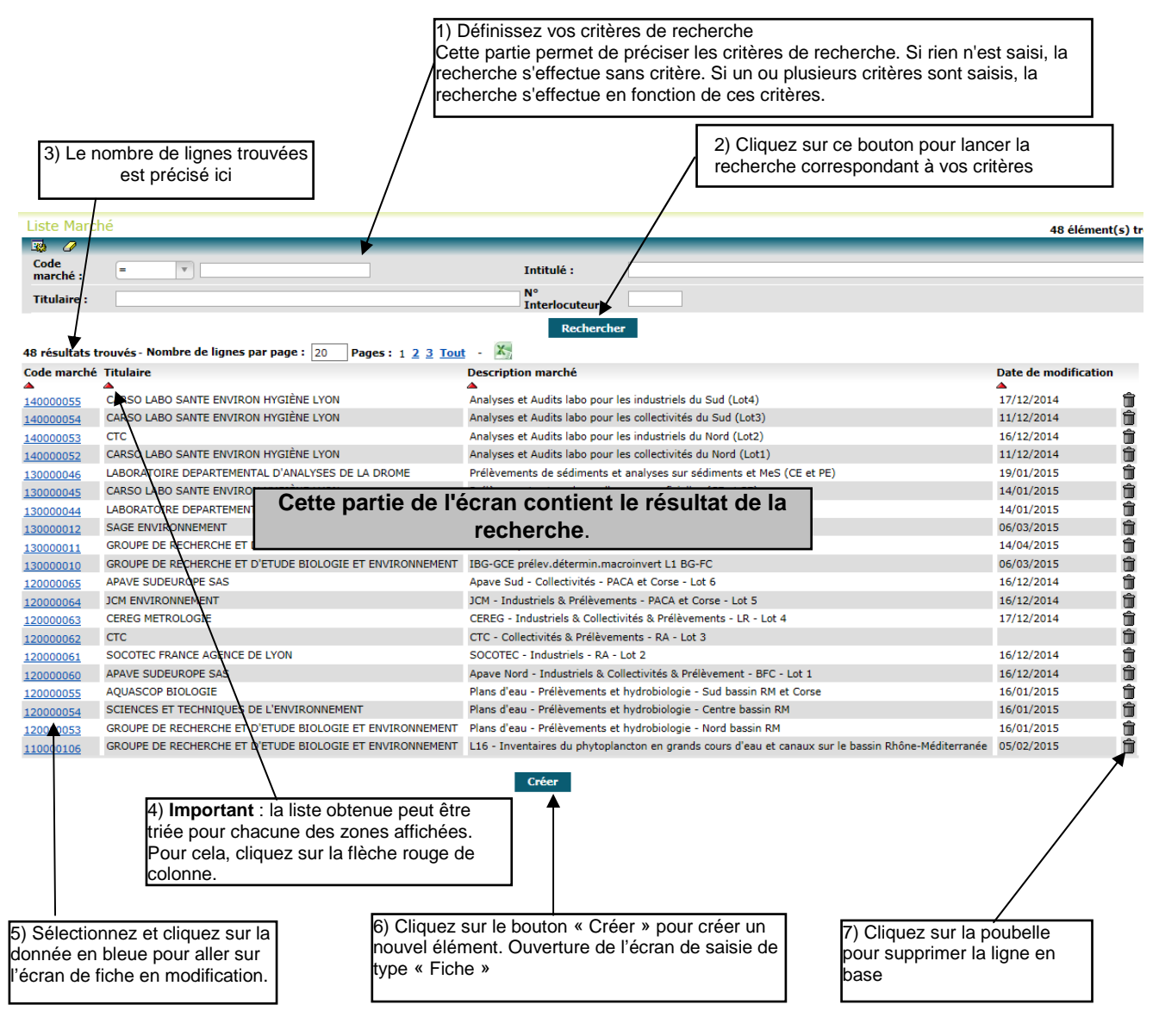

### 3.5.2. Fonctionnement des critères de recherche

L'application ne fait pas la distinction entre les majuscules et les minuscules.

Sur la plupart des critères de type Liste, une aide à la saisie est possible. Pour ce faire, il suffit de positionner le curseur de la souris sur la liste selectionnée et taper à l'aide du clavier les premiers caractères recherchés. La liste se réduit ainsi au nombre de choix correspondant à la saisie. Exemple en saisissant la lettre « P » du clavier dans la liste de choix des types de marché :

| Marché :               |                                        |  |
|------------------------|----------------------------------------|--|
| Type de marché :       | (Tous)                                 |  |
| Code commande :        | Prel_ana_esu_cflwrs_deau_et_plans_deau |  |
| Exercice :             | Prel_ana_sed_cours_deau_et_plans_deau  |  |
|                        | Plans_deau                             |  |
| Seulement 100 lignes o | Prel_ana_eau_cours_deau                |  |
| 100 résultats trouvé   | Prel_ana_sed_cours_deau                |  |
| Code commande M        | Prel_ana_eau_sout                      |  |
| <b>A A</b>             | •                                      |  |
| MBC-2015-000335 1      |                                        |  |
| MBC-2015-000336 1      |                                        |  |

Les lettres saisies sont supprimables avec la touche du clavier < Retour arrière>

| Par | défaut | les | recherches | s'effectuent su | ır l'égalité |
|-----|--------|-----|------------|-----------------|--------------|
|-----|--------|-----|------------|-----------------|--------------|

| Titulaire : | = | <b>V</b> |  |
|-------------|---|----------|--|
| inculaire i |   |          |  |

Il est possible d'effectuer une recherche sur d'autres opérateurs :

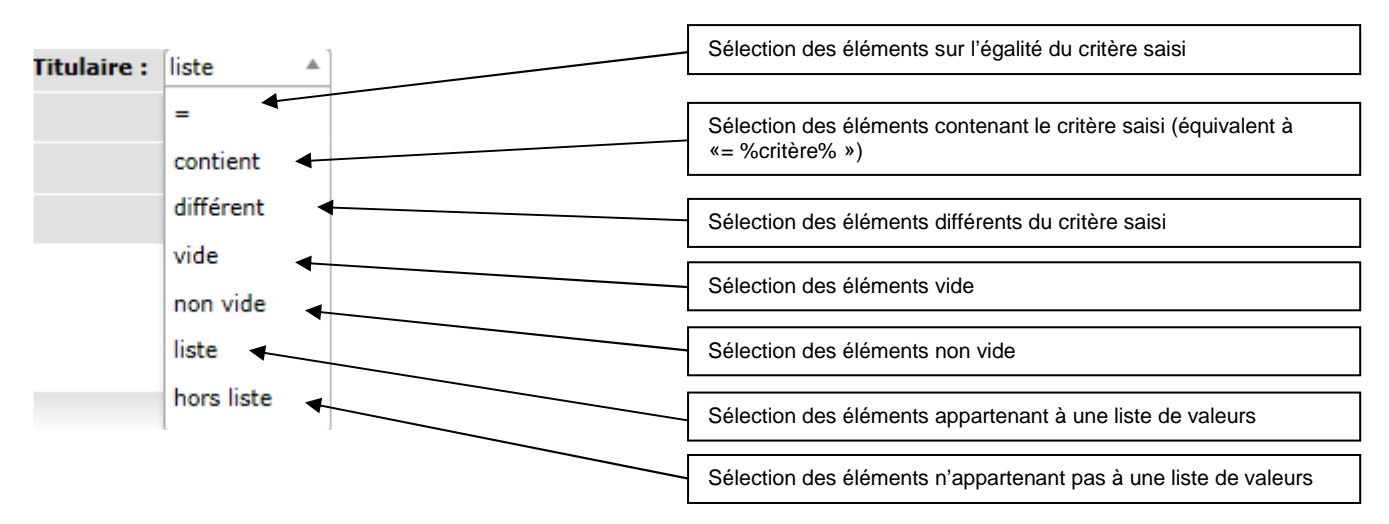

Lorsque vous sélectionnez le choix « Liste » ou le choix « Hors liste », l'écran suivant s'ouvre. Vous pouvez saisir plusieurs valeurs à rechercher. Cf. exemple ci-dessous.

| X   |
|-----|
| ner |
|     |
| ^   |
|     |
|     |
|     |
|     |
|     |
| ~   |
|     |

Cliquez ensuite sur le bouton « Enregistrer ».

| I Ine icône annaraît | à cotá de « Lie | »                                                                                   |
|----------------------|-----------------|-------------------------------------------------------------------------------------|
| one reone apparait   |                 | <i>"</i> ,                                                                          |
| Titulaire : liste    | ▼ 🗄 🔶           | Cliquez sur l'icône pour visualiser les valeurs<br>sélectionnées et/ou les modifier |

Pour annuler une liste, il suffit de sélectionner un autre opérateur comme par exemple « = ».

### 3.5.3. Fonctionnement des différents icônes liés aux critères de recherche

| Ecran précédent           |                 |              | 1     | a f            |         |                                                                                                    | Béatrice    | DECLER | RCK (mbc-adr | min, mbc-agaf) |
|---------------------------|-----------------|--------------|-------|----------------|---------|----------------------------------------------------------------------------------------------------|-------------|--------|--------------|----------------|
|                           |                 | MBC          | - Mar | ches a E       | Bons de | Comma                                                                                                    | nde         | ٢      | les outils A | A* ≜ ☆ ୯       |
| Accueil Prépara           | tion Gestion    | Editions     | Aide  | TOUS           |         |                                                                                                    |             |        |              |                |
| ienvenue > Liste de Deman | des (Sélection) |              |       |                |         |                                                                                                    |             |        |              |                |
| Liste de Demandes         |                 |              |       |                |         |                                                                                                    |             |        |              |                |
| 😂 🌽<br>Marché :           |                 |              |       | N° Titulaire : | -       |                                                                                                    | Titulaire : | liste  | <b>V</b> E   |                |
| Type de demande :         | (Tous)          |              | w     | Etat :         | (Tous)  | The second second secon | Exercice :  | =      | T            |                |
| Date de réalisation :     | De jj/mm/aaaa ) | 🖪 à jj/mm/aa | aa 🗖  | Rechero        | ther    |                                                                                                    |             |        | Lassa de la  |                |
|                           |                 |              |       |                |         |                                                                                                    |             |        |              |                |

Permet d'effacer tous les critères de recherche

### 3.5.4. Fonctionnement des différents icônes liés au résultat de la recherche

| Liste Marci    | hé                                                         |                                                                                                    | 48 élément(s)        |
|----------------|------------------------------------------------------------|----------------------------------------------------------------------------------------------------|----------------------|
| Lig 🗸          | á                                                          | Totitulá -                                                                                          |                      |
| Titulaina .    |                                                            | No Teteslandeur -                                                                                   |                      |
| Titulaire :    |                                                            | N° Interlocuteur :                                                                                  |                      |
|                |                                                            | Rechercher                                                                                          |                      |
| 48 résultats t | rouvés - Nombre de lignes par page : 20 Pages : 1 2 3 Tout | - X                                                                                                 |                      |
| Code marché    | Titulaire                                                  | Description marché                                                                                  | Date de modification |
| <b>A</b>       | <b>A</b>                                                   |                                                                                                    | <b>A</b>             |
| 140000055      | CARSO LABO SANTE ENVIRON HYGIENE LYON                      | Analyses et Audits labo pour les industriels du Sud (Lot4)                                          | 17/12/2014           |
| 40000054       | CARSO LABO SANTE ENVIRON HYGIENE LYON                      | Analyses et Audits labo pour les collectivités du Sud (Lot3)                                        | 11/12/2014           |
| 40000053       | СТС                                                        | Analyses et Audits labo pour les industriels du Nord (Lot2)                                         | 16/12/2014           |
| 140000052      | CARSO LABO SANTE ENVIRON HYGIÉNE LYON                      | Analyses et Audits labo pour les collectivités du Nord (Lot1)                                       | 11/12/2014           |
| 30000046       | LABORATOIRE DEPARTEMENTAL D'ANALYSES DE LA DROME           | Prélèvements de sédiments et analyses sur sédiments et MeS (CE et PE)                               | 19/01/2015           |
| 30000045       | CARSO LABO SANTE ENVIRON HYGIÈNE LYON                      | Prélèvements et analyses d'eaux superficielles (CE et PE)                                           | 14/01/2015           |
| 30000044       | LABORATOIRE DEPARTEMENTAL D'ANALYSES DE LA DROME           | Prélèvements et analyses eau souterraine                                                            | 14/01/2015           |
| 30000012       | SAGE ENVIRONNEMENT                                         | IBG-GCE prélev.détermin.macroinvert L3 LR-PACA-Corse                                                | 06/03/2015           |
| L30000011      | GROUPE DE RECHERCHE ET D'ETUDE BIOLOGIE ET ENVIRONNEMENT   | IBG-GCE prélev.détermin.macroinvert L2 RA                                                           | 14/04/2015           |
| 30000010       | GROUPE DE RECHERCHE ET D'ETUDE BIOLOGIE ET ENVIRONNEMENT   | IBG-GCE prélev.détermin.macroinvert L1 BG-FC                                                        | 06/03/2015           |
| 120000065      | APAVE SUDEUROPE SAS                                        | Apave Sud - Collectivités - PACA et Corse - Lot 6                                                   | 16/12/2014           |
| 120000064      | JCM ENVIRONNEMENT                                          | JCM - Industriels & Prélèvements - PACA et Corse - Lot 5                                            | 16/12/2014           |
| 120000063      | CEREG METROLOGIE                                           | CEREG - Industriels & Collectivités & Prélèvements - LR - Lot 4                                     | 17/12/2014           |
| 20000062       | стс                                                        | CTC - Collectivités & Prélèvements - RA - Lot 3                                                     | ť                    |
| 20000061       | SOCOTEC FRANCE AGENCE DE LYON                              | SOCOTEC - Industriels - RA - Lot 2                                                                  | 16/12/2014           |
| 20000060       | APAVE SUDEUROPE SAS                                        | Apave Nord - Industriels & Collectivités & Prélèvement - BFC - Lot 1                                | 16/12/2014           |
| 120000055      | AQUASCOP BIOLOGIE                                          | Plans d'eau - Prélèvements et hydrobiologie - Sud bassin RM et Corse                                | 16/01/2015           |
| 120000054      | SCIENCES ET TECHNIQUES DE L'ENVIRONNEMENT                  | Plans d'eau - Prélèvements et hydrobiologie - Centre bassin RM                                      | 16/01/2015           |
| 20000053       | GROUPE DE RECHERCHE ET D'ETUDE BIOLOGIE ET ENVIRONNEMENT   | Plans d'eau - Prélèvements et hydrobiologie - Nord bassin RM                                        | 16/01/2015           |
| 110000106      | GROUPE DE RECHERCHE ET D'ETUDE BIOLOGIE ET ENVIRONNEMENT   | L16 - Inventaires du phytoplancton en grands cours d'eau et canaux sur le bassin Rhône-Méditerranée | 05/02/2015           |

Créer

Permet d'exporter, dans un fichier EXCEL, le résultat de la recherche **affichée** à l'écran. Pour exporter toutes les lignes trouvées, vous devez au préalable cliquer sur le choix « Tout ». Cette exportation est limitée au nombre de lignes affichable à l'écran.

Transformet de supprimer la ligne concernée. L'application vous demande de confirmer la suppression.

▼ et ▲ Permet de trier la liste des résultats par valeur ascendante ou descendante.

### 3.6. Principe de fonctionnement des fenêtres de type « Fiche »

Ce type de fenêtre permet de visualiser UN élément ainsi que toutes ses données associées. Cette fenêtre est accessible à partir de l'hyperlien situé sur la fenêtre de recherche (cf. description cidessus).

Suivant votre profil, la fenêtre s'ouvre soit en mode « Consultation », soit en mode « Modification ».

| Ecran mécéder                                                                                                    | nt                                             |                       |                                            |                                     |              |                   |          | Laurent C | GASNIE | ER (mb | c-adr |
|----------------------------------------------------------------------------------------------------|------------------------------------------------|-----------------------|--------------------------------------------|-------------------------------------|--------------|-------------------|----------|-----------|--------|--------|-------|
| Cordin proceder                                                                                                    |                                                |                       | THE R. LEWIS CO.                           |                                     |              |                   |          |           |        | 1      |       |
|                                                                                                    |                                                |                       |                                            |                                     |              |                   |          |           |        |        |       |
|                                                                                                    | 1                                              |                       | MBC                                        | - Ma                                | rches        | a Bon             | s de Co  | mmand     | le     |        |       |
|                                                                                                    |                                                |                       |                                            |                                     |              |                   |          |           | A.     | - Δ+ a | à ŵ   |
| ccueil Pr                                                                                                    | paration                                       | Gestion               | Editions                                   | Aide                                | TOUS         | D                 |          | Mes ou    | uis    |        |       |
| enue > Liste Type                                                                                                    | es Prestatio                                   | ns > Fiche T          | pes Prestations (                          | (Modification                       | )            |                   |          |           |        |        |       |
| he Types Pro                                                                                                    | estation                                       | IS                    |                                            |                                     |              |                   |          |           |        |        |       |
|                                                                                                    | •                                              |                       |                                            |                                     |              |                   |          |           |        |        |       |
| pe de prest                                                                                                    | ation                                          | ¥                     |                                            |                                     |              |                   |          |           |        |        |       |
| ype de prestati                                                                                                    | on*:                                           | 1345_Gro              | upe FE_Pesticid                            | es                                  |              |                   |          |           |        |        |       |
| lasse de presta                                                                                                    | tion :                                         | Prel_ana_             | esu_CE_et_PE                               | v                                   |              |                   |          |           |        |        |       |
|                                                                                                    |                                                |                       |                                            |                                     |              |                   |          |           |        |        |       |
|                                                                                                    |                                                | Analyses              | de pesticides (gi                          | roupe de pa                         | aramètres ED | I "FE")           |          |           |        |        |       |
| ésignation :                                                                                                    |                                                | Analyses              | de pesticides (gi                          | roupe de pa                         | aramètres ED | I "FE")           |          |           |        |        |       |
| ésignation :                                                                                                    |                                                | Analyses              | de pesticides (gi                          | roupe de pa                         | aramètres ED | I "FE")           |          |           |        |        |       |
| ésignation :                                                                                                    |                                                | Analyses              | de pesticides (gi                          | roupe de pa                         | aramètres ED | I "FE")           |          |           |        |        |       |
| ésignation :<br>pefficients a                                                                                                    | ppliqué                                        | Analyses              | de pesticides (g                           | roupe de pa                         | aramètres ED | I "FE")           |          |           |        |        |       |
| ésignation :<br>Defficients a<br>Iombre points :                                                                                      | ppliqué                                        | Analyses              | de pesticides (gi                          | roupe de pa                         | aramètres ED | I "FE")           | 5        |           |        |        |       |
| ésignation :<br>pefficients a<br>lombre points :<br>oefficient :                                                                      | ppliqué                                        | Analyses (            | de pesticides (gi<br>2<br>0                | roupe de pa                         | aramètres ED | I "FE")<br>•      | 5        |           |        |        |       |
| ésignation :<br>pefficients a<br>lombre points :<br>oefficient :                                                                      | ppliqué<br>1                                   | Analyses (<br>s (UM)  | de pesticides (gi<br>2<br>0                | 3           0                       | aramètres ED | u "FE")<br>•      | <b>5</b> |           |        |        |       |
| ésignation :<br>Defficients aj<br>Iombre points :<br>Defficient :<br>Namps (UDT                                                       | ppliqué<br>1<br>0                              | Analyses (<br>s (UM)  | de pesticides (gi<br>2<br>0                | 3                                   | aramètres ED | I "FE")<br>1      | 5        |           |        |        |       |
| ésignation :<br>Defficients aj<br>lombre points :<br>loefficient :<br>namps (UDT                                                      | ppliqué<br>1<br>0<br>)<br>hniques :            | Analyses (<br>s (UM)  | de pesticides (gi<br>2<br>0                | roupe de pa           3           0 | aramètres ED | u "FE")<br>•      | 5        |           |        |        |       |
| ésignation :<br>Defficients a<br>lombre points :<br>Defficient :<br>Damps (UDT<br>Informations tech<br>Station                        | ppliqué<br>1<br>0<br>)<br>hniques :            | Analyses (<br>s (UM)  | de pesticides (gi 2 0 Date de réa          | alisation                           | aramètres ED | u "FE")<br>•      | 5        |           |        |        |       |
| ésignation :<br>Defficients a<br>lombre points :<br>Defficient :<br>namps (UDT<br>Informations tech<br>Station                        | ppliqué<br>1<br>0<br>)<br>hniques :            | Analyses (<br>ss (UM) | de pesticides (gi 2 0 Date de réa          | alisation                           | aramètres ED | I "FE")<br>I<br>D | 5<br>0   |           |        |        |       |
| ésignation :<br>Defficients a<br>lombre points :<br>Doefficient :<br>namps (UDT<br>Informations tech<br>Station                       | ppliqué<br>1<br>0<br>)<br>hniques :            | Analyses (<br>s (UM)  | de pesticides (gr<br>2<br>0<br>Date de réa | 3<br>0                              | aramètres ED | I "FE")           | 5        |           |        |        |       |
| ésignation :<br>Defficients a<br>lombre points :<br>Defficient :<br>namps (UDT<br>Informations tech<br>Station<br>Informations dive   | ppliqué<br>1<br>0<br>)<br>hniques :<br>erses : | Analyses (<br>s (UM)  | de pesticides (gu 2 0 Date de réa          | 3<br>0                              | aramètres ED | I "FE")           | 5        |           |        |        |       |
| ésignation :<br>Defficients aj<br>lombre points :<br>coefficient :<br>namps (UDT<br>Informations tech<br>Station<br>Informations dive | ppliqué<br>1<br>0<br>)<br>hniques :<br>erses : | Analyses (<br>s (UM)  | de pesticides (gr<br>2<br>0 Date de réa    | 3<br>0                              | aramètres ED | I "FE")           | 5        |           |        |        |       |
| ésignation :<br>Defficients aj<br>lombre points :<br>Coefficient :<br>Namps (UDT<br>Informations tech<br>Station                      | ppliqué<br>1<br>0<br>)<br>hniques :<br>erses : | Analyses (<br>s (UM)  | de pesticides (gu 2 0 Date de réa          | 3<br>0                              |              | I "FE")           | 5        |           |        |        |       |
| ésignation :<br>Defficients aj<br>Iombre points :<br>Doefficient :<br>Informations tech<br>Station                                    | ppliqué<br>1<br>0<br>)<br>hniques :<br>erses : | Analyses (<br>s (UM)  | de pesticides (gu 2 0 Date de réa          | alisation                           | Annuler      | I "FE")           | 5        |           |        |        |       |

retourne à la liste de

recherche

### 3.7. Eléments d'administration de l'application

reste sur l'écran en cours

| Administration                     |
|------------------------------------|
| Changer mot de passe               |
| Edition du message                 |
| Edition des messages par rôles     |
| Reset LOV                          |
| Autorisation : Reset le repository |
| Utilisateurs connectés             |
| Liste des logs                     |

Les actions du menu « Administration » ne sont disponibles que pour l'administrateur.

- **Changer mot de passe** : permet de changer le mot de passe (non utilisé pour MBC)
- Edition du message : Permet de poser un message dans la page d'accueil.
- **Edition des messages par rôles** : Permet de positionner des messages pour chaque profil de l'application (administrateur, super demandeur, demandeur, consultant)
- Reset LOV : Permet de réinitialiser les listes de valeurs de l'application
- Autorisation : Reset le repository : Doit être lancé à chaque mise à jour des droits de l'application
- Utilisateur connectés : Permet de voir les personnes en train d'utiliser l'application MBC

• Liste des logs : Permet d'avoir des informations concernant l'application

### 4. Accueil

### 4.1. Généralités

L'écran d'accueil de l'application MBC se compose de quatre parties :

- Un menu horizontal :

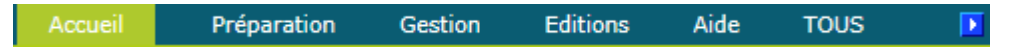

- Un pavé 'Actions de base' sur la gauche de l'écran, visible uniquement depuis la page d'accueil:

| Actions de base                    |
|------------------------------------|
| Préparation                        |
| > <u>Marchés</u>                   |
| Gestion                            |
| > <u>Demandes</u>                  |
| > <u>Commandes</u>                 |
| > <u>Factures</u>                  |
| > <u>Regroupements de factures</u> |
|                                    |

- Une partie 'Présentation' de l'application au centre
- Une image

#### 4.2. Description du menu horizontal

Il s'agit du menu principal de l'application MBC. Il propose les entrées vers les différentes rubriques nécessaires à la gestion de MBC.

Le contenu du menu est variable en fonction du rôle de l'utilisateur MBC.

| Rôle           |         |             |         |         |      |      |                |
|----------------|---------|-------------|---------|---------|------|------|----------------|
|                | Accueil | Préparation | Gestion | Edition | Aide | TOUS | Administration |
|                |         |             |         |         |      |      |                |
| Administrateur | Х       | Х           | Х       | Х       | Х    | Х    | Х              |

| Le | tableau | ci-dessous | récapitule les  | entrées | du menu | par rôle | utilisateur : |
|----|---------|------------|-----------------|---------|---------|----------|---------------|
| LO | lubicuu | 01 0000000 | reouplicate les | Charles | aa mona | pui roic | atmoutour .   |

| Consultant<br>(accès en<br>mode X<br>consultation<br>uniquement) | х | х | х | x |  |  |
|------------------------------------------------------------------|---|---|---|---|--|--|
|------------------------------------------------------------------|---|---|---|---|--|--|

### 4.3. Description du pavé 'Actions de base'

Le tableau ci-dessous récapitule les entrées du pavé par rôle utilisateur :

| Rôle           | Marchés | Demandes | Commandes | Facturation |
|----------------|---------|----------|-----------|-------------|
| Administrateur | Х       | Х        | Х         | Х           |
| Consultant     | Х       |          |           |             |

Le clique sur une des entrées permet d'accéder à l'écran correspondant.

### 5. Paramètres

### 5.1. Accessibilité

Le tableau ci-dessous récapitule les droits des différents profils utilisateurs sur la gestion des tables de paramètres.

| Profil         | Consultation | Modification | Création | Suppression |
|----------------|--------------|--------------|----------|-------------|
| Consultant     |              |              |          |             |
| Administrateur | X            | Х            | X        | X           |

L'ensemble des paramètres est accessible uniquement au profil administrateur.

#### 5.2. Gestion des classes de prestations

#### 5.2.1. Liste des classes de prestation

#### 5.2.1.1.Enchaînement

#### O Cliquez sur le menu Préparation / Paramètres / Classes prestations

| Préparation  | Gestion            | Editions |
|--------------|--------------------|----------|
| Paramètres » | Classes Prestation | is (hr   |
| Marchés      | Types de prestatio | on 💟     |
| ue Lauren    | Types de marchés   |          |
| ue courch    | Types de demand    | es       |

#### L'écran suivant apparaît.

| G Ecran pr                    | récédent                                |                             | 14         |      |         | -     | Laurent GAS | SNIER (mbc-ad | dmin) |
|-------------------------------|-----------------------------------------|-----------------------------|------------|------|---------|-------|-------------|---------------|-------|
|                               |                                         |                             | мвс        | - Ma | rches a | a Bon | s de Con    | nmande        | S di  |
| Accueil                       | Prénaration                             | Gestion                     | Editions   | Aide | TOUS    |       | Mes outils  | AAOV          | 3 0   |
| Bienvenue > Li<br>Liste Class | ste Classes Prestatio<br>ses Prestation | ns <i>(Sélection)</i><br>15 |            |      |         |       |             |               |       |
| Classe de p                   | prestation : =                          | •                           |            |      |         |       |             |               |       |
|                               |                                         | Rechercher                  | <i>1</i> ) |      |         |       |             |               |       |
|                               |                                         |                             |            |      |         |       |             |               |       |

• Saisissez les critères de recherche puis cliquez sur le bouton <Rechercher>. L'écran suivant apparaît

| Ecran précédent                |                    |          |        |        |        | Laurent GASNIER (mbc-admin)                    |
|--------------------------------|--------------------|----------|--------|--------|--------|------------------------------------------------|
| _                              |                    | 199      |        |        |        |                                                |
|                                |                    |          |        |        |        |                                                |
|                                |                    | MBC      | - Mare | ches a | a Bons | s de Commande                                  |
|                                |                    |          |        |        |        | Mes outils A <sup>−</sup> A <sup>+</sup> 🖹 🏠 🖒 |
| Accueil Préparatio             | on Gestion         | Editions | Aide   | TOUS   |        | 1 ab outins                                    |
| Bienvenue > Liste Classes Pre  | stations (Sélectio | n)       |        |        |        |                                                |
| Liste Classes Presta           | tions              |          |        |        |        | 11 élément(s) trouvé(s)                        |
| 🗟 🖉                            |                    | _        |        | 7      |        |                                                |
| Classe de prestation :         | = v                |          |        |        |        |                                                |
|                                |                    |          |        |        |        |                                                |
|                                | Recherc            | her      |        |        |        |                                                |
| Nombre de lignes par pa        | age: 20            |          |        |        |        |                                                |
| Classe de prestation           |                    |          |        |        |        |                                                |
| Prel ana esu CE et PE          | â                  |          |        |        |        |                                                |
| Prel ana sed CE et PE          | <b></b>            |          |        |        |        |                                                |
| CDA et Mesures                 | Ť                  |          |        |        |        |                                                |
| Analyses et Audits labo        | â                  |          |        |        |        |                                                |
| Hydrobiologie plans deau       | <b>Î</b>           |          |        |        |        |                                                |
| A SUPPR Divers                 | <b>m</b>           |          |        |        |        |                                                |
| Hydrobiologie cours deau       | Û                  |          |        |        |        |                                                |
| Prel ana plans deau            | â                  |          |        |        |        |                                                |
| <u>Prel ana sed cours deau</u> | 1                  |          |        |        |        |                                                |
| Prel ana eau sout              | Î.                 |          |        |        |        |                                                |
| Prel ana eau cours deau        |                    |          |        |        |        |                                                |
|                                |                    |          |        |        |        |                                                |
|                                |                    |          |        |        |        |                                                |
|                                |                    |          |        |        |        |                                                |
|                                |                    |          | -      |        |        |                                                |
|                                |                    |          | sieer  |        |        |                                                |

### 5.2.1.2.Liste des actions possibles

| Elément de l'écran                             | Description de l'action                                                                                                    |
|------------------------------------------------|----------------------------------------------------------------------------------------------------|
| Hyperlien de<br><u>classe de</u><br>prestation | Accès à l'écran de 'fiche classe de prestation' en modification.                                                                                                    |
| Î                                              | Permet de supprimer une classe de prestation<br>Clic sur l'icône de la poubelle : un message de confirmation ' <i>Voulez-vous supprimer</i><br><i>cette ligne ?</i> ' apparait; cliquez sur le bouton <oui> pour valider la suppression.</oui> |
| Créer                                          | Accès à l'écran de 'fiche classe de prestation' en création.                                                                                                    |

### 5.2.2. Fiche classe de prestation

### 5.2.2.1.Description de l'écran

L'écran se présente de la façon suivante :

| C Ecran p     | récédent                |                | 199              |            |         |        |    | Laurent GAS          | NIER (mbc-adr   | min) |
|---------------|-------------------------|----------------|------------------|------------|---------|--------|----|----------------------|-----------------|------|
|               |                         |                | мвс              | - Ma       | rches a | a Bons | de | Comman<br>Mes outils | ide<br>^ A⁺ ≜ ☆ | ሪ    |
| Accueil       | Preparation             | Gestion        | Editions         | Aide       | TOUS    |        |    |                      |                 |      |
| Bienvenue > L | iste Classes Prestation | ns > Fiche Cla | sses Prestations | (Modificat | ion)    |        |    |                      |                 |      |
| Fiche Clas    | ses Prestation          | ns             |                  |            |         |        |    |                      |                 |      |
| Classe de pr  | estation * : Prel       | _ana_esu_CE    | _et_PE           |            |         |        |    |                      |                 | _    |
|               |                         |                |                  |            |         |        |    |                      |                 |      |

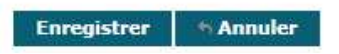

### 5.2.2.2.Liste des actions possibles

| Elément de l'écran | Description de l'action                                                                                                    |
|--------------------|----------------------------------------------------------------------------------------------------|
| Annuler            | Permet le retour à l'écran appelant. Si des modifications ont été effectuées, un message de confirmation ' <i>Des données n'ont pas été enregistrée. Voulez-vous continuer ?</i> ' apparait; cliquez sur le bouton <oui> si vous désirez annuler les modifications</oui> |
| Enregistrer        | Ce bouton permet d'enregistrer la modification de la classe de prestation.                                                                                                    |

### 5.3. Gestion des types de prestation

### 5.3.1. Liste des types de prestation

### 5.3.1.1.Enchaînement

#### • Cliquez sur le menu Préparation / Paramètres / Types de prestation

|      | Préparation   | Gestion             | Editions |
|------|---------------|---------------------|----------|
|      | Paramètres >> | Classes Prestations | s        |
|      | Marchés       | Types de prestatio  | ո վետ    |
| ue L | ue Lauren     | Types de marchés    |          |
|      | ue Euuren     | Types de demande    | s        |

#### ❷ L'écran suivant apparaît.

| Ecran précédent               |           |            |          |                            | Laurent GASNIER (mbc-admin) |
|-------------------------------|-----------|------------|----------|----------------------------|-----------------------------|
| -                             |           | 22         | MBC      | Marches a Bons de Commande |                             |
|                               | ×.        | 1          |          |                            | Mes outils 🗛 🗛 🖄 🖒          |
| Accueil Préparat              | ion       | Gestion    | Editions | Aide TOUS 🖸                |                             |
| Bienvenue > Liste Types Prest | tations ( | Sélection) |          |                            |                             |
| Liste Types Prestati          | ions      |            |          |                            |                             |
| 🔯 🖉                           |           |            |          |                            |                             |
| Classe de prestation :        | =         | *          | (Tous)   | Type de prestation : =     |                             |
| Désignation :                 | =         | •          |          |                            |                             |
|                               |           |            |          | Rechercher                 |                             |
|                               |           |            |          |                            |                             |

• Saisissez les critères de recherche puis cliquez sur le bouton <Rechercher>. L'écran suivant apparaît

| Ecran précédent                                    | 16                       | Laurent GASNIER (mbc-adu                                                                                                    |
|----------------------------------------------------|--------------------------|----------------------------------------------------------------------------------------------------|
|                                                    |                          |                                                                                                    |
| MDC                                                | Maushasa Rev             | na da Cammanda                                                                                                    |
| MBC                                                | - Marches a Bor          | ns de Commande                                                                                                    |
|                                                    | 1 200                    | Mes outilis 🗛 🗛 🖄                                                                                                    |
| Accueil Préparation Gestion Editions               | Aide TOUS 🕨              |                                                                                                    |
| venue > Liste Types Prestations (Selection)        |                          |                                                                                                    |
| ste Types Prestations                              |                          |                                                                                                    |
| à 🖉                                                | 100 - 20                 |                                                                                                    |
| lasse de prestation : = v (Tous)                   | * Type de pre            | estation : = v                                                                                                    |
| ésignation : = 👻                                   |                          |                                                                                                    |
|                                                    |                          |                                                                                                    |
|                                                    | Rechercher               |                                                                                                    |
| mbre de lignes par page : 20 Pages : 1 2 2         | 4 5 6 Z [] 16 Tout       |                                                                                                    |
| e de prestation                                    | Classe de prestation Qua | Intité maximum Désignation                                                                                                    |
| 5 Déplacement RM                                   | Prel ana esu CE et PE    | Déplacement sur un point situé sur le bassin Rhône-Méditerranée                                                                                                    |
| 5 Groupe EE Pesticides                             | Prel ana esu CE et PE    | Analyses de pesticides (groupe de paramètres EDI "FE")                                                                                                    |
| 5 Filtration au labo                               | Prel_ana_esu_CE_et_PE    | Filtration au laboratoire (micropolluants uniquement)                                                                                                    |
| 6 Prélèvements de sédiments à pied                 | Prel_ana_sed_CE_et_PE    | Prélèvements de sédiments à pied                                                                                                    |
| 6 Prélèvements de sédiments depuis une embarcation | Prel_ana_sed_CE_et_PE    | Prélèvements de sédiments depuis une embarcation                                                                                                    |
| 6 Groupe 6F1 Multirésidus                          | Prel_ana_sed_CE_et_PE    | Analyses multirésidus sur sédiments (groupe de paramètres EDI "6F1")                                                                                                  |
| 6 Groupe 6F4 Métaux                                | Prel_ana_sed_CE_et_PE    | Analyses de métaux sur sédiments (groupe de paramètres EDI "6F4")                                                                                                    |
| 4-PRELEVEMENT TYPE F                               | Prel_ana_eau_sout        | Prélèvement d'eau sur un ouvrage non utilisé sans pompe à demeure. Temps de purge supérieur à 1h.                                                                     |
| 4-G3 COMPOSES AZOTES                               | Prel_ana_eau_sout        | G3 : Composés azotés                                                                                                    |
| 4-FILTRATION LABO                                  | Prel_ana_eau_sout        | Filtration au laboratoire des échantillons (micropolluants uniquement)                                                                                                |
| 4-F11 METAUX                                       | Prel_ana_eau_sout        | F11 : Métaux dont mercure                                                                                                    |
| 4-F12 CYANURES TOTAUX                              | Prel_ana_eau_sout        | F12 : Cyanures totaux                                                                                                    |
|                                                    | CDA et Mesures           | Opération de mesure. Prix lié à la durée de l'intervention : 24h - 48h - 72h - 96h                                                                                    |
| <u>rox</u>                                         | Analyses et Audits labo  | Dosage sur échantillon d'eau ou de boue, après minéralisation, des 8 métalloide et métaux suivants : Arsenic, Cadmium, Chrome, Cuivre, Mercure, Nickel, Plomb, Zinc 🖡 |
| E T MES < 250 mg/l                                 | Analyses et Audits labo  | Alkylphénols, Di(2-éthylhexyl)phtalate (DEHP), BTEX, HAP, Organostanneux                                                                                              |
| T MES >= 250 mg/l                                  | Analyses et Audits labo  | Alkylphénols, Di(2-éthylhexyl)phtalate (DEHP), BTEX, HAP, Organostanneux                                                                                              |
|                                                    | Analyses et Audits labo  | Nitrates                                                                                                    |
|                                                    | Analyses et Audits labo  | Nitrites                                                                                                    |
|                                                    |                          |                                                                                                    |
|                                                    | Analyses et Audits labo  | Phosphore total                                                                                                    |

### 5.3.1.2. Liste des actions possibles

| Elément de l'écran                        | Description de l'action                                                                                                    |
|-------------------------------------------|----------------------------------------------------------------------------------------------------|
| Hyperlien de <u>type</u><br>de prestation | Accès à l'écran de 'fiche type de prestation' en modification.                                                                                                    |
| ŵ                                         | Permet de supprimer un type de prestation<br>Clic sur l'icône de la poubelle : un message de confirmation ' <i>Voulez-vous supprimer</i><br><i>cette ligne ?</i> ' apparait; cliquez sur le bouton <oui> pour valider la suppression.</oui> |
| Créer                                     | Accès à l'écran de 'fiche type de prestation' en création.                                                                                                    |

### 5.3.2. Fiche type de prestation

### 5.3.2.1.Description de l'écran

L'écran se présente de la façon suivante :

| G Ea        | ran précédent                  | -        |            |                       |              |             |          | 8     |       |       | Laurent GAS | NIER (mbc-a | dmin) |
|-------------|--------------------------------|----------|------------|-----------------------|--------------|-------------|----------|-------|-------|-------|-------------|-------------|-------|
|             |                                |          |            |                       |              |             |          |       |       |       |             |             |       |
|             |                                | 1        | 10         | MRC                   | - Ma         | rches       | a Bo     | ns d  | e Com | mande |             |             |       |
|             |                                |          |            | MIDC                  | - Tha        | renes       | a Do     | 115 0 | e com | manue |             | Δ= Δ+ Θ ·   | A 14  |
|             |                                |          | Casting    | - distance            | A144         | TOUC        |          |       |       |       | Mes outils  |             | 20    |
| Accue       | II Pre                         | paration | Gestion    | Editions              | Aide         | 1005        | <u>P</u> |       |       |       |             |             |       |
| Eicho       | Tunon Dro                      | stebeen  | - riche iy | pes Prestations       | nooncation   | <u></u>     |          |       |       |       |             |             |       |
| FICHE       | Types Fre                      | stations |            |                       |              |             |          |       |       |       |             |             |       |
| - Type      | do prosta                      | tion     |            |                       |              |             |          |       |       |       |             |             |       |
| Туре        | de prestatio                   | n* :     | 1345       | Déplacement R         | M            |             |          |       |       |       | 5           |             |       |
| Class       | e de prestat                   | ion :    | Prel_a     | na_esu_CE_et_         | PE 💌         |             |          |       |       |       |             |             |       |
|             | en ne <mark>s</mark> i solette |          | Déplac     | ement sur un c        | oint situé s | ur le bassi | n Rhône- |       | -     |       |             |             |       |
| -           |                                |          | Médite     | rranée                |              |             |          |       |       |       |             |             |       |
| Desig       | nation :                       |          |            |                       |              |             |          |       |       |       |             |             |       |
|             |                                |          |            |                       |              |             |          |       |       |       |             |             |       |
| 80. C. 7420 |                                | 101 101  | 820101120  |                       |              |             |          |       |       |       |             |             |       |
| - Coeff     | icients ap                     | pliqués  | (UM)       |                       |              |             |          |       | 1-    |       |             |             |       |
| Nom         | pre points :                   | 1        |            |                       | 3            |             | 4        |       | 5     |       |             |             |       |
| Coeff       | icient :                       | 0        |            | 2                     | 0            |             | 0        |       | 0     |       |             |             |       |
|             |                                |          |            |                       |              |             |          |       |       |       |             |             |       |
| - Chan      | ips (UDT)                      |          |            |                       |              |             |          |       |       |       |             |             |       |
| Infor       | Chatian                        | nques ;  | l e        | 1 Data da séa         | lientien     |             |          |       |       |       |             |             |       |
|             | Station                        |          |            |                       | insation     |             | _ [      |       |       |       |             |             |       |
|             |                                |          |            |                       |              |             |          |       |       | _     |             |             |       |
| Infor       | mations diver                  | ses :    |            | and the second second |              |             |          |       |       |       |             |             |       |
|             |                                |          |            | 1                     |              |             |          | _     |       |       |             |             |       |
|             |                                |          |            | - 11                  |              |             |          |       |       |       |             |             |       |

#### Enregistrer \* Annuler

#### 5.3.2.2.Liste des actions possibles

| Elément de l'écran | Description de l'action                                                                                                    |
|--------------------|----------------------------------------------------------------------------------------------------|
| Annuler            | Permet le retour à l'écran appelant. Si des modifications ont été effectuées, un message de confirmation ' <i>Des données n'ont pas été enregistrée. Voulez-vous continuer ?</i> ' apparait; cliquez sur le bouton <oui> si vous désirez annuler les modifications</oui> |
| Enregistrer        | Ce bouton permet d'enregistrer la modification du type de prestation                                                                                                    |

### 5.4. Gestion des types de marchés

### 5.4.1. Liste des types de marchés

#### 5.4.1.1.Enchaînement

## Cliquez sur le menu Préparation / Paramètres / Types de marchés Préparation Gestion Editions

| Paramètres >> | Classes Prestations |     |
|---------------|---------------------|-----|
| Marchés       | Types de prestation |     |
|               | Types de marchés    | lba |
| lue Laurei    | Types de demandes   | 0   |

| 2 L'écran su<br>Construction su<br>Construction s | uivant appara      | ît.         |          |      |       |       | Laurent GAS | SNIER (mbc-adm                    | in) |
|----------------------------------------------------------------------------------------------------|--------------------|-------------|----------|------|-------|-------|-------------|-----------------------------------|-----|
|                                                                                                    |                    |             | мвс      | - Ma | rches | a Bon | s de Cor    | nmande                            |     |
|                                                                                                    |                    |             |          | 1.   | 1999  |       | Mes outils  | A <sup>-</sup> A <sup>+</sup> ≜ ☆ | Ċ   |
| Accueil                                                                                                    | Préparation        | Gestion     | Editions | Aide | TOUS  |       |             |                                   |     |
| Bienvenue > Lis                                                                                                    | ste Type de marché | (Sélection) |          |      |       |       |             |                                   |     |
| Liste Type                                                                                                    | de marché          |             |          |      |       |       |             |                                   |     |
| - III - IIII - IIII - IIIII - IIIII - IIII - IIII - IIII - IIII - IIII - IIII - IIII - IIII - IIII - IIII - IIII - IIII - IIII - IIII - IIII - IIII - IIII - IIII - IIII - IIIII - IIIII - IIIII - IIIII - IIIII - IIIII - IIIIII                                                                                                    | _                  |             | _        | _    |       |       |             |                                   |     |
| Libellé type                                                                                                    | marché : 😑         | ¥           |          |      |       |       |             |                                   |     |
|                                                                                                    | 11                 | Dechercher  |          |      |       |       |             |                                   |     |
| -                                                                                                    | _                  | Rechercher  |          |      |       |       |             |                                   |     |

• Saisissez les critères de recherche puis cliquez sur le bouton <Rechercher>. L'écran suivant apparaît

| C Ecran précédent                            |          |      |       |        | Laurent GASNIER (mbc-admin)                    |
|----------------------------------------------|----------|------|-------|--------|------------------------------------------------|
|                                              | MBC      | - Ma | rches | a Bon  | s de Commande                                  |
|                                              | MDC      | Inc  | renes | a Don. | Mas outils A <sup>+</sup> A <sup>+</sup> B ☆ O |
| Accueil Preparation Gestion                  | Editions | Aide | TOUS  |        | Hes outils                                     |
| Bienvenue > Liste Type de marché (Sélection) |          |      |       |        |                                                |
| Liste Type de marché                         |          |      |       |        | 10 élément(s) trouvé(s)                        |
| - 😨 🥜                                        | _        | _    | _     |        |                                                |
| Libellé type marché : =                      |          |      |       |        |                                                |
|                                              |          |      |       |        |                                                |
| Recherc                                      | her      |      |       |        |                                                |
| Nombre de lignes par page : 20               |          |      |       |        |                                                |
| Libellé type marché                          |          |      |       |        |                                                |
| CDA et Mesures                               | â        |      |       |        |                                                |
| Prel ana esu cours deau et plans deau        | â        |      |       |        |                                                |
| Prel ana sed cours deau et plans deau        | â        |      |       |        |                                                |
| Analyses et Audits labo                      | ŵ        |      |       |        |                                                |
| Hydrobiologie cours deau                     | Û        |      |       |        |                                                |
| Plans deau                                   | Ô        |      |       |        |                                                |
| Prel ana eau cours deau                      | Û        |      |       |        |                                                |
| Prel ana sed cours deau                      | â        |      |       |        |                                                |
| Prel ana eau sout                            | <u>Î</u> |      |       |        |                                                |
| A SUPPR Analyses et prélvt cours d'eau       | Û        |      |       |        |                                                |
| A SUMME ANALYSES ET DIELVE COURS d'eau       |          |      |       |        |                                                |

Créer

### 5.4.1.2.Liste des actions possibles

| Elément de l'écran                           | Description de l'action                                    |
|----------------------------------------------|------------------------------------------------------------|
| Hyperlien de <u>type</u><br><u>de marché</u> | Accès à l'écran de 'fiche type de marché' en modification. |
| ŵ                                            | Permet de supprimer un type de marché                      |

|       | Clic sur l'icône de la poubelle : un message de confirmation ' <i>Voulez-vous supprimer cette ligne ?</i> ' apparait; cliquez sur le bouton <oui> pour valider la suppression.</oui> |
|-------|----------------------------------------------------------------------------------------------------|
| Créer | Accès à l'écran de 'fiche type de marché' en création.                                                                                                    |

### 5.4.2. Fiche type de marché

### 5.4.2.1.Description de l'écran

L'écran se présente de la façon suivante :

|            |                     |              | MDC                   | - Ma       | rcnes a | a Dons | Mes outils | A <sup>−</sup> A <sup>+</sup> ≜ ☆ ( |
|------------|---------------------|--------------|-----------------------|------------|---------|--------|------------|-------------------------------------|
| Accueil    | Preparation         | Gestion      | Editions              | Aide       | TOUS    |        |            |                                     |
| nvenue > L | iste Type de marché | > Fiche Type | de marché <i>(Mod</i> | ification) |         |        |            |                                     |
| iche Typ   | e de marché         |              |                       |            |         |        |            |                                     |
| ellé type  | marché* : CDA       | et Mesures   |                       | 1          |         |        |            |                                     |
| bellé type | marché*: CDA        | et Mesures   |                       |            |         |        |            |                                     |

### 5.4.2.2.Liste des actions possibles

| Elément de l'écran | Description de l'action                                                                                                    |
|--------------------|----------------------------------------------------------------------------------------------------|
| Annuler            | Permet le retour à l'écran appelant. Si des modifications ont été effectuées, un message de confirmation ' <i>Des données n'ont pas été enregistrée. Voulez-vous continuer ?</i> ' apparait; cliquez sur le bouton <oui> si vous désirez annuler les modifications</oui> |
| Enregistrer        | Ce bouton permet d'enregistrer la modification du type de marché                                                                                                    |

### 5.5. Gestion des types de demandes

### 5.5.1. Liste des types de demandes

#### 5.5.1.1.Enchaînement

• Cliquez sur le menu Préparation / Paramètres / Types de demandes

| Paramètres >> | Classes Prestations |     |
|---------------|---------------------|-----|
| Marchés       | Types de prestation |     |
| nue Laure     | Types de marchés    |     |
| luc Luure     | Types de demandes   | ժեռ |
|               |                     | N J |

❷ L'écran suivant apparaît.

| G Ecran pr     | récédent           |               | 1        |      |       |          | Laurent GA | SNIER (mbc-admin) |
|----------------|--------------------|---------------|----------|------|-------|----------|------------|-------------------|
|                |                    |               | мвс      | - Ma | rches | a Bon    | s de Cor   | nmande<br>,       |
| Accueil        | Préparation        | Gestion       | Editions | Aide | TOUS  | <b>D</b> | THE OTHER  |                   |
| Bienvenue > Li | ste Type de demand | e (Sélection) |          |      |       | - Hereit |            |                   |
| Liste Type     | e de demande       |               |          |      |       |          |            |                   |
| R /            |                    | _             | _        | 1    |       |          |            |                   |
| Libellé : =    | •                  |               |          |      |       |          |            |                   |
|                | Rech               | ercher        |          |      |       |          |            |                   |

• Saisissez les critères de recherche puis cliquez sur le bouton <Rechercher>. L'écran suivant apparaît

| C Ecran précédent                    |           |          |      |       |        | Laurent GASNIER (mbc-admin) |
|--------------------------------------|-----------|----------|------|-------|--------|-----------------------------|
|                                      |           |          |      |       |        |                             |
|                                      | 20        |          |      | 100   |        |                             |
|                                      |           | MBC      | - Ma | rches | a Bons | s de Commande               |
|                                      |           |          |      |       |        | Mes outils A A* 🖹 🏠 🖒       |
| Accueil Préparation                  | Gestion   | Editions | Aide | TOUS  | D      | recordens                   |
| Bienvenue > Liste Type de demande (S | élection) |          |      |       |        |                             |
| Liste Type de demande                |           |          |      |       |        | 14 élément(s) trouvé(s      |
| - III                                | _         | _        |      |       |        |                             |
| Libellé : =                          |           |          |      |       |        |                             |
| Recherc                              | her       |          |      |       |        |                             |
| Nombre de lignes par page : 2        | 0         |          |      |       |        |                             |
|                                      | <u> </u>  |          |      |       |        |                             |
|                                      |           |          |      |       |        |                             |
| CDA Prélèvement                      | Ŵ         |          |      |       |        |                             |
| Analyses                             | Û         |          |      |       |        |                             |
| Audits de laboratoires               | ŵ         |          |      |       |        |                             |
| CDA Collectivités                    | â         |          |      |       |        |                             |
| CDA Industriels                      | â         |          |      |       |        |                             |
| Mesures                              | â         |          |      |       |        |                             |
| Prel ana sed CE et PE                | â         |          |      |       |        |                             |
| Prel ana esu CE et PE                | â         |          |      |       |        |                             |
| Prel ana sed cours deau              | ŵ         |          |      |       |        |                             |
| Plans deau                           | â         |          |      |       |        |                             |
| Prel ana eau cours deau              | â         |          |      |       |        |                             |
| Prel ana eau sout                    | Û         |          |      |       |        |                             |
| A SUPPR Prélèvements et analyses     | Û         |          |      |       |        |                             |
| Hydrobiologie cours deau             | Î         |          |      |       |        |                             |
|                                      |           |          |      |       |        |                             |
|                                      |           |          |      |       |        |                             |

Créer

### 5.5.1.2.Liste des actions possibles

| Elément de l'écran | Description de l'action                                     |
|--------------------|-------------------------------------------------------------|
| Hyperlien de type  | Accès à l'écran de 'fiche type de demande' en modification. |

| de demande |                                                                                                    |
|------------|----------------------------------------------------------------------------------------------------|
| Ŵ          | Permet de supprimer un type de demande<br>Clic sur l'icône de la poubelle : un message de confirmation ' <i>Voulez-vous supprimer</i><br><i>cette ligne ?</i> ' apparait; cliquez sur le bouton <oui> pour valider la suppression.</oui> |
| Créer      | Accès à l'écran de 'fiche type de demande' en création.                                                                                                    |

### 5.5.2. Fiche type de demande

### 5.5.2.1.Description de l'écran

#### L'écran se présente de la façon suivante :

| G Ecran p     | récédent            |                | 100          |              |         |       | Laurent GAS            | NIER (mbc-ad        | min]     |
|---------------|---------------------|----------------|--------------|--------------|---------|-------|------------------------|---------------------|----------|
| _             |                     |                | мвс          | - Ma         | rches a | a Bon | s de Cor<br>Mes outils | mmande<br>₄⁻ ₳⁺ 兽 ☆ | <u>ሪ</u> |
| Accueil       | Préparation         | Gestion        | Editions     | Aide         | TOUS    |       |                        |                     |          |
| Bienvenue > L | iste Type de demand | e > Fiche Type | de demande ( | Modification | )       |       |                        |                     |          |
| Fiche Typ     | e de demande        | e              |              |              |         |       |                        |                     |          |
| Libellé* :    | CDA Prélèvement     |                |              |              |         |       |                        |                     |          |
|               |                     |                |              |              |         |       |                        |                     |          |

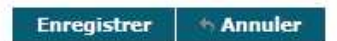

### 5.5.2.2.Liste des actions possibles

| Elément de l'écran | Description de l'action                                                                                                    |
|--------------------|----------------------------------------------------------------------------------------------------|
| Annuler            | Permet le retour à l'écran appelant. Si des modifications ont été effectuées, un message de confirmation ' <i>Des données n'ont pas été enregistrée. Voulez-vous continuer ?</i> ' apparait; cliquez sur le bouton <oui> si vous désirez annuler les modifications</oui> |
| Enregistrer        | Ce bouton permet d'enregistrer la modification du type de demande                                                                                                    |

### 6. Marchés

### 6.1. Généralités

Dans l'application MBC, un gestionnaire va pouvoir visualiser et éventuellement modifier les valeurs concernant un marché et enregistrer les données modifiées

La gestion d'un marché va se présenter sous la forme de plusieurs écrans :

- Un écran de recherche des marchés permettant la sélection d'un marché dans une liste résultante.
- Un écran de synthèse d'un marché permettant de consulter ou mettre à jour un marché.

#### 6.2. Gestion des marchés

#### 6.2.1. Liste des marchés

#### 6.2.1.1.Accessibilité

Cet écran est accessible pour tous les profils.

#### 6.2.1.2. Enchaînement

#### • Cliquez sur le menu Préparation / Marchés

Préparation Paramètres >> Marchés

#### ❷ L'écran suivant apparaît.

| MBC - Marches a Bons de Commande                 |            |
|--------------------------------------------------|------------|
| MBC - Marches a Bons de Commande                 |            |
| MibC - Marches a Bons de Commande                |            |
| Mes sutils A                                     |            |
| Thes outris                                      | · A* 🖹 🖓 Ü |
| Accueil Préparation Gestion Editions Aide TOUS P |            |
| Benevele > Luste Marche (Selection)              |            |
|                                                  | i i        |
|                                                  |            |
| Code marcine :                                   |            |
| Intendeter .                                     |            |
| Rechercher                                       |            |
|                                                  |            |
|                                                  |            |
|                                                  |            |
|                                                  |            |
|                                                  |            |
|                                                  |            |
|                                                  |            |
| Créer                                            |            |

• Saisissez les critères de recherche puis cliquez sur le bouton <Rechercher>. L'écran suivant apparaît

| Ecran précédent Laur MBC - Marches a Bons de Commande Accueil Préparation Gestion Editions Aide TOUS  envenue > Liste Marché (Sélection) Liste Marché |                                                                         |                                                                       |                      | ic-admi |
|----------------------------------------------------------------------------------------------------|-------------------------------------------------------------------------|-----------------------------------------------------------------------|----------------------|---------|
| Code marche                                                                                                    | é: = *                                                                  | Intitulé :                                                            |                      |         |
| Titulaisa •                                                                                                    |                                                                         | Nº Interlocuteur :                                                    |                      |         |
| 8 résultats tr<br>Code marché                                                                                                    | rouvés - Nombre de lignes par page : 20 Pages : 1 2 3 Tout<br>Titulaire | Rechercher<br>t - K<br>Description marché                             | Date de modification |         |
| 40000055                                                                                                    | CARSO LABO SANTE ENVIRON HYGIÈNE LYON                                   | Analyses et Audits Jaho nour les industriels du Sud (Lota)            | 17/12/2014           | â       |
| 0000053                                                                                                    | CARSO LABO SANTE ENVIRON HYGIÈNE LYON                                   | Analyses et Audits labo pour les collectivités du Sud (Lot3)          | 11/12/2014           |         |
| 0000053                                                                                                    | CTC                                                                     | Analyses et Audits labo pour les industriels du Nord (Lot2)           | 16/12/2014           | â       |
| 0000052                                                                                                    | CARSO LABO SANTE ENVIRON HYGIÈNE LYON                                   | Analyses et Audits labo pour les collectivités du Nord (Lot1)         | 11/12/2014           |         |
| 000046                                                                                                    | LABORATOIRE DEPARTEMENTAL D'ANALYSES DE LA DROME                        | Prélèvements de sédiments et analyses sur sédiments et MeS (CE et PE) | 19/01/2015           | â       |
| 000045                                                                                                    | CARSO LABO SANTE ENVIRON HYGIÈNE LYON                                   | Prélèvements et analyses d'eaux superficielles (CE et PE)             | 14/01/2015           | â       |
| 000044                                                                                                    | LABORATOIRE DEPARTEMENTAL D'ANALYSES DE LA DROME                        | Prélèvements et analyses eau souterraine                              | 14/01/2015           | â       |
| 000012                                                                                                    | SAGE ENVIRONNEMENT                                                      | IBG-GCE prélev.détermin.macroinvert L3 LR-PACA-Corse                  | 06/03/2015           | â       |
| 0000011                                                                                                    | GROUPE DE RECHERCHE ET D'ETUDE BIOLOGIE ET ENVIRONNEMENT                | IBG-GCE prélev.détermin.macroinvert L2 RA                             | 14/04/2015           | <b></b> |
| 000010                                                                                                    | GROUPE DE RECHERCHE ET D'ETUDE BIOLOGIE ET ENVIRONNEMENT                | IBG-GCE prélev.détermin.macroinvert L1 BG-FC                          | 06/03/2015           | ŵ       |
| 000065                                                                                                    | APAVE SUDEUROPE SAS                                                     | Apave Sud - Collectivités - PACA et Corse - Lot 6                     | 16/12/2014           | ŵ       |
| 000064                                                                                                    | JCM ENVIRONNEMENT                                                       | JCM - Industriels & Prélèvements - PACA et Corse - Lot 5              | 16/12/2014           | Û       |
| 000063                                                                                                    | CEREG METROLOGIE                                                        | CEREG - Industriels & Collectivités & Prélèvements - LR - Lot 4       | 17/12/2014           | ŵ       |
| 000062                                                                                                    | стс                                                                     | CTC - Collectivités & Prélèvements - RA - Lot 3                       |                      | â       |
| 0000061                                                                                                    | SOCOTEC FRANCE AGENCE DE LYON                                           | EC FRANCE AGENCE DE LYON SOCOTEC - Industriels - RA - Lot 2           |                      | Ŵ       |
| 000060                                                                                                    | APAVE SUDEUROPE SAS                                                     | Apave Nord - Industriels & Collectivités & Prélèvement - BFC - Lot 1  | 16/12/2014           | Û       |
| 0000055                                                                                                    | AQUASCOP BIOLOGIE                                                       | Plans d'eau - Prélèvements et hydrobiologie - Sud bassin RM et Corse  | 16/01/2015           | Û       |
| 000054                                                                                                    | SCIENCES ET TECHNIQUES DE L'ENVIRONNEMENT                               | Plans d'eau - Prélèvements et hydrobiologie - Centre bassin RM        | 16/01/2015           |         |
| 000054                                                                                                    | CROUPE DE RECHERCHE ET D'ETUDE RIOLOCIE ET ENVIRONNEMENT                | Plans d'eau - Prélèvements et hydrobiologie - Nord bassin RM          | 16/01/2015           | Î       |
| 0000053                                                                                                    | GROUPE DE RECHERCHE ET D'ETUDE DIOLOGIE ET ENVIRONNEMENT                |                                                                       |                      | 100000  |

Créer

### 6.2.1.3.Liste des actions possibles

| Description de l'action                                                                                                    |
|----------------------------------------------------------------------------------------------------|
| Accès à l'écran de ' <b>fiche marché'</b> en consultation ou en modification suivant les droits de l'utilisateur connecté.                                        |
| Ce bouton est visible seulement pour les utilisateurs ayant les droits de création/<br>modification                                                               |
| Permet de supprimer un marché                                                                                                    |
| Ce bouton est visible seulement pour les utilisateurs ayant les droits de création/<br>modification<br>Accès à l'écran de 'fiche marché' en création, d'un marché |
|                                                                                                    |

### 6.2.2. Fiche marché

### 6.2.2.1.Accessibilité

Cet écran est accessible:

- > En consultation pour le profil consultation
- > En modification pour le profil administrateur

### 6.2.2.2.Description de l'écran

L'écran se présente de la façon suivante :

| G Ecran précédent                                                                                                    |                                                            |                  | Laurent GASNIER (n      | nbc-admin)    |
|----------------------------------------------------------------------------------------------------|------------------------------------------------------------|------------------|-------------------------|---------------|
|                                                                                                    |                                                            |                  |                         | 10 Q.         |
|                                                                                                    | MBC - Marches a Bons de Commande                           |                  |                         |               |
|                                                                                                    |                                                            |                  | Mes outils A A*         | <b>昌公 (</b> ) |
| Accueil Préparation                                                                                                    | Gestion Editions Aide TOUS 💽                               |                  |                         |               |
| Bienvenue > Liste Marché > Fiche M                                                                                                    | larché (Modification)                                      |                  |                         |               |
| Cada manda a                                                                                                    | 1/0000055                                                  | Transis          | Applyana at Audita labo |               |
| Code marcne :<br>Description marché :                                                                                                    | 140000055                                                  | Taux de remise : | Analyses et Audits labo |               |
| Délai de transmission de                                                                                                    | Analyses et Audits labo pour les industriels du Sud (Lot4) | Délai de         | 30 /0                   |               |
| rapport :<br>Intitulé :                                                                                                    | 14 Analyse échantillons eau indus PACACI P                 | facturation :    | 50                      |               |
| Date de notification :                                                                                                    | 29/12/2014                                                 | Date de fin :    | 01/01/2019              |               |
| - Titulaire                                                                                                    |                                                            |                  |                         |               |
| Adresse : 4 AVENUE 1EAN MOL                                                                                                    | ENVIRON HYGIENE LYON Numéro interlocuteur : 53424          |                  |                         |               |
| Ville : VENISSIEUX                                                                                                    |                                                            |                  |                         |               |
| Bordereau de prix Bordereau par défaut     Gestion des bordereaux Ajouter l'interlocuteur principal : Ajouter un interlocuteur secondai     Tranches du marché     N° tranche Libellé     OA PERIODE INITIALE F Ajouter tranche de marché :     Sous traitants/Cotraitants | Bordereau initial datant du 11/12/2014                     |                  |                         |               |
|                                                                                                    |                                                            |                  |                         |               |
|                                                                                                    |                                                            |                  |                         |               |
|                                                                                                    |                                                            |                  |                         |               |
|                                                                                                    |                                                            |                  |                         |               |
|                                                                                                    | Enregistrer Editer informations note Annuler               |                  |                         |               |

## 6.2.2.3.Liste des actions possibles

| Elément de l'écran         | Description de l'action                                                                                                    |
|----------------------------|----------------------------------------------------------------------------------------------------|
| Annuler                    | Permet le retour à l'écran appelant                                                                                                    |
| Enregistrer                | Ce bouton est visible seulement en mode création/modification                                                                                                    |
| (interlocuteur principal)  | Ce bouton est visible seulement pour les utilisateurs ayant les droits de modification<br>Accès à l'écran 'fiche contact' en création.                                                                       |
| (interlocuteur principal)  | <b>Ce bouton est visible seulement pour les utilisateurs ayant les droits de modification</b><br>Permet de modifier un interlocuteur principal<br>Accès à l'écran ' <b>fiche contact</b> ' en modification.  |
| (interlocuteur principal)  | Ce bouton est visible seulement pour les utilisateurs ayant les droits de modification<br>Permet de supprimer un interlocuteur principal                                                                     |
| (interlocuteur secondaire) | Ce bouton est visible seulement pour les utilisateurs ayant les droits de modification<br>Accès à l'écran 'fiche contact' en création.                                                                       |
| (interlocuteur secondaire) | <b>Ce bouton est visible seulement pour les utilisateurs ayant les droits de modification</b><br>Permet de modifier un interlocuteur secondaire<br>Accès à l'écran ' <b>fiche contact</b> ' en modification. |
| (interlocuteur secondaire) | Ce bouton est visible seulement pour les utilisateurs ayant les droits de modification<br>Permet de supprimer un interlocuteur secondaire                                                                    |
| Gestion des bordereaux     | Ce bouton est visible seulement en mode création/modification<br>Accès à l'écran ' <b>recherche des bordereaux</b> '                                                                                         |

| Editer le bordereau<br>par défaut     | Ce bouton est visible seulement en mode création/modification<br>Génère un PDF du bordereau par défaut                                                      |
|---------------------------------------|----------------------------------------------------------------------------------------------------|
| (tranche de marché)                   | Ce bouton est visible seulement pour les utilisateurs ayant les droits de modification<br>Accès à l'écran 'fiche tranche de marché' en création.            |
| (tranche de marché)                   | Ce bouton est visible seulement pour les utilisateurs ayant les droits de modification<br>Accès à l'écran 'fiche tranche de marché' en modification.        |
| (tranche de marché)                   | Ce bouton est visible seulement pour les utilisateurs ayant les droits de modification<br>Permet de supprimer un interlocuteur secondaire                   |
| <pre> traitant/sous- traitant) </pre> | Ce bouton est visible seulement pour les utilisateurs ayant les droits de modification<br>Accès à l'écran 'fiche cotraitant/sous-traitant' en création.     |
| (cotraitant/sous-<br>traitant)        | Ce bouton est visible seulement pour les utilisateurs ayant les droits de modification<br>Accès à l'écran 'fiche cotraitant/sous-traitant' en modification. |
| (cotraitant/sous-<br>traitant)        | Ce bouton est visible seulement pour les utilisateurs ayant les droits de modification<br>Permet de supprimer un cotraitant/sous-traitant                   |

### 6.2.3. Liste des bordereaux

#### 6.2.3.1.Accessibilité

Cet écran est accessible pour le profil administrateur.

#### 6.2.3.2. Enchaînement

• Cliquez sur le bouton « Gestion des bordereaux » Gestion des bordereaux

#### ❷ L'écran suivant apparaît.

| G Ecran pr     | écédent                                            |            | -                 |               | Laur                    | ent GASN  | IER (mbc-admin)                     |
|----------------|----------------------------------------------------|------------|-------------------|---------------|-------------------------|-----------|-------------------------------------|
|                |                                                    |            |                   |               |                         |           |                                     |
|                | MBC                                                | Marc       | hes a Bons        | de Com        | nmande                  |           |                                     |
|                |                                                    |            |                   | 1.10          | M                       | es outils | A <sup>-</sup> A <sup>+</sup> ≜ ☆ ∪ |
| Accueil        | Préparation Gestion Editions                       | Aide T     | Tous 🚺            |               |                         |           |                                     |
| Bienvenue > Li | ste Marché > Fiche Marché > Liste des bordereaux ( | Sélection) |                   |               |                         |           |                                     |
| Liste des l    | bordereaux                                         |            |                   |               |                         |           |                                     |
|                |                                                    |            |                   |               |                         |           |                                     |
| Code march     | né: = 140000055                                    |            |                   |               |                         |           |                                     |
| Libellé bor    | dereau : 😑 🔻                                       |            |                   |               |                         |           |                                     |
|                |                                                    | Reche      | rcher             |               |                         |           |                                     |
| Nombre de      | lignes par page : 20                               | 1          |                   |               |                         |           |                                     |
| Code marché    | Titulaire                                          | Numéro     | Libellé bordereau | Date création | Est bordereau par défau | t         |                                     |
|                |                                                    | 4          | <b>A</b>          | <b>A</b>      | <b>A</b>                | ्र के     |                                     |
| 140000055      | CARSO LABO SANTE ENVIRON HYGIENE LYON              | 1          | Bordereau initial | 11/12/2014    | ×                       | 1         |                                     |
|                |                                                    |            |                   |               |                         |           |                                     |
| _              |                                                    |            |                   |               |                         |           |                                     |
| 1000           |                                                    |            |                   |               |                         |           |                                     |

Créer

### 6.2.3.3.Liste des actions possibles

| Elément de l'écran                        | Description de l'action                                                         |
|-------------------------------------------|---------------------------------------------------------------------------------|
| Hyperlien du <u>code</u><br><u>marché</u> | Accès à l'écran de 'fiche bordereau' en modification                            |
| Ŵ                                         | Permet de supprimer un bordereau                                                |
| 10<br>10                                  | Permet créer un nouveau bordereau à partir du bordereau sur lequel on se trouve |
| Créer                                     | Accès à l'écran de 'fiche bordereau' en création                                |

### 6.2.4. Fiche bordereau

### 6.2.4.1.Accessibilité

Cet écran est accessible pour le profil administrateur

### 6.2.4.2.Description de l'écran

L'écran se présente de la façon suivante :

| Ecran précédent                                                                   | Laurent GASNIER (mbc-admin)                                                                                                    |
|-----------------------------------------------------------------------------------|----------------------------------------------------------------------------------------------------|
|                                                                                   | MDC Marker Preside Commande                                                                                                    |
|                                                                                   | MIDC - Marches a Bons de Commande                                                                                                    |
|                                                                                   | Mes outils A" A* 🖹 🗘 🙂                                                                                                    |
| Accueil Prépara                                                                   | tion Gestion Editions Aide TOUS 💽                                                                                                    |
| Bienvenue > Liste Marché :                                                        | > Fiche Marché > Liste des bordereaux > Fiche Bordereau (Modification)                                                                                                    |
| Fiche Bordereau                                                                   |                                                                                                    |
| Code marché :<br>Numéro interlocuteur :<br>Libellé bordereau :<br>Date création : | 140000055       Description marché :       Analyses et Audits labo pour les industriels du Sud (Lot4)         : 53424       Titulaire :       CARSO LABO SANTE ENVIRON HYGIÈNE LYON         Bordereau initial       Numéro :       1         11/12/2014       Est bordereau par défaut :       ✓ |
| Type de prestation :<br>Audit de laboratoire                                      | Prix unitaire HT (€)* : Quantité min : Quantité max :                                                                                                    |
| D1                                                                                | 73.50                                                                                                    |
| ETM Boues                                                                         | 63.00                                                                                                    |
| GA1                                                                               | 45.68                                                                                                    |
| METOX                                                                             | 34.13                                                                                                    |
| MS                                                                                | 6.00                                                                                                    |
| P10                                                                               | 2.10                                                                                                    |
| P11                                                                               | 36.75                                                                                                    |
| P3ep                                                                              | 5.78                                                                                                    |
| P7                                                                                | 3.41                                                                                                    |
| P8                                                                                | 3.15                                                                                                    |
| P9                                                                                | 5.25                                                                                                    |
| SDE T MES < 250 mg/l                                                              | 225.00                                                                                                    |
| SDE T MES >= 250 mg/l                                                             | 405.00                                                                                                    |
|                                                                                   |                                                                                                    |
|                                                                                   |                                                                                                    |
|                                                                                   | Editer S Annuler                                                                                                    |

### 6.2.4.3.Liste des actions possibles

| Elément de l'écran | Description de l'action             |  |
|--------------------|-------------------------------------|--|
| Annuler            | Permet le retour à l'écran appelant |  |

| Enregistrer                   | Ce bouton permet d'enregistrer les modifications sur un marché        |
|-------------------------------|-----------------------------------------------------------------------|
| Editer                        | Génère un PDF du bordereau                                            |
| Ajouter type de<br>prestation | Accès à l'écran 'recherche des types de prestation' en mode selection |

### 6.2.5. Fiche sous-traitant/cotraitant

#### 6.2.5.1.Accessibilité

Cet écran est accessible pour le profil administrateur

### 6.2.5.2. Description de l'écran

L'écran se présente de la façon suivante :

| G E      | cran précédent   |               |             |                |         |               | Laurent GASNIER (mbc-admin)        |
|----------|------------------|---------------|-------------|----------------|---------|---------------|------------------------------------|
| -        |                  |               |             |                |         |               | 10 C                               |
|          | - 7              |               | 20          |                |         |               |                                    |
|          |                  |               |             | MBC            | - Ma    | rches a       | Bons de Commande                   |
|          |                  | 6             |             |                | 0. "    |               | Mes outils A <sup>-</sup> A* 🗎 🎡 🖒 |
| Accu     | eil Prép         | aration       | Gestion     | Editions       | Aide    | TOUS          |                                    |
| Bienvenu | ue > Liste March | é > Fiche Mai | ché > Fiche | Traitant (Créa | ation)  |               |                                    |
| Fiche    | e Traitant       |               |             |                |         |               |                                    |
| Nº tran  | nche * :         | 1             |             |                | ▼ Ту    | pe Traitant * | : co-traitants                     |
| N° Inte  | erlocuteur* :    |               |             |                | N       | SIRET :       |                                    |
| Nom :    |                  |               |             |                |         |               |                                    |
|          |                  |               |             |                |         |               |                                    |
|          |                  |               |             |                |         |               |                                    |
|          |                  |               |             |                |         |               |                                    |
|          |                  |               |             |                |         |               |                                    |
|          |                  |               |             |                |         |               |                                    |
|          |                  |               |             |                |         |               |                                    |
|          |                  |               |             |                |         |               |                                    |
|          |                  |               |             |                |         |               |                                    |
|          |                  |               |             |                | 1       |               |                                    |
|          |                  |               | En          | registrer      | th Anni | ıler          |                                    |

### 6.2.5.3.Liste des actions possibles

| Elément de l'écran | Description de l'action                                          |
|--------------------|------------------------------------------------------------------|
| Annuler            | Permet le retour à l'écran appelant                              |
| Enregistrer        | Ce bouton permet d'enregistrer les modifications sur un traitant |

### 6.2.6. Fiche contact

### 6.2.6.1.Accessibilité

Cet écran est accessible pour le profil administrateur

### 6.2.6.2. Description de l'écran

| L'écran se prése  | ente de la faç | on suivante   | :              |          |         |        |           |                     |           |
|-------------------|----------------|---------------|----------------|----------|---------|--------|-----------|---------------------|-----------|
| G Ecran préc      | édent          |               |                |          |         | Lai    | urent GAS | NIER (mbc-ac        | lmin)     |
|                   |                |               | MBC            | - Ma     | rches a | a Bons | s de Co   | ommand<br>₄⁻ A* 兽 ⊄ | e<br>3 () |
| Accueil           | Préparation    | Gestion       | Editions       | Aide     | TOUS    |        |           |                     |           |
| Bienvenue > Liste | Marché > Fiche | Marché > Fich | e Contact (Cré | ation)   |         |        |           |                     |           |
| Fiche Conta       | ct             |               |                |          |         |        |           |                     |           |
| Nom*:             |                |               | Prén           | om :     |         |        |           |                     |           |
| Fonction :        |                |               | Adre           | sse :    |         |        |           |                     |           |
| Téléphone fixe    | :              |               | Télép          | hone ma  | bile :  |        |           |                     |           |
| Email :           |                |               | Code           | postal : |         |        |           |                     |           |
| Ville :           |                |               |                |          | 12      |        |           | 1.5                 |           |
|                   |                |               |                |          |         |        |           |                     |           |

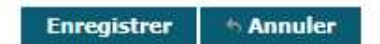

### 6.2.6.3.Liste des actions possibles

| Elément de l'écran | Description de l'action                                         |
|--------------------|-----------------------------------------------------------------|
| Annuler            | Permet le retour à l'écran appelant                             |
| Enregistrer        | Ce bouton permet d'enregistrer les modifications sur un contact |

### 6.2.7. Fiche tranche de marché

#### 6.2.7.1.Accessibilité

Cet écran est accessible pour le profil administrateur

### 6.2.7.2. Description de l'écran

L'écran se présente de la façon suivante :

| G Ecran pr                | récédent           |               | 100             |        |         | Lau      | rent GASNI | ER (mbc-adr      | nin) |
|---------------------------|--------------------|---------------|-----------------|--------|---------|----------|------------|------------------|------|
| _                         |                    |               | МВС             | - Ma   | rches a | a Bons o | de Com     | nmande<br>A* 🖴 🎡 | ወ    |
| Accueil                   | Preparation        | Gestion       | Editions        | Aide   | TOUS    | <b>N</b> |            |                  |      |
| Bienvenue > Li            | ste Marché > Fiche | Marché > Fich | ne Tranche (Cré | ation) |         |          |            |                  |      |
| Fiche Tran                | nche               |               |                 |        |         |          |            |                  |      |
| N° tranche *<br>Libellé : | :                  |               |                 |        |         |          |            |                  |      |
| Date de débu              | ut: jj/mm/aaaa     | 🔳 Date de     | e fin : jj/mm   | /aaaa  |         |          |            | 18               |      |
| 1                         |                    |               |                 |        |         |          |            |                  |      |

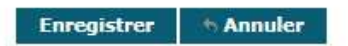

### 6.2.7.3.Liste des actions possibles

| Elément de l'écran | Description de l'action                                                    |
|--------------------|----------------------------------------------------------------------------|
| Annuler            | Permet le retour à l'écran appelant                                        |
| Enregistrer        | Ce bouton permet d'enregistrer les modifications sur une tranche de marché |

### 7. Demandes

### 7.1. Généralités

Dans l'application MBC, un gestionnaire va pouvoir visualiser et éventuellement modifier les valeurs concernant une demande et enregistrer les données modifiées

La gestion d'une demande va se présenter sous la forme de plusieurs écrans :

- Un écran de recherche des demandes permettant la sélection d'une demande dans une liste résultante.
- Un écran de synthèse d'une demande permettant de consulter ou mettre à jour une demande.

#### 7.2. Gestion des demandes

#### 7.2.1. Liste des demandes

#### 7.2.1.1.Accessibilité

Cet écran est accessible pour le profil administrateur.

#### 7.2.1.2. Enchaînement

#### • Cliquez sur le menu Gestion / Demandes

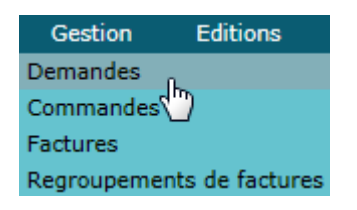

#### L'écran suivant apparaît.

| C Ecran précédent        |            |           | Contract of the   | -     | and the second second | 25        |       |           |      |            | Laurent GAS | NIER (mbc-admin) |
|--------------------------|------------|-----------|-------------------|-------|-----------------------|-----------|-------|-----------|------|------------|-------------|------------------|
|                          |            |           | 1                 |       |                       |           |       |           |      |            |             |                  |
|                          |            | 19.       | MBC               | - Mar | ches a E              | Bons de   | Comma | inde      |      |            |             |                  |
|                          | 6          |           |                   |       |                       |           |       |           |      |            | Mes outils  | AT A* 🖹 🏠 🛈      |
| Accueil Prépa            | aration    | Gestion   | Editions          | Aide  | TOUS                  |           |       |           |      |            |             |                  |
| Bienvenue > Liste de Den | nandes (Sé | lection)  |                   |       |                       |           |       |           |      |            |             |                  |
| Liste de Demand          | es         |           |                   |       |                       |           |       |           |      |            |             |                  |
| 🔹 🧭                      |            | -         |                   | -     | -                     |           |       |           |      | 11.00      | -           |                  |
| Marché :                 |            |           |                   |       | N° Titulaire :        | - 1       | r) [  | Titulaire | : =  | <b>v</b> ) |             |                  |
| Type de demande :        | (To        | us)       |                   | ٧     | Etat :                | (Tous)    | ¥     | Exercice  | : [= | •          |             |                  |
| Date de réalisation      | : De jj/n  | nm/aaaa [ | <b>à</b> jj/mm/aa | aa 🗊  |                       |           |       |           |      |            |             |                  |
|                          |            |           |                   |       |                       | Recherche | er)   |           |      |            |             |                  |

• Saisissez les critères de recherche puis cliquez sur le bouton <Rechercher>. L'écran suivant apparaît

| G                                             | Ecran précédent                                                                                               |                                      | -                                                                                                    |                       |                                                  |                                                                                                    | Laure                            | ent GASNIER (mbc-ad                                                                          | imin)   |
|-----------------------------------------------|----------------------------------------------------------------------------------------------------|--------------------------------------|----------------------------------------------------------------------------------------------------|-----------------------|--------------------------------------------------|----------------------------------------------------------------------------------------------------|----------------------------------|----------------------------------------------------------------------------------------------|---------|
| -                                             |                                                                                                    | 1                                    |                                                                                                    |                       |                                                  |                                                                                                    |                                  |                                                                                              | ÷ * *** |
| 2                                             | -7                                                                                                    | A A D                                |                                                                                                    | -                     |                                                  |                                                                                                    |                                  |                                                                                              |         |
|                                               |                                                                                                    | ME                                   | C - Marches                                                                                                   | a Bons de C           | comma                                            | nde                                                                                                    |                                  |                                                                                              |         |
|                                               |                                                                                                    |                                      |                                                                                                    |                       |                                                  |                                                                                                    | Mes                              | s outils 🗛 🗛 😫 😧                                                                             | 3 0     |
| A                                             | ccueil Préparation Gestion                                                                                    | Editio                               | ns Aide TOUS                                                                                                  | N                     |                                                  |                                                                                                    |                                  |                                                                                              |         |
| Bienve                                        | nue > Liste de Demandes <i>(Sélection)</i>                                                                    | - MI                                 |                                                                                                    |                       |                                                  |                                                                                                    |                                  |                                                                                              |         |
| List                                          | e de Demandes                                                                                                 |                                      |                                                                                                    |                       |                                                  |                                                                                                    |                                  | 100 élément(s) t                                                                             | rouvé(  |
| 100                                           | 0                                                                                                    | _                                    |                                                                                                    | _                     | _                                                |                                                                                                    |                                  |                                                                                              |         |
| Ma                                            | rché :                                                                                                    |                                      | N° Titula                                                                                                    | ire : = 🔻             |                                                  | Titulaire : = v                                                                                                    |                                  |                                                                                              | · · ·   |
| TVI                                           | oe de demande : (Tous)                                                                                        |                                      | * Etat :                                                                                                    | (Tous)                | •                                                | Exercice : = v                                                                                                    |                                  |                                                                                              |         |
| Da                                            |                                                                                                    |                                      |                                                                                                    | Canad                 |                                                  |                                                                                                    |                                  |                                                                                              |         |
| Ua                                            | le de realisation : De jj/mm/aaaa                                                                             | <b>a</b> ]]/n                        | nm/aaaa 🛄                                                                                                    |                       |                                                  |                                                                                                    |                                  |                                                                                              |         |
|                                               |                                                                                                    |                                      |                                                                                                    | Rechercher            |                                                  |                                                                                                    |                                  |                                                                                              |         |
| Seule                                         | ment 100 lignes ont été chargées, vous                                                                        | avez la po                           | ossibilité d'éxécuter une rec                                                                                 | cherche complète : Re | echerche cor                                     | mplète                                                                                                    |                                  |                                                                                              |         |
| Non                                           | nbre de lignes par page : 20 Pa                                                                               | ges: 1 2                             | 3 4 5 Tout                                                                                                    |                       |                                                  |                                                                                                    |                                  |                                                                                              |         |
| N°                                            | Demande                                                                                                    | Exercice                             | Type de demande                                                                                               | Date de réalisation   | Marché                                           | Titulaire                                                                                                    | N° Titulaire                     | e Etat                                                                                       |         |
| 202                                           | <b>A</b>                                                                                                    | 2015                                 |                                                                                                    | 14/07/2015            | 140000055                                        | CADCO LABO CANTE ENVIDON HVCIÈNE LVON                                                                                                    | A                                | A<br>Validás techniquement                                                                   | 4       |
| 202                                           | 1246 3015 Commando nº1                                                                                        | 2015                                 | CDA Collectivites                                                                                             | 14/07/2015            | 120000046                                        | LARODATOIDE DEDADTEMENTAL D'ANALVEEC DE LA DROME                                                                                                    | A6169                            | For course facturation                                                                       |         |
| 291                                           | 1346_2015_Commande n-1<br>C2-2015                                                                             | 2015                                 | Prel ana sed CE et PE                                                                                         |                       | 130000046                                        | LABORATOIRE DEPARTEMENTAL D'ANALYSES DE LA DROME                                                                                                    | 40100                            | Commandée                                                                                    |         |
| 205                                           | 1345 2014 Commande nº5 Crues                                                                                  | 2013                                 | Prei ana sed CE et PE                                                                                         |                       | 130000046                                        | LABORATOIRE DEPARTEMENTAL D'ANALYSES DE LA DROME                                                                                                    | 40100                            | En cours facturation                                                                         |         |
| 274                                           | 1346_2014_Commande n°4_Aquaref                                                                                | 2014                                 | Prei ana sed CE et PE                                                                                         |                       | 130000046                                        | LABORATOIRE DEPARTEMENTAL D'ANALISES DE LA DROME                                                                                                    | 46168                            | Eacturée                                                                                     |         |
| 269                                           | 1346_2014_Commande nº3 Anses                                                                                  | 2014                                 | Prei and sed CE et PE                                                                                         |                       | 130000046                                        | LABORATOIRE DEPARTEMENTAL D'ANALYSES DE LA DROME                                                                                                    | 46168                            | Facturée                                                                                     |         |
| 234                                           | C2 - PF                                                                                                    | 2014                                 | Prei ana sed CE et PE                                                                                         |                       | 130000046                                        | LABORATOIRE DEPARTEMENTAL D'ANALYSES DE LA DROME                                                                                                    | 46168                            | Facturée                                                                                     |         |
| 227                                           | 1345 2014 Commande nº1                                                                                        | 2014                                 | Prel ana sed CE et PE                                                                                         |                       | 130000046                                        | LABORATOIRE DEPARTEMENTAL D'ANALYSES DE LA DROME                                                                                                    | 46168                            | En cours facturation                                                                         |         |
| 324                                           | 1345 2015 Commande nº4                                                                                        | 2015                                 | Prel ana sed CE et PE                                                                                         |                       | 130000045                                        | CARSO LABO SANTE ENVIRON HYGIÈNE LYON                                                                                                    | 53424                            | Commandée                                                                                    | â       |
| 286                                           | C3-2015                                                                                                    | 2015                                 | Prel ana esu CE et PE                                                                                         |                       | 130000045                                        | CARSO LABO SANTE ENVIRON HYGIÈNE LYON                                                                                                    | 53424                            | Commandée                                                                                    | 6       |
| 284                                           | C2-2015                                                                                                    | 2015                                 | Prel ana esu CE et PE                                                                                         |                       | 130000045                                        | CARSO LABO SANTE ENVIRON HYGIÈNE LYON                                                                                                    | 53424                            | Commandée                                                                                    | â       |
| 283                                           | 1345_2015_Commande nº1                                                                                        | 2015                                 | Prel ana esu CE et PE                                                                                         |                       | 130000045                                        | CARSO LABO SANTE ENVIRON HYGIÈNE LYON                                                                                                    | 53424                            | En cours facturation                                                                         | â       |
|                                               | 1345_2014_Commande nº4                                                                                        | 2014                                 | Prel ana esu CE et PE                                                                                         |                       | 130000045                                        | CARSO LABO SANTE ENVIRON HYGIÈNE LYON                                                                                                    | 53424                            | En cours facturation                                                                         | â       |
| 2/3                                           | C3 - PHYTO GCE                                                                                                | 2014                                 | Prel ana esu CE et PE                                                                                         |                       | 130000045                                        | CARSO LABO SANTE ENVIRON HYGIÈNE LYON                                                                                                    | 53424                            | En cours facturation                                                                         | â       |
| 273                                           |                                                                                                    | The second second                    |                                                                                                    |                       | 130000045                                        | CARSO LABO SANTE ENVIRON HYGIÈNE LYON                                                                                                    | 53424                            | Facturée                                                                                     | â       |
| 273<br>237<br>233                             | C2 - PE                                                                                                    | 2014                                 | Prei ana esu ce et Pe                                                                                         |                       |                                                  |                                                                                                    |                                  |                                                                                              | -       |
| 273<br>237<br>233<br>229                      | C2 - PE<br>1345_2014_Commande nº1                                                                             | 2014                                 | Prei ana esu CE et PE                                                                                         |                       | 130000045                                        | CARSO LABO SANTE ENVIRON HYGIÈNE LYON                                                                                                    | 53424                            | En cours facturation                                                                         |         |
| 273<br>237<br>233<br>229<br>314               | C2 - PE<br>1345_2014_Commande n°1<br>1344-2015 Commande N°2                                                   | 2014<br>2014<br>2015                 | Prei ana esu CE et PE<br>Prei ana esu CE et PE<br>Prei ana eau sout                                           |                       | 130000045<br>130000044                           | CARSO LABO SANTE ENVIRON HYGIÈNE LYON<br>LABORATOIRE DEPARTEMENTAL D'ANALYSES DE LA DROME                                                                                                    | 53424<br>46168                   | En cours facturation<br>En cours facturation                                                 |         |
| 273<br>237<br>233<br>229<br>314<br>279        | C2 - PE<br>1345_2014_Commande n°1<br>1344-2015 Commande N°2<br>1344-2015-Commande N°1                         | 2014<br>2014<br>2015<br>2015         | Prel ana esu CE et PE<br>Prel ana esu Sout<br>Prel ana eau sout                                               |                       | 130000045<br>130000044<br>130000044              | CARSO LABO SANTE ENVIRON HYGIÈNE LYON<br>LABORATOIRE DEPARTEMENTAL D'ANALYSES DE LA DROME<br>LABORATOIRE DEPARTEMENTAL D'ANALYSES DE LA DROME                                                     | 53424<br>46168<br>46168          | En cours facturation<br>En cours facturation<br>En cours facturation                         |         |
| 273<br>237<br>233<br>229<br>314<br>279<br>272 | C2 - PE<br>1345_2014_Commande n°1<br>1344-2015 Commande N°2<br>1344-2015-Commande N°1<br>1344-2014 Commande 2 | 2014<br>2014<br>2015<br>2015<br>2014 | Prel ana esu CE et PE<br>Prel ana esu CE et PE<br>Prel ana eau sout<br>Prel ana eau sout<br>Prel ana eau sout |                       | 130000045<br>130000044<br>130000044<br>130000044 | CARSO LABO SANTE ENVIRON HYGIÈNE LYON<br>LABORATOIRE DEPARTEMENTAL D'ANALYSES DE LA DROME<br>LABORATOIRE DEPARTEMENTAL D'ANALYSES DE LA DROME<br>LABORATOIRE DEPARTEMENTAL D'ANALYSES DE LA DROME | 53424<br>46168<br>46168<br>46168 | En cours facturation<br>En cours facturation<br>En cours facturation<br>En cours facturation |         |

### 7.2.1.3.Liste des actions possibles

| Elément de l'écran                            | Description de l'action                                           |
|-----------------------------------------------|-------------------------------------------------------------------|
| Hyperlien du <u>type</u><br><u>de demande</u> | Accès à l'écran de 'fiche demande' en consultation d'une demande. |
| ŵ                                             | Permet de supprimer une demande                                   |
| Créer                                         | Accès à l'écran de 'fiche demande' en création d'une demande.     |

### 7.2.2. Fiche demande

### 7.2.2.1.Accessibilité

Cet écran est accessible pour le profil administrateur.

### 7.2.2.2.Description de l'écran

L'écran se présente de la façon suivante :

| Ca Ecran             | précédent             |                      |                   |                       |                             |           | Laurent GASI  | NIER (mbc-admin)                    |
|----------------------|-----------------------|----------------------|-------------------|-----------------------|-----------------------------|-----------|---------------|-------------------------------------|
|                      | and the second second |                      |                   |                       |                             |           |               |                                     |
|                      |                       |                      |                   |                       | 100                         |           |               |                                     |
|                      |                       |                      | MDC               | March                 | DOD D R                     | one de    | Common        | da                                  |
| -                    |                       |                      | MDC               | - Marci               | ies a D                     | ons de    | e Comman      | ide                                 |
|                      |                       | S. /                 |                   | 1 1 1                 |                             |           | Mes outils    | A <sup>-</sup> A <sup>+</sup> ≜ ☆ Ů |
| Accueil              | Préparatio            | n Gestion            | Editions          | Aide TO               | DUS                         |           |               |                                     |
| Bienvenue >          | Liste de Demande      | is > Fiche de Demand | le (Modification  | 7)                    |                             |           |               |                                     |
| Fiche de             | e Demande             |                      |                   |                       |                             |           |               |                                     |
| Nº:                  | 274                   |                      | Exercice :        | 2014                  |                             |           |               |                                     |
| Type de<br>demande : | Prel_ana_sed_         | CE_et_PE             | Taux TVA<br>(%) : | 20 Validat<br>technic | ion Date :<br>jue : 20/11/2 | 2014      |               |                                     |
| Par :                | 00579                 |                      |                   |                       |                             |           |               |                                     |
| Demande              | : 1346_2014_Co        | ommande n°5_Crues    | s                 |                       |                             |           |               |                                     |
| Etat : En c          | ours facturation      | Historique           |                   |                       |                             |           |               |                                     |
|                      |                       |                      |                   |                       |                             |           |               |                                     |
| - Pordor             | 0.311                 |                      |                   |                       |                             |           |               |                                     |
| Buiden               | eau                   |                      |                   |                       |                             |           |               |                                     |
| Bordereau            |                       | Bordereau Initial 20 | 14 datant du      | 29/11/2013            |                             |           |               |                                     |
|                      |                       |                      |                   |                       |                             |           |               |                                     |
| - Prestat            | ions                  |                      |                   |                       |                             |           |               |                                     |
| 1346_Gro             | upe /F1_Multir        | residus              |                   | Quantite              | Date servic                 | e fait    |               |                                     |
| 1246 Cro             | una 753 Valati        | ile                  |                   | 3<br>Ouantitá         | Data comic                  | a fait    |               |                                     |
| 1340_010             | upe /12_volati        | 115                  |                   | 2                     | Date Servic                 | C IOIL    |               |                                     |
| 1346 Gro             | upe 7F3 Stann         | eux                  |                   | Quantité              | Date servic                 | e fait    |               |                                     |
| -                    |                       |                      |                   | 3                     |                             |           |               |                                     |
| 1346_Gro             | upe 7F4_Métau         | x                    |                   | Quantité              | Date servic                 | e fait    |               |                                     |
|                      |                       |                      |                   | 3                     |                             |           |               |                                     |
| 1346_Gro             | upe 7F6_PFC           |                      |                   | Quantité              | Date servic                 | e fait    |               |                                     |
| 1745 5               |                       |                      |                   | 3                     |                             | 1         |               |                                     |
| 1346_Gro             | upe G1_MeS ca         | aracterisation phys  | sico-chimiqu      | Je Quantite           | Date servic                 | e fait    |               |                                     |
|                      |                       |                      |                   | 3                     |                             |           |               |                                     |
| Comma                | ndo                   |                      |                   |                       |                             |           |               |                                     |
| N° Comma             | inde: MBC-201         | 4-000326 Code ma     | rché : 1300       | 00046                 |                             |           |               |                                     |
| N° Titulair          | e: 46168              | Titulaire            | : LABO            | RATOIRE DEP           | ARTEMENTAL                  | D'ANALYSE | S DE LA DROME |                                     |
|                      | and the second second |                      | Facture           | 25                    |                             |           |               |                                     |
| Nº F                 | Fournisseur           | Montan               | t total HT (er    | 1€)                   |                             | Etat      |               |                                     |
| 3337-1304            | 004                   | 515.55 60105         |                   | 4                     | Reconduite                  | valuel    |               |                                     |
|                      |                       |                      |                   |                       |                             |           |               |                                     |
|                      |                       |                      |                   |                       |                             |           |               |                                     |
|                      |                       |                      |                   |                       |                             |           |               |                                     |
|                      |                       |                      | Enregistr         | er 🐘 🗞 Ann            | uler                        |           |               |                                     |
|                      |                       |                      |                   |                       |                             |           |               |                                     |

### 7.2.2.3.Liste des actions possibles

| Elément de l'écran                    | Description de l'action                                                                                                    |
|---------------------------------------|----------------------------------------------------------------------------------------------------|
| Annuler                               | Permet le retour à l'écran appelant. Si des modifications ont été effectuées, un message de confirmation ' <i>Des données n'ont pas été enregistrée. Voulez-vous continuer</i> ?' apparait; cliquez sur le bouton <oui> si vous désirez annuler les modifications</oui> |
| Enregistrer                           | Ce bouton permet d'enregistrer les modifications de la fiche demande                                                                                                    |
| Historique                            | Ce bouton permet accéder à l'historique des états de la demande                                                                                                    |
| Rechercher                            | Accès à l'écran 'recherche des types de prestation' en mode selection.                                                                                                    |
| Charger par fichier                   | Accès à l'écran 'import fichier de demande'                                                                                                    |
| Hyperlien du <u>n° de</u><br>commande | Accès à l'écran 'fiche commande' en modification.                                                                                                    |

| Hyperlien du <u>code</u><br><u>marché</u>    | Accès à l'écran 'fiche marché' en modification.        |
|----------------------------------------------|--------------------------------------------------------|
| Hyperlien du <u>n°</u><br><u>fournisseur</u> | Accès à l'écran 'fiche facture' en modification.       |
| 恚                                            | Permet d'ajouter une ligne pour un type de prestation. |
| ŵ                                            | Permet de supprimer une ligne de prestation.           |

### 7.2.3. Import fichier demande

### 7.2.3.1.Accessibilité

Cet écran est accessible pour le profil administrateur.

### 7.2.3.2.Description de l'écran

#### L'écran se présente de la façon suivante :

|                     |                   | /                                                                                                    |                                                                                                    | 1                          |              |           | Mes outils A <sup>+</sup> A <sup>+</sup> 🔒 ☆ |
|---------------------|-------------------|----------------------------------------------------------------------------------------------------|----------------------------------------------------------------------------------------------------|----------------------------|--------------|-----------|----------------------------------------------|
| Accueil             | Préparation       | Gestion                                                                                                    | Editions                                                                                                    | Aide                       | TOUS         |           |                                              |
| Import fic          | hier de dema      | ndes<br>ndes                                                                                                    | nde > import                                                                                                    | nomer de di                | emanoes (roo | nncaciony |                                              |
| N° :<br>Taux TVA (% | 316 Exercice      | : 2015                                                                                                    |                                                                                                    |                            |              |           |                                              |
| Fichier à imp       | orter :           |                                                                                                    |                                                                                                    |                            |              |           |                                              |
|                     |                   |                                                                                                    |                                                                                                    |                            |              |           | Parcourir                                    |
| Rappel du fo        | rmat du fichier : | 1 - Type de j<br>2 - Quantité<br>3 - Info tech<br>4 - Info tech<br>5 - Info tech<br>6 - Info tech<br>8 - Info dive<br>9 - Info dive<br>10 - Info dive | orestation;<br>de prestatior<br>nique "statio<br>nique "date o<br>nique 1;<br>nique 2;<br>nique 3;<br>rs 1;<br>rs 2;<br>ers 3 | n;<br>n";<br>le réalisatio | on";         |           |                                              |

### 7.2.3.3.Liste des actions possibles

| Elément de l'écran                                     | Description de l'action                                            |  |  |  |  |
|--------------------------------------------------------|--------------------------------------------------------------------|--|--|--|--|
| Annuler Ce bouton permet le retour à l'écran appelant. |                                                                    |  |  |  |  |
| Enregistrer                                            | Ce bouton permet d'importer les prestations du fichier sélectionné |  |  |  |  |
| Parcourir                                              | Ce bouton permet de sélectionner un fichier à importer             |  |  |  |  |

### 8. Commandes

### 8.1. Généralités

Dans l'application MBC, un gestionnaire va pouvoir visualiser et éventuellement modifier les valeurs concernant une commande, enregistrer les données modifiées suivant son profil.

La gestion d'une commande va se présenter sous la forme de plusieurs écrans :

- Un écran de recherche des commandes permettant la sélection d'une commande dans une liste résultante.
- Un écran de synthèse de la commande permettant de créer ou mettre à jour une commande.

#### 8.1.1. Gestion des commandes

#### 8.1.2. Liste des commandes

#### 8.1.2.1.Accessibilité

Cet écran est accessible pour le profil administrateur.

### 8.1.2.2. Enchaînement

#### • Cliquez sur le menu Gestion / Commandes

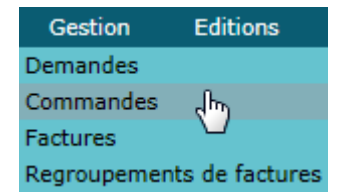

#### L'écran suivant apparaît.

| Ecran précéde        | ent          | -       |          |      |            |           |          |         |              |               | Lauren | C GASNIER (MDC-admi |
|----------------------|--------------|---------|----------|------|------------|-----------|----------|---------|--------------|---------------|--------|---------------------|
|                      |              |         | МВС      | - Ma | rches a    | a Bon     | s de     | Comm    | ande         |               | Mas    | outile A A* B 😥 (   |
| Accueil F            | réparation   | Gestion | Editions | Aide | TOUS       | D         |          |         |              |               | 1163   | Juciis              |
| Bienvenue > Liste Co | mmande (Séle | ection) |          |      |            |           |          |         |              |               |        |                     |
| Liste Comman         | nde          |         |          |      |            |           |          |         |              |               |        |                     |
| 🔹 🧷                  | -            | _       | _        | _    | _          | _         |          |         |              |               |        |                     |
| Marché :             |              |         |          |      | N° titulai | ne:       | =        | •       |              | Titulaire : = | •      |                     |
| Type de marché       | : (Tous)     |         |          | 1    |            |           |          |         |              |               |        |                     |
| Code commande        | e: [=        | •       |          |      | Etat :     |           | (Tous    | )       | V            |               |        |                     |
| Exercice :           | (Tous)       | Y       |          |      | Date de c  | réation : | de jj/mm | /aaaa 🔳 | à jj/mm/aaaa |               |        |                     |
|                      |              |         |          |      |            |           | Recherc  | her     |              |               |        |                     |

• Saisissez les critères de recherche puis cliquez sur le bouton <Rechercher>. L'écran suivant apparaît

| Luidii pieceue                                                                                                    | nt                                                                                                    |                                                                                                    |                                                                                                    |                                                                                                    |                                                                                                    |                                                                                                    | Laurent GASNIE                                                                                                    | EK (n    |
|----------------------------------------------------------------------------------------------------|----------------------------------------------------------------------------------------------------|----------------------------------------------------------------------------------------------------|----------------------------------------------------------------------------------------------------|----------------------------------------------------------------------------------------------------|----------------------------------------------------------------------------------------------------|----------------------------------------------------------------------------------------------------|----------------------------------------------------------------------------------------------------|----------|
| -                                                                                                    |                                                                                                    |                                                                                                    |                                                                                                    |                                                                                                    |                                                                                                    |                                                                                                    |                                                                                                    | 10       |
|                                                                                                    |                                                                                                    |                                                                                                    |                                                                                                    |                                                                                                    |                                                                                                    |                                                                                                    |                                                                                                    | -        |
|                                                                                                    |                                                                                                    | MBC - Marches a Bons                                                                                                    | de Con                                                                                                    | nmande                                                                                                    |                                                                                                    |                                                                                                    |                                                                                                    |          |
|                                                                                                    |                                                                                                    |                                                                                                    |                                                                                                    |                                                                                                    |                                                                                                    |                                                                                                    | A                                                                                                    | - ^+     |
| A                                                                                                    | And a state of the state of the |                                                                                                    | 100                                                                                                    |                                                                                                    | _                                                                                                    |                                                                                                    | Mes outils                                                                                                    | A        |
| Accuell Pi                                                                                                    | eparation                                                                                                    | Gesalon Editions Aide TOUS                                                                                                    |                                                                                                    |                                                                                                    |                                                                                                    |                                                                                                    |                                                                                                    |          |
| iste Comman                                                                                                    | de                                                                                                    |                                                                                                    |                                                                                                    |                                                                                                    |                                                                                                    |                                                                                                    | 400                                                                                                    |          |
| a //                                                                                                    |                                                                                                    |                                                                                                    |                                                                                                    |                                                                                                    |                                                                                                    |                                                                                                    | 100 4                                                                                                    | eieme    |
| Marché ·                                                                                                    | (                                                                                                    | Nº titulaire ·                                                                                                    | ()                                                                                                    | Titulaire -                                                                                                    | T                                                                                                    |                                                                                                    | 1                                                                                                    |          |
|                                                                                                    | (m )                                                                                                    |                                                                                                    | -                                                                                                    |                                                                                                    | 1.000                                                                                                    | ) (                                                                                                    | 4                                                                                                    |          |
| l'ype de marché                                                                                                    | : (Tous)                                                                                                    | •                                                                                                    |                                                                                                    |                                                                                                    |                                                                                                    |                                                                                                    |                                                                                                    |          |
| Code commande                                                                                                    | : =                                                                                                    | • Etat :                                                                                                    | (Tous)                                                                                                    | ¥                                                                                                    |                                                                                                    |                                                                                                    |                                                                                                    |          |
| Exercice :                                                                                                    | (Tous)                                                                                                    | Date de création : de                                                                                                    | jj/mm/aaaa                                                                                                    | 🕅 à lii/mm/aaaa 🔳                                                                                                    |                                                                                                    |                                                                                                    |                                                                                                    |          |
|                                                                                                    | 1                                                                                                    |                                                                                                    |                                                                                                    |                                                                                                    |                                                                                                    |                                                                                                    |                                                                                                    |          |
|                                                                                                    |                                                                                                    | R                                                                                                    | echercher                                                                                                    |                                                                                                    |                                                                                                    |                                                                                                    |                                                                                                    |          |
| ulement 100 ligne                                                                                                    | s ont été chai                                                                                                    | rgées, vous avez la possibilité d'éxécuter une recherche compli                                                                                                    | ite : Reche                                                                                                    | rche complète                                                                                                    |                                                                                                    |                                                                                                    |                                                                                                    |          |
| O mácultate trou                                                                                                    | vés - Nombre                                                                                                    | e de lignes par page : 20 Pages : 1 2 3 4 5 Tout                                                                                                    | - X                                                                                                    |                                                                                                    |                                                                                                    |                                                                                                    |                                                                                                    |          |
| o resultats trou                                                                                                    |                                                                                                    |                                                                                                    | 24                                                                                                    |                                                                                                    |                                                                                                    |                                                                                                    |                                                                                                    |          |
| de commande                                                                                                    | Marché                                                                                                    | Titulaire                                                                                                    | N° titulaire                                                                                                    | Type de marché                                                                                                    | Exercice                                                                                                    | Date de création                                                                                                    | Etat                                                                                                    |          |
| de commande                                                                                                    | Marché                                                                                                    |                                                                                                    | N° titulaire                                                                                                    | Type de marché                                                                                                    | Exercice                                                                                                    | Date de création                                                                                                    | Etat                                                                                                    | <b>a</b> |
| de commande                                                                                                    | Marché<br>140000055                                                                                                    | CARSO LABO SANTE ENVIRON HYGIÈNE LYON                                                                                                    | N° titulaire                                                                                                    | Type de marché<br>Analyses et Audits labo                                                                                                    | Exercice<br>2015<br>2015                                                                                                    | Date de création                                                                                                    | Etat<br>Créée                                                                                                    | Î        |
| de commande<br><u>C-2015-000335</u><br><u>C-2015-000336</u><br><u>C-2015-000336</u>                                                                                                    | Marché<br>140000055<br>140000055<br>14000055                                                                                                    | CARSO LABO SANTE ENVIRON HYGIÈNE LYON<br>CARSO LABO SANTE ENVIRON HYGIÈNE LYON<br>CARSO LABO SANTE ENVIRON HYGIÈNE LYON                                                                                                    | N° titulaire<br>53424<br>53424<br>53424                                                                                                    | Type de marché<br>Analyses et Audits labo<br>Analyses et Audits labo<br>Analyses et Audits labo                                                                                                    | Exercice<br>2015<br>2015<br>2015                                                                                                    | Date de création<br>17/12/2014<br>17/12/2014<br>17/12/2014                                                                                                    | Etat<br>Créée<br>Créée<br>Créée                                                                                                    |          |
| de commande<br>iC-2015-000335<br>iC-2015-000336<br>iC-2015-000337<br>iC-2015-000337                                                                                                    | Marché<br>140000055<br>140000055<br>140000055<br>140000055                                                                                                    | CARSO LABO SANTE ENVIRON HYGIÈNE LYON<br>CARSO LABO SANTE ENVIRON HYGIÈNE LYON<br>CARSO LABO SANTE ENVIRON HYGIÈNE LYON<br>CARSO LABO SANTE ENVIRON HYGIÈNE LYON                                                                                                    | N° titulaire<br>▲<br>53424<br>53424<br>53424<br>53424<br>53424                                                                                                    | Type de marché<br>Analyses et Audits labo<br>Analyses et Audits labo<br>Analyses et Audits labo<br>Analyses et Audits labo                                                                                                    | Exercice<br>2015<br>2015<br>2015<br>2015<br>2015                                                                                                    | Date de création<br>17/12/2014<br>17/12/2014<br>17/12/2014<br>17/12/2014                                                                                                    | Etat<br>Créée<br>Créée<br>Créée<br>Créée                                                                                                    |          |
| de commande<br><u>C-2015-000335</u><br><u>C-2015-000336</u><br><u>C-2015-000337</u><br><u>C-2015-000338</u><br><u>(C-2015-000338</u><br><u>(C-2014-000277</u> )                                                                                                    | Marché<br>140000055<br>140000055<br>140000055<br>140000055<br>130000046                                                                                                    | CARSO LABO SANTE ENVIRON HYGIÈNE LYON<br>CARSO LABO SANTE ENVIRON HYGIÈNE LYON<br>CARSO LABO SANTE ENVIRON HYGIÈNE LYON<br>CARSO LABO SANTE ENVIRON HYGIÈNE LYON<br>CARSO LABO SANTE ENVIRON HYGIÈNE LYON<br>CARSO LABO SANTE ENVIRON HYGIÈNE LYON                                                                                                    | N° titulaire<br>▲<br>53424<br>53424<br>53424<br>53424<br>53424<br>46168                                                                                                    | Type de marché<br>Analyses et Audits labo<br>Analyses et Audits labo<br>Analyses et Audits labo<br>Analyses et Audits labo<br>Prel ana sed cours deau et plans deau                                                                                                    | Exercice<br>2015<br>2015<br>2015<br>2015<br>2015<br>2014                                                                                                    | Date de création<br>▲<br>17/12/2014<br>17/12/2014<br>17/12/2014<br>17/12/2014<br>29/11/2013                                                                                                    | Etat<br>Créée<br>Créée<br>Créée<br>Créée<br>Soldée                                                                                                    |          |
| de commande<br>C-2015-000335<br>C-2015-000336<br>(C-2015-000337<br>(C-2015-000338<br>C-2014-000277<br>C-2014-000284                                                                                                    | Marché<br>140000055<br>140000055<br>140000055<br>140000055<br>130000046<br>130000046                                                                                                    | CARSO LABO SANTE ENVIRON HYGIÈNE LYON<br>CARSO LABO SANTE ENVIRON HYGIÈNE LYON<br>CARSO LABO SANTE ENVIRON HYGIÈNE LYON<br>CARSO LABO SANTE ENVIRON HYGIÈNE LYON<br>LABORATOIRE DEPARTEMENTAL D'ANALYSES DE LA DROME<br>LABORATOIRE DEPARTEMENTAL D'ANALYSES DE LA DROME                                                                                                    | N° titulaire<br>▲<br>53424<br>53424<br>53424<br>53424<br>53424<br>46168<br>46168                                                                                                    | Type de marché<br>Analyses et Audits labo<br>Analyses et Audits labo<br>Analyses et Audits labo<br>Analyses et Audits labo<br>Prel_ana_sed_cours_deau_et_plans_deau<br>Prel_ana_sed_cours_deau_et plans_deau                                                                                                    | Exercice<br>▲<br>2015<br>2015<br>2015<br>2015<br>2015<br>2014<br>2014                                                                                                    | Date de création 17/12/2014 17/12/2014 17/12/2014 17/12/2014 29/11/2013 14/01/2014                                                                                                    | Etat<br>Créée<br>Créée<br>Créée<br>Créée<br>Soldée<br>Facturée                                                                                                    |          |
| de commande<br>(C-2015-000335<br>(C-2015-000336<br>(C-2015-000337<br>(C-2015-000338<br>(C-2014-000277<br>(C-2014-000224<br>(C-2014-000321                                                                                                    | Marché<br>A<br>140000055<br>140000055<br>140000055<br>140000055<br>130000046<br>130000046<br>130000046                                                                                                    | CARSO LABO SANTE ENVIRON HYGIÈNE LYON<br>CARSO LABO SANTE ENVIRON HYGIÈNE LYON<br>CARSO LABO SANTE ENVIRON HYGIÈNE LYON<br>CARSO LABO SANTE ENVIRON HYGIÈNE LYON<br>CARSO LABO SANTE ENVIRON HYGIÈNE LYON<br>LABORATOIRE DEPARTEMENTAL D'ANALYSES DE LA DROME<br>LABORATOIRE DEPARTEMENTAL D'ANALYSES DE LA DROME                                                                                                    | N° titulaire<br>53424<br>53424<br>53424<br>53424<br>53424<br>46168<br>46168<br>46168                                                                                                    | Type de marché<br>Analyses et Audits labo<br>Analyses et Audits labo<br>Analyses et Audits labo<br>Analyses et Audits labo<br>Prel_ana_sed_cours_deau_et_plans_deau<br>Prel_ana_sed_cours_deau_et_plans_deau                                                                                                    | Exercice<br>2015<br>2015<br>2015<br>2015<br>2015<br>2014<br>2014<br>2014                                                                                                    | Date de création<br>17/12/2014<br>17/12/2014<br>17/12/2014<br>17/12/2014<br>17/12/2014<br>29/11/2013<br>14/01/2014<br>19/06/2014                                                                                                    | Etat<br>Créée<br>Créée<br>Créée<br>Créée<br>Soldée<br>Facturée<br>Facturée                                                                                                    |          |
| de commande<br>(C-2015-000335<br>(C-2015-000336<br>(C-2015-000337<br>(C-2015-000338<br>(C-2014-000277<br>(C-2014-000321<br>(C-2014-000322                                                                                                    | Marché<br>A<br>14000055<br>14000055<br>14000055<br>14000055<br>13000046<br>13000046<br>13000046                                                                                                    | CARSO LABO SANTE ENVIRON HYGIÈNE LYON<br>CARSO LABO SANTE ENVIRON HYGIÈNE LYON<br>CARSO LABO SANTE ENVIRON HYGIÈNE LYON<br>CARSO LABO SANTE ENVIRON HYGIÈNE LYON<br>CARSO LABO SANTE ENVIRON HYGIÈNE LYON<br>LABORATOIRE DEPARTEMENTAL D'ANALYSES DE LA DROME<br>LABORATOIRE DEPARTEMENTAL D'ANALYSES DE LA DROME<br>LABORATOIRE DEPARTEMENTAL D'ANALYSES DE LA DROME                                                                                                    | N° titulaire<br>53424<br>53424<br>53424<br>53424<br>53424<br>46168<br>46168<br>46168<br>46168                                                                                                    | Type de marché<br>Analyses et Audits labo<br>Analyses et Audits labo<br>Analyses et Audits labo<br>Analyses et Audits labo<br>Prel_ana_sed_cours_deau_et_plans_deau<br>Prel_ana_sed_cours_deau_et_plans_deau<br>Prel_ana_sed_cours_deau_et_plans_deau<br>Prel_ana_sed_cours_deau_et_plans_deau                                                                                                    | Exercice<br>2015<br>2015<br>2015<br>2015<br>2014<br>2014<br>2014<br>2014                                                                                                    | Date de création<br>17/12/2014<br>17/12/2014<br>17/12/2014<br>17/12/2014<br>29/11/2013<br>14/01/2014<br>19/06/2014<br>18/08/2014                                                                                                    | Etat<br>Créée<br>Créée<br>Créée<br>Créée<br>Soldée<br>Facturée<br>Facturée<br>Facturée                                                                                                    |          |
| de commande<br>C-2015-000335<br>(C-2015-000337<br>(C-2015-000338<br>(C-2014-000277<br>(C-2014-000284<br>(C-2014-000321<br>C-2014-000322<br>(C-2014-000326                                                                                                    | Marché<br>A<br>14000055<br>14000055<br>14000055<br>14000055<br>13000046<br>13000046<br>13000046<br>13000046                                                                                                    | CARSO LABO SANTE ENVIRON HYGIÈNE LYON<br>CARSO LABO SANTE ENVIRON HYGIÈNE LYON<br>CARSO LABO SANTE ENVIRON HYGIÈNE LYON<br>CARSO LABO SANTE ENVIRON HYGIÈNE LYON<br>CARSO LABO SANTE ENVIRON HYGIÈNE LYON<br>LABORATOIRE DEPARTEMENTAL D'ANALYSES DE LA DROME<br>LABORATOIRE DEPARTEMENTAL D'ANALYSES DE LA DROME<br>LABORATOIRE DEPARTEMENTAL D'ANALYSES DE LA DROME<br>LABORATOIRE DEPARTEMENTAL D'ANALYSES DE LA DROME<br>LABORATOIRE DEPARTEMENTAL D'ANALYSES DE LA DROME                                                                                                    | N° titulaire<br>53424<br>53424<br>53424<br>53424<br>53424<br>46168<br>46168<br>46168<br>46168                                                                                                    | Type de marché<br>Analyses et Audits labo<br>Analyses et Audits labo<br>Analyses et Audits labo<br>Analyses et Audits labo<br>Prel_ana_sed_cours_deau_et_plans_deau<br>Prel_ana_sed_cours_deau_et_plans_deau<br>Prel_ana_sed_cours_deau_et_plans_deau<br>Prel_ana_sed_cours_deau_et_plans_deau                                                                                                    | Exercice<br>2015<br>2015<br>2015<br>2015<br>2014<br>2014<br>2014<br>2014<br>2014<br>2014                                                                                                    | Date de création<br>17/12/2014<br>17/12/2014<br>17/12/2014<br>17/12/2014<br>29/11/2013<br>14/01/2014<br>19/06/2014<br>18/08/2014<br>20/11/2014                                                                                                    | Etat<br>Créée<br>Créée<br>Créée<br>Soldée<br>Facturée<br>Facturée<br>Facturée<br>Soldée                                                                                                    |          |
| de commande<br>(C-2015-000335<br>(C-2015-000336<br>(C-2015-000337<br>(C-2015-000388<br>(C-2014-0003284<br>(C-2014-000321<br>(C-2014-000326<br>(C-2014-000326<br>(C-2014-000326<br>(C-2015-000341                                                                                                    | Marché<br>140000055<br>140000055<br>140000055<br>140000055<br>130000046<br>130000046<br>130000046<br>130000046<br>130000046                                                                                                    | CARSO LABO SANTE ENVIRON HYGIÈNE LYON<br>CARSO LABO SANTE ENVIRON HYGIÈNE LYON<br>CARSO LABO SANTE ENVIRON HYGIÈNE LYON<br>CARSO LABO SANTE ENVIRON HYGIÈNE LYON<br>LABORATOIRE DEPARTEMENTAL D'ANALYSES DE LA DROME<br>LABORATOIRE DEPARTEMENTAL D'ANALYSES DE LA DROME<br>LABORATOIRE DEPARTEMENTAL D'ANALYSES DE LA DROME<br>LABORATOIRE DEPARTEMENTAL D'ANALYSES DE LA DROME<br>LABORATOIRE DEPARTEMENTAL D'ANALYSES DE LA DROME<br>LABORATOIRE DEPARTEMENTAL D'ANALYSES DE LA DROME<br>LABORATOIRE DEPARTEMENTAL D'ANALYSES DE LA DROME                                                                                                    | N° titulaire<br>53424<br>53424<br>53424<br>53424<br>46168<br>46168<br>46168<br>46168<br>46168                                                                                                    | Type de marché<br>Analyses et Audits labo<br>Analyses et Audits labo<br>Analyses et Audits labo<br>Analyses et Audits labo<br>Prel_ana_sed_cours_deau_et_plans_deau<br>Prel_ana_sed_cours_deau_et_plans_deau<br>Prel_ana_sed_cours_deau_et_plans_deau<br>Prel_ana_sed_cours_deau_et_plans_deau<br>Prel_ana_sed_cours_deau_et_plans_deau                                                                                                    | Exercice<br>2015<br>2015<br>2015<br>2015<br>2014<br>2014<br>2014<br>2014<br>2014<br>2014<br>2014                                                                                                    | Date de création<br>17/12/2014<br>17/12/2014<br>17/12/2014<br>17/12/2014<br>29/11/2013<br>14/01/2014<br>19/06/2014<br>18/08/2014<br>20/11/2015                                                                                                    | Etat<br>Créée<br>Créée<br>Créée<br>Soldée<br>Facturée<br>Facturée<br>Facturée<br>Soldée<br>Emise                                                                                                    |          |
| de commande<br>de commande<br>3C-2015-000335<br>3C-2015-000336<br>3C-2015-000338<br>3C-2014-000277<br>3C-2014-000231<br>3C-2014-000321<br>3C-2014-000322<br>3C-2014-000326<br>3C-2015-000357<br>3C-2015-000357<br>3C-2015-00057<br>3C-2015-00057<br>3C-2015-0057<br>3C-2015-0057<br>3C-2015-0057<br>3C-2015-0057<br>3C-2015-00                                                                                                    | Marché<br>14000055<br>14000055<br>14000055<br>14000055<br>13000046<br>13000046<br>13000046<br>13000046<br>13000046<br>13000046<br>13000046                                                                                                    | CARSO LABO SANTE ENVIRON HYGIÈNE LYON<br>CARSO LABO SANTE ENVIRON HYGIÈNE LYON<br>CARSO LABO SANTE ENVIRON HYGIÈNE LYON<br>CARSO LABO SANTE ENVIRON HYGIÈNE LYON<br>LABORATOIRE DEPARTEMENTAL D'ANALYSES DE LA DROME<br>LABORATOIRE DEPARTEMENTAL D'ANALYSES DE LA DROME<br>LABORATOIRE DEPARTEMENTAL D'ANALYSES DE LA DROME<br>LABORATOIRE DEPARTEMENTAL D'ANALYSES DE LA DROME<br>LABORATOIRE DEPARTEMENTAL D'ANALYSES DE LA DROME<br>LABORATOIRE DEPARTEMENTAL D'ANALYSES DE LA DROME<br>LABORATOIRE DEPARTEMENTAL D'ANALYSES DE LA DROME<br>LABORATOIRE DEPARTEMENTAL D'ANALYSES DE LA DROME<br>LABORATOIRE DEPARTEMENTAL D'ANALYSES DE LA DROME                                                                                                    | N° titulaire<br>53424<br>53424<br>53424<br>53424<br>46168<br>46168<br>46168<br>46168<br>46168<br>46168                                                                                                    | Type de marché<br>Analyses et Audits labo<br>Analyses et Audits labo<br>Analyses et Audits labo<br>Analyses et Audits labo<br>Prel_ana_sed_cours_deau_et_plans_deau<br>Prel_ana_sed_cours_deau_et_plans_deau<br>Prel_ana_sed_cours_deau_et_plans_deau<br>Prel_ana_sed_cours_deau_et_plans_deau<br>Prel_ana_sed_cours_deau_et_plans_deau<br>Prel_ana_sed_cours_deau_et_plans_deau<br>Prel_ana_sed_cours_deau_et_plans_deau                                                                                                    | Exercice<br>2015<br>2015<br>2015<br>2015<br>2014<br>2014<br>2014<br>2014<br>2014<br>2015<br>2015                                                                                                    | Date de création<br>17/12/2014<br>17/12/2014<br>17/12/2014<br>17/12/2014<br>29/11/2014<br>14/01/2014<br>18/08/2014<br>18/08/2014<br>20/11/2014<br>14/01/2015                                                                                                    | Etat<br>Créée<br>Créée<br>Créée<br>Créée<br>Soldée<br>Facturée<br>Facturée<br>Facturée<br>Ensise<br>En cours facturation                                                                                                    |          |
| viewinals (000           viewinals (000                                                                                                    | Marché<br>14000055<br>14000055<br>14000055<br>14000055<br>13000046<br>13000046<br>13000046<br>13000046<br>13000046<br>13000046<br>13000046                                                                                                    | CARSO LABO SANTE ENVIRON HYGIÈNE LYON<br>CARSO LABO SANTE ENVIRON HYGIÈNE LYON<br>CARSO LABO SANTE ENVIRON HYGIÈNE LYON<br>CARSO LABO SANTE ENVIRON HYGIÈNE LYON<br>CARSO LABO SANTE ENVIRON HYGIÈNE LYON<br>LABORATOIRE DEPARTEMENTAL D'ANALYSES DE LA DROME<br>LABORATOIRE DEPARTEMENTAL D'ANALYSES DE LA DROME<br>LABORATOIRE DEPARTEMENTAL D'ANALYSES DE LA DROME<br>LABORATOIRE DEPARTEMENTAL D'ANALYSES DE LA DROME<br>LABORATOIRE DEPARTEMENTAL D'ANALYSES DE LA DROME<br>LABORATOIRE DEPARTEMENTAL D'ANALYSES DE LA DROME<br>LABORATOIRE DEPARTEMENTAL D'ANALYSES DE LA DROME<br>LABORATOIRE DEPARTEMENTAL D'ANALYSES DE LA DROME<br>LABORATOIRE DEPARTEMENTAL D'ANALYSES DE LA DROME<br>LABORATOIRE DEPARTEMENTAL D'ANALYSES DE LA DROME<br>CARSO LABO SANTE ENVIRON HYGIÈNE LYON                                                                                                    | N° titulairee<br>53424<br>53424<br>53424<br>53424<br>46168<br>46168<br>46168<br>46168<br>46168<br>46168<br>46168<br>53424                                                                                                    | Type de marché<br>Analyses et Audits labo<br>Analyses et Audits labo<br>Analyses et Audits labo<br>Analyses et Audits labo<br>Analyses et Audits labo<br>Prel_ana_sed_cours_deau_et_plans_deau<br>Prel_ana_sed_cours_deau_et_plans_deau<br>Prel_ana_sed_cours_deau_et_plans_deau<br>Prel_ana_sed_cours_deau_et_plans_deau<br>Prel_ana_sed_cours_deau_et_plans_deau<br>Prel_ana_sed_cours_deau_et_plans_deau<br>Prel_ana_sed_cours_deau_et_plans_deau<br>Prel_ana_sed_cours_deau_et_plans_deau<br>Prel_ana_sed_cours_deau_et_plans_deau                                                                                                    | Exercicee 2015 2015 2015 2014 2014 2014 2014 2014 2014 2014 2015 2015 2015 2015 2015 2015 2015 2014 2015 2015 2014 2015 2014 2015 2014 2015 2014 2015 2014 2015 2014 2015 2014 2015 2014 2015 2014 2015 2015 2014 2015 2014 2015 2015 2014 2015 2015 2014 2015 2015 2014 2015 2015 2015 2014 2015 2015 2015 2015 2014 2015 2015 2015 2015 2015 2014 2015 2015 2015 2015 2015 2015 2015 2015                                                                                                    | Date de création<br>17/12/2014<br>17/12/2014<br>17/12/2014<br>17/12/2014<br>17/12/2014<br>14/01/2014<br>18/08/2014<br>18/08/2014<br>20/11/2014<br>14/01/2015<br>19/01/2015<br>29/11/2013                                                                                                    | Etat<br>Créée<br>Créée<br>Créée<br>Créée<br>Soldée<br>Facturée<br>Facturée<br>Facturée<br>Ensise<br>En cours facturation<br>En cours facturation                                                                                                    |          |
| de commande<br>de commande<br>de co                                                                                                    | Marché           ▲           140000055           140000055           140000055           13000046           13000046           13000046           13000046           13000046           13000046           13000046           13000046           13000046           13000046           13000046           13000046                                                                                                    | CARSO LABO SANTE ENVIRON HYGIÈNE LYON<br>CARSO LABO SANTE ENVIRON HYGIÈNE LYON<br>CARSO LABO SANTE ENVIRON HYGIÈNE LYON<br>CARSO LABO SANTE ENVIRON HYGIÈNE LYON<br>CARSO LABO SANTE ENVIRON HYGIÈNE LYON<br>LABORATOIRE DEPARTEMENTAL D'ANALYSES DE LA DROME<br>LABORATOIRE DEPARTEMENTAL D'ANALYSES DE LA DROME<br>LABORATOIRE DEPARTEMENTAL D'ANALYSES DE LA DROME<br>LABORATOIRE DEPARTEMENTAL D'ANALYSES DE LA DROME<br>LABORATOIRE DEPARTEMENTAL D'ANALYSES DE LA DROME<br>LABORATOIRE DEPARTEMENTAL D'ANALYSES DE LA DROME<br>LABORATOIRE DEPARTEMENTAL D'ANALYSES DE LA DROME<br>LABORATOIRE DEPARTEMENTAL D'ANALYSES DE LA DROME<br>LABORATOIRE DEPARTEMENTAL D'ANALYSES DE LA DROME<br>LABORATOIRE DEPARTEMENTAL D'ANALYSES DE LA DROME<br>CARSO LABO SANTE ENVIRON HYGIÈNE LYON<br>CARSO LABO SANTE ENVIRON HYGIÈNE LYON                                                                                                    | N° titulaire<br>53424<br>53424<br>53424<br>45168<br>46168<br>46168<br>46168<br>46168<br>46168<br>53424<br>53424                                                                                                    | Type de marché<br>Analyses et Audits labo<br>Analyses et Audits labo<br>Analyses et Audits labo<br>Analyses et Audits labo<br>Analyses et Audits labo<br>Prel_ana_sed_cours_deau_et_plans_deau<br>Prel_ana_sed_cours_deau_et_plans_deau<br>Prel_ana_sed_cours_deau_et_plans_deau<br>Prel_ana_sed_cours_deau_et_plans_deau<br>Prel_ana_sed_cours_deau_et_plans_deau<br>Prel_ana_sed_cours_deau_et_plans_deau<br>Prel_ana_sed_cours_deau_et_plans_deau<br>Prel_ana_sed_cours_deau_et_plans_deau<br>Prel_ana_sed_cours_deau_et_plans_deau<br>Prel_ana_sed_cours_deau_et_plans_deau<br>Prel_ana_sed_cours_deau_et_plans_deau                                                                                                    | Exercice<br>2015<br>2015<br>2015<br>2014<br>2014<br>2014<br>2014<br>2014<br>2014<br>2014<br>2014<br>2015<br>2015<br>2015<br>2015<br>2015                                                                                                    | Date de création<br>17/12/2014<br>17/12/2014<br>17/12/2014<br>17/12/2014<br>17/12/2014<br>19/06/2014<br>19/06/2014<br>18/08/2014<br>20/11/2014<br>14/01/2015<br>19/01/2015<br>29/11/2014                                                                                                    | Etat<br>Créée<br>Créée<br>Créée<br>Créée<br>Facturée<br>Facturée<br>Facturée<br>Soldée<br>En cours facturation<br>En cours facturation<br>Facturée                                                                                                    |          |
| de commande<br>(-2015-000335<br>(-2015-000336<br>(-2015-000337<br>(-2015-000338<br>(-2014-000287<br>(-2014-000284<br>(-2014-000286<br>(-2014-000357<br>(-2015-000357<br>(-2014-000286<br>(-2014-000286                                                                                                    | Marché           ▲           14000055           14000055           14000055           14000055           13000046           13000046           13000046           13000046           13000046           13000046           13000046           13000046           13000046           13000046           13000046           13000045           13000045           13000045           13000045                                                                                                    | Titulaire<br>CARSO LABO SANTE ENVIRON HYGIËNE LYON<br>CARSO LABO SANTE ENVIRON HYGIËNE LYON<br>CARSO LABO SANTE ENVIRON HYGIËNE LYON<br>CARSO LABO SANTE ENVIRON HYGIËNE LYON<br>LABORATOIRE DEPARTEMENTAL D'ANALYSES DE LA DROME<br>LABORATOIRE DEPARTEMENTAL D'ANALYSES DE LA DROME<br>LABORATOIRE DEPARTEMENTAL D'ANALYSES DE LA DROME<br>LABORATOIRE DEPARTEMENTAL D'ANALYSES DE LA DROME<br>LABORATOIRE DEPARTEMENTAL D'ANALYSES DE LA DROME<br>LABORATOIRE DEPARTEMENTAL D'ANALYSES DE LA DROME<br>LABORATOIRE DEPARTEMENTAL D'ANALYSES DE LA DROME<br>LABORATOIRE DEPARTEMENTAL D'ANALYSES DE LA DROME<br>LABORATOIRE DEPARTEMENTAL D'ANALYSES DE LA DROME<br>LABORATOIRE DEPARTEMENTAL D'ANALYSES DE LA DROME<br>CARSO LABO SANTE ENVIRON HYGIËNE LYON<br>CARSO LABO SANTE ENVIRON HYGIËNE LYON                                                                                                    | N° titulaire<br>▲<br>53424<br>53424<br>53424<br>53424<br>46168<br>46168<br>46168<br>46168<br>46168<br>46168<br>46168<br>53424<br>53424<br>53424                                                                                                    | Type de marché<br>Analyses et Audits labo<br>Analyses et Audits labo<br>Analyses et Audits labo<br>Analyses et Audits labo<br>Prel_ana_sed_cours_deau_et_plans_deau<br>Prel_ana_sed_cours_deau_et_plans_deau<br>Prel_ana_sed_cours_deau_et_plans_deau<br>Prel_ana_sed_cours_deau_et_plans_deau<br>Prel_ana_sed_cours_deau_et_plans_deau<br>Prel_ana_sed_cours_deau_et_plans_deau<br>Prel_ana_sed_cours_deau_et_plans_deau<br>Prel_ana_sed_cours_deau_et_plans_deau<br>Prel_ana_sed_cours_deau_et_plans_deau<br>Prel_ana_esu_cours_deau_et_plans_deau<br>Prel_ana_esu_cours_deau_et_plans_deau<br>Prel_ana_esu_cours_deau_et_plans_deau                                                                                                    | Exercice<br>2015<br>2015<br>2015<br>2014<br>2014<br>2014<br>2014<br>2014<br>2015<br>2015<br>2015<br>2015<br>2015<br>2014<br>2014                                                                                                    | Date de création<br>17/12/2014<br>17/12/2014<br>17/12/2014<br>17/12/2014<br>12/12/2014<br>12/01/2013<br>14/01/2014<br>18/08/2014<br>12/011/2014<br>14/01/2015<br>19/01/2015<br>19/01/2014<br>14/01/2014<br>12/01/2014                                                                                                    | Etat<br>Créée<br>Créée<br>Créée<br>Soldée<br>Facturée<br>Facturée<br>Soldée<br>En cours facturation<br>En cours facturation<br>Facturée<br>Soldée                                                                                                    |          |
| de commande<br>de commande<br>3C-2015-000335<br>3C-2015-000336<br>3C-2015-000388<br>3C-2015-000384<br>3C-2015-000384<br>3C-2014-000284<br>3C-2014-000321<br>3C-2014-000327<br>3C-2014-000377<br>3C-2014-000283<br>3C-2014-000283                                                                                                    | Marché<br>▲<br>14000055<br>14000055<br>14000055<br>13000046<br>13000046<br>13000046<br>13000046<br>13000046<br>13000045<br>13000045<br>13000045                                                                                                    | CARSO LABO SANTE ENVIRON HYGIÈNE LYON<br>CARSO LABO SANTE ENVIRON HYGIÈNE LYON<br>CARSO LABO SANTE ENVIRON HYGIÈNE LYON<br>CARSO LABO SANTE ENVIRON HYGIÈNE LYON<br>LABORATOIRE DEPARTEMENTAL D'ANALYSES DE LA DROME<br>LABORATOIRE DEPARTEMENTAL D'ANALYSES DE LA DROME<br>LABORATOIRE DEPARTEMENTAL D'ANALYSES DE LA DROME<br>LABORATOIRE DEPARTEMENTAL D'ANALYSES DE LA DROME<br>LABORATOIRE DEPARTEMENTAL D'ANALYSES DE LA DROME<br>LABORATOIRE DEPARTEMENTAL D'ANALYSES DE LA DROME<br>LABORATOIRE DEPARTEMENTAL D'ANALYSES DE LA DROME<br>LABORATOIRE DEPARTEMENTAL D'ANALYSES DE LA DROME<br>LABORATOIRE DEPARTEMENTAL D'ANALYSES DE LA DROME<br>LABORATOIRE DEPARTEMENTAL D'ANALYSES DE LA DROME<br>CARSO LABO SANTE ENVIRON HYGIÈNE LYON<br>CARSO LABO SANTE ENVIRON HYGIÈNE LYON<br>CARSO LABO SANTE ENVIRON HYGIÈNE LYON                                                                                                    | № titulairee                                                                                                    | Type de marché<br>Analyses et Audits labo<br>Analyses et Audits labo<br>Analyses et Audits labo<br>Analyses et Audits labo<br>Analyses et Audits labo<br>Prel_ana_sed_cours_deau_et_plans_deau<br>Prel_ana_sed_cours_deau_et_plans_deau<br>Prel_ana_sed_cours_deau_et_plans_deau<br>Prel_ana_sed_cours_deau_et_plans_deau<br>Prel_ana_sed_cours_deau_et_plans_deau<br>Prel_ana_sed_cours_deau_et_plans_deau<br>Prel_ana_sed_cours_deau_et_plans_deau<br>Prel_ana_sed_cours_deau_et_plans_deau<br>Prel_ana_sed_cours_deau_et_plans_deau<br>Prel_ana_esu_cours_deau_et_plans_deau<br>Prel_ana_esu_cours_deau_et_plans_deau<br>Prel_ana_esu_cours_deau_et_plans_deau<br>Prel_ana_esu_cours_deau_et_plans_deau                                                                                                    | Exercice<br>2015<br>2015<br>2015<br>2014<br>2014<br>2014<br>2014<br>2014<br>2015<br>2015<br>2014<br>2014<br>2014<br>2014<br>2014                                                                                                    | Date de création<br>17/12/2014<br>17/12/2014<br>17/12/2014<br>17/12/2014<br>19/06/2014<br>19/06/2014<br>19/06/2014<br>18/08/2014<br>10/01/2015<br>19/01/2015<br>29/11/2013<br>14/01/2014<br>27/01/2014                                                                                                    | Etat<br>Créée<br>Créée<br>Créée<br>Soldée<br>Facturée<br>Facturée<br>Facturée<br>Enise<br>En cours facturation<br>En cours facturation<br>Facturée<br>Soldée<br>Soldée                                                                                                    |          |
| de commande<br>(C-2015-000335<br>(C-2015-000336<br>(C-2015-000337<br>(C-2015-000338<br>(C-2014-000277<br>(C-2014-000321<br>(C-2014-000326<br>(C-2014-000278<br>(C-2014-000278<br>(C-2014-000278<br>(C-2014-000278<br>(C-2014-000278<br>(C-2014-000278<br>(C-2014-000286<br>(C-2014-000387<br>(C-2014-000387<br>(C-2014-000286<br>(C-2014-000387<br>(C-2014-000286<br>(C-2014-000286<br>(                                                                                                    | Marché<br>▲<br>14000055<br>14000055<br>14000055<br>14000055<br>13000046<br>13000046<br>13000046<br>13000046<br>13000046<br>13000045<br>13000045<br>13000045                                                                                                    | CARSO LABO SANTE ENVIRON HYGIÈNE LYON<br>CARSO LABO SANTE ENVIRON HYGIÈNE LYON<br>CARSO LABO SANTE ENVIRON HYGIÈNE LYON<br>CARSO LABO SANTE ENVIRON HYGIÈNE LYON<br>CARSO LABO SANTE ENVIRON HYGIÈNE LYON<br>LABORATOIRE DEPARTEMENTAL D'ANALYSES DE LA DROME<br>LABORATOIRE DEPARTEMENTAL D'ANALYSES DE LA DROME<br>LABORATOIRE DEPARTEMENTAL D'ANALYSES DE LA DROME<br>LABORATOIRE DEPARTEMENTAL D'ANALYSES DE LA DROME<br>LABORATOIRE DEPARTEMENTAL D'ANALYSES DE LA DROME<br>LABORATOIRE DEPARTEMENTAL D'ANALYSES DE LA DROME<br>LABORATOIRE DEPARTEMENTAL D'ANALYSES DE LA DROME<br>LABORATOIRE DEPARTEMENTAL D'ANALYSES DE LA DROME<br>CARSO LABO SANTE ENVIRON HYGIÈNE LYON<br>CARSO LABO SANTE ENVIRON HYGIÈNE LYON<br>CARSO LABO SANTE ENVIRON HYGIÈNE LYON<br>CARSO LABO SANTE ENVIRON HYGIÈNE LYON<br>CARSO LABO SANTE ENVIRON HYGIÈNE LYON                                                                                                    | № titulairee                                                                                                    | Type de marché<br>Analyses et Audits labo<br>Analyses et Audits labo<br>Analyses et Audits labo<br>Analyses et Audits labo<br>Analyses et Audits labo<br>Prel_ana_sed_cours_deau_et_plans_deau<br>Prel_ana_sed_cours_deau_et_plans_deau<br>Prel_ana_sed_cours_deau_et_plans_deau<br>Prel_ana_sed_cours_deau_et_plans_deau<br>Prel_ana_sed_cours_deau_et_plans_deau<br>Prel_ana_sed_cours_deau_et_plans_deau<br>Prel_ana_sed_cours_deau_et_plans_deau<br>Prel_ana_sed_cours_deau_et_plans_deau<br>Prel_ana_seu_cours_deau_et_plans_deau<br>Prel_ana_esu_cours_deau_et_plans_deau<br>Prel_ana_esu_cours_deau_et_plans_deau<br>Prel_ana_esu_cours_deau_et_plans_deau<br>Prel_ana_esu_cours_deau_et_plans_deau<br>Prel_ana_esu_cours_deau_et_plans_deau                                                                                                    | Exercice<br>2015<br>2015<br>2015<br>2014<br>2014<br>2014<br>2014<br>2014<br>2015<br>2015<br>2014<br>2014<br>2014<br>2014<br>2014<br>2014<br>2014<br>2014                                                                                                    | Date de création<br>17/12/2014<br>17/12/2014<br>17/12/2014<br>17/12/2014<br>29/11/2013<br>14/01/2014<br>19/06/2014<br>19/06/2014<br>19/01/2015<br>29/11/2015<br>29/11/2013<br>14/01/2015<br>29/11/2013<br>14/01/2014<br>27/01/2014<br>18/12/2014                                                                                                    | Etat<br>▲<br>Créée<br>Créée<br>Créée<br>Soldée<br>Facturée<br>Facturée<br>Facturée<br>Emise<br>En cours facturation<br>Facturée<br>Soldée<br>Soldée<br>Soldée<br>Soldée<br>En cours facturation<br>Facturée<br>Soldée<br>En cours facturation                                                                                                    |          |
| vdc commande           vdc commande           sc-2015-000335           sc-2015-000337           vc2015-000338           vc2015-000338           vc2014-000227           sc-2014-000321           vc2014-000321           vc2014-000321           vc2014-000321           vc2014-000321           vc2014-000321           vc2014-000278           vc2014-000278           vc2014-000279           vc2014-000278           vc2014-000278           vc2014-000278           vc2014-000279           vc2014-000279           vc2014-000279           vc2014-000279           vc2014-000279           vc2014-000279           vc2014-000279                                                                                                    | Marché<br>▲<br>14000055<br>14000055<br>14000055<br>14000055<br>13000046<br>13000046<br>13000046<br>13000046<br>13000045<br>13000045<br>13000045<br>13000045                                                                                                    | CARSO LABO SANTE ENVIRON HYGIÈNE LYON<br>CARSO LABO SANTE ENVIRON HYGIÈNE LYON<br>CARSO LABO SANTE ENVIRON HYGIÈNE LYON<br>CARSO LABO SANTE ENVIRON HYGIÈNE LYON<br>CARSO LABO SANTE ENVIRON HYGIÈNE LYON<br>LABORATOIRE DEPARTEMENTAL D'ANALYSES DE LA DROME<br>LABORATOIRE DEPARTEMENTAL D'ANALYSES DE LA DROME<br>LABORATOIRE DEPARTEMENTAL D'ANALYSES DE LA DROME<br>LABORATOIRE DEPARTEMENTAL D'ANALYSES DE LA DROME<br>LABORATOIRE DEPARTEMENTAL D'ANALYSES DE LA DROME<br>LABORATOIRE DEPARTEMENTAL D'ANALYSES DE LA DROME<br>LABORATOIRE DEPARTEMENTAL D'ANALYSES DE LA DROME<br>LABORATOIRE DEPARTEMENTAL D'ANALYSES DE LA DROME<br>LABORATOIRE DEPARTEMENTAL D'ANALYSES DE LA DROME<br>CARSO LABO SANTE ENVIRON HYGIÈNE LYON<br>CARSO LABO SANTE ENVIRON HYGIÈNE LYON<br>CARSO LABO SANTE ENVIRON HYGIÈNE LYON<br>CARSO LABO SANTE ENVIRON HYGIÈNE LYON<br>CARSO LABO SANTE ENVIRON HYGIÈNE LYON                                                                                                    | № titulairee S3424 S3424 S3424 S3424 S3424 S3424 46168 46168 46168 46168 46168 46168 53424 S3424 S3424 S3424 S3424 S3424 S3424                                                                                                    | Type de marché<br>Analyses et Audits labo<br>Analyses et Audits labo<br>Analyses et Audits labo<br>Analyses et Audits labo<br>Analyses et Audits labo<br>Prel_ana_sed_cours_deau_et_plans_deau<br>Prel_ana_sed_cours_deau_et_plans_deau<br>Prel_ana_sed_cours_deau_et_plans_deau<br>Prel_ana_sed_cours_deau_et_plans_deau<br>Prel_ana_sed_cours_deau_et_plans_deau<br>Prel_ana_sed_cours_deau_et_plans_deau<br>Prel_ana_sed_cours_deau_et_plans_deau<br>Prel_ana_esu_cours_deau_et_plans_deau<br>Prel_ana_esu_cours_deau_et_plans_deau<br>Prel_ana_esu_cours_deau_et_plans_deau<br>Prel_ana_esu_cours_deau_et_plans_deau<br>Prel_ana_esu_cours_deau_et_plans_deau<br>Prel_ana_esu_cours_deau_et_plans_deau<br>Prel_ana_esu_cours_deau_et_plans_deau<br>Prel_ana_esu_cours_deau_et_plans_deau                                                                                                    | Exercice<br>2015<br>2015<br>2015<br>2014<br>2014<br>2014<br>2014<br>2014<br>2014<br>2015<br>2014<br>2014<br>2014<br>2014<br>2014<br>2014<br>2014<br>2015<br>2015<br>2015<br>2015<br>2015<br>2015<br>2015<br>2015<br>2015<br>2015<br>2015<br>2015<br>2015<br>2015<br>2015<br>2015<br>2015<br>2015<br>2015<br>2015<br>2015<br>2015<br>2015<br>2015<br>2015<br>2015<br>2015<br>2015<br>2015<br>2014<br>2014<br>2015<br>2015<br>2015<br>2015<br>2015<br>2015<br>2015<br>2015<br>2015<br>2014<br>2014<br>2014<br>2014<br>2014<br>2014<br>2014<br>2014<br>2014<br>2014<br>2014<br>2014<br>2014<br>2014<br>2014<br>2014<br>2014<br>2014<br>2014<br>2014<br>2015<br>2014<br>2014<br>2014<br>2014<br>2014<br>2014<br>2014<br>2014<br>2014<br>2014<br>2015<br>2014<br>2015<br>2015<br>20 | Date de création<br>17/12/2014<br>17/12/2014<br>17/12/2014<br>17/12/2014<br>19/12/2013<br>14/01/2014<br>19/06/2014<br>18/08/2014<br>20/11/2014<br>14/01/2015<br>19/01/2015<br>29/11/2014<br>27/01/2014<br>20/11/2014<br>18/12/2014<br>18/12/2015                                                                                                    | Etat<br>Créée<br>Créée<br>Créée<br>Créée<br>Soldée<br>Facturée<br>Facturée<br>Soldée<br>En cours facturation<br>En cours facturation<br>En cours facturation<br>Soldée<br>Soldée<br>En cours facturation<br>En cours facturation<br>En cours facturation<br>En cours facturation<br>En cours facturation<br>En cours facturation<br>En cours facturation<br>En cours facturation                                        |          |
| de commande<br>8C-2015-000335<br>8C-2015-000336<br>8C-2015-000388<br>8C-2015-000388<br>8C-2014-000284<br>8C-2014-000284<br>8C-2014-000284<br>8C-2014-000285<br>8C-2015-000341<br>8C-2014-000286<br>8C-2014-000286<br>8C-2014-000286<br>8C-2015-000389<br>8C-2015-000340                                                                                                    | Marché<br>▲<br>14000055<br>14000055<br>14000055<br>13000045<br>13000046<br>13000046<br>13000046<br>13000046<br>13000045<br>13000045<br>13000045<br>13000045                                                                                                    | CARSO LABO SANTE ENVIRON HYGIÈNE LYON<br>CARSO LABO SANTE ENVIRON HYGIÈNE LYON<br>CARSO LABO SANTE ENVIRON HYGIÈNE LYON<br>CARSO LABO SANTE ENVIRON HYGIÈNE LYON<br>CARSO LABO SANTE ENVIRON HYGIÈNE LYON<br>LABORATOIRE DEPARTEMENTAL D'ANALYSES DE LA DROME<br>LABORATOIRE DEPARTEMENTAL D'ANALYSES DE LA DROME<br>LABORATOIRE DEPARTEMENTAL D'ANALYSES DE LA DROME<br>LABORATOIRE DEPARTEMENTAL D'ANALYSES DE LA DROME<br>LABORATOIRE DEPARTEMENTAL D'ANALYSES DE LA DROME<br>LABORATOIRE DEPARTEMENTAL D'ANALYSES DE LA DROME<br>LABORATOIRE DEPARTEMENTAL D'ANALYSES DE LA DROME<br>LABORATOIRE DEPARTEMENTAL D'ANALYSES DE LA DROME<br>CARSO LABO SANTE ENVIRON HYGIÈNE LYON<br>CARSO LABO SANTE ENVIRON HYGIÈNE LYON<br>CARSO LABO SANTE ENVIRON HYGIÈNE LYON<br>CARSO LABO SANTE ENVIRON HYGIÈNE LYON<br>CARSO LABO SANTE ENVIRON HYGIÈNE LYON<br>CARSO LABO SANTE ENVIRON HYGIÈNE LYON<br>CARSO LABO SANTE ENVIRON HYGIÈNE LYON                                                                                                    | № titulaire                                                                                                    | Type de marché<br>Analyses et Audits labo<br>Analyses et Audits labo<br>Analyses et Audits labo<br>Analyses et Audits labo<br>Analyses et Audits labo<br>Prel_ana_sed_cours_deau_et_plans_deau<br>Prel_ana_sed_cours_deau_et_plans_deau<br>Prel_ana_sed_cours_deau_et_plans_deau<br>Prel_ana_sed_cours_deau_et_plans_deau<br>Prel_ana_sed_cours_deau_et_plans_deau<br>Prel_ana_sed_cours_deau_et_plans_deau<br>Prel_ana_sed_cours_deau_et_plans_deau<br>Prel_ana_sed_cours_deau_et_plans_deau<br>Prel_ana_esu_cours_deau_et_plans_deau<br>Prel_ana_esu_cours_deau_et_plans_deau<br>Prel_ana_esu_cours_deau_et_plans_deau<br>Prel_ana_esu_cours_deau_et_plans_deau<br>Prel_ana_esu_cours_deau_et_plans_deau<br>Prel_ana_esu_cours_deau_et_plans_deau<br>Prel_ana_esu_cours_deau_et_plans_deau<br>Prel_ana_esu_cours_deau_et_plans_deau                                                                                                 | Exercice<br>2015<br>2015<br>2015<br>2014<br>2014<br>2014<br>2014<br>2014<br>2015<br>2015<br>2014<br>2014<br>2014<br>2014<br>2014<br>2014<br>2014<br>2014<br>2015<br>2015<br>2015<br>2015<br>2015<br>2015<br>2015<br>2015<br>2015<br>2015<br>2015<br>2015<br>2015<br>2015<br>2015<br>2015<br>2015<br>2015<br>2015<br>2015<br>2015<br>2015<br>2015<br>2015<br>2015<br>2015<br>2015<br>2015<br>2015<br>2014<br>2014<br>2014<br>2014<br>2014<br>2014<br>2014<br>2014<br>2014<br>2014<br>2014<br>2014<br>2014<br>2014<br>2014<br>2014<br>2014<br>2014<br>2014<br>2014<br>2015<br>2015<br>2015<br>2014<br>2014<br>2014<br>2014<br>2014<br>2014<br>2014<br>2014<br>2014<br>2014<br>2014<br>2014<br>2014<br>2014<br>2014<br>2015<br>2015<br>2015<br>2015<br>2015<br>2015<br>2015<br>2014<br>2014<br>2014<br>2014<br>2014<br>2014<br>2014<br>2014<br>2014<br>2014<br>2014<br>2014<br>2014<br>2014<br>2014<br>2014<br>2014<br>2014<br>2014<br>2014<br>2014<br>2015<br>2015<br>2015<br>2014<br>2015<br>2015<br>2015<br>2014<br>2014<br>2015<br>2015<br>20 | Date de création<br>17/12/2014<br>17/12/2014<br>17/12/2014<br>17/12/2014<br>12/12/2014<br>12/01/2013<br>14/01/2014<br>18/08/2014<br>12/01/2014<br>12/01/2015<br>19/01/2014<br>22/011/2014<br>12/01/2014<br>18/12/2014<br>18/12/2015<br>15/01/2015                                                                                                    | Etat<br>Créée<br>Créée<br>Créée<br>Soldée<br>Facturée<br>Facturée<br>Facturée<br>Soldée<br>En cours facturation<br>En cours facturation<br>Facturée<br>Soldée<br>En cours facturation<br>En cours facturation<br>En cours facturation<br>En cours facturation<br>En cours facturation<br>En cours facturation<br>En cours facturation<br>En cours facturation<br>En cours facturation<br>En cours facturation<br>Em ise |          |
| BC-2015-00035           BC-2015-000336           BC-2015-000337           BC-2015-00038           BC-2015-00038           BC-2014-000274           BC-2014-000284           BC-2014-000284           BC-2014-000284           BC-2014-000284           BC-2014-000288           BC-2014-000288           BC-2014-000288           BC-2014-000287           BC-2014-000287 <tr< td=""><td>Marché ▲ 14000055 140000055 140000055 13000046 13000046 13000046 13000046 13000046 13000045 13000045 13000045 13000045 13000045 13000045</td><td>CARSO LABO SANTE ENVIRON HYGIÈNE LYON<br/>CARSO LABO SANTE ENVIRON HYGIÈNE LYON<br/>CARSO LABO SANTE ENVIRON HYGIÈNE LYON<br/>CARSO LABO SANTE ENVIRON HYGIÈNE LYON<br/>CARSO LABO SANTE ENVIRON HYGIÈNE LYON<br/>LABORATOIRE DEPARTEMENTAL D'ANALYSES DE LA DROME<br/>LABORATOIRE DEPARTEMENTAL D'ANALYSES DE LA DROME<br/>LABORATOIRE DEPARTEMENTAL D'ANALYSES DE LA DROME<br/>LABORATOIRE DEPARTEMENTAL D'ANALYSES DE LA DROME<br/>LABORATOIRE DEPARTEMENTAL D'ANALYSES DE LA DROME<br/>LABORATOIRE DEPARTEMENTAL D'ANALYSES DE LA DROME<br/>LABORATOIRE DEPARTEMENTAL D'ANALYSES DE LA DROME<br/>LABORATOIRE DEPARTEMENTAL D'ANALYSES DE LA DROME<br/>LABORATOIRE DEPARTEMENTAL D'ANALYSES DE LA DROME<br/>LABORATOIRE DEPARTEMENTAL D'ANALYSES DE LA DROME<br/>CARSO LABO SANTE ENVIRON HYGIÈNE LYON<br/>CARSO LABO SANTE ENVIRON HYGIÈNE LYON<br/>CARSO LABO SANTE ENVIRON HYGIÈNE LYON<br/>CARSO LABO SANTE ENVIRON HYGIÈNE LYON<br/>CARSO LABO SANTE ENVIRON HYGIÈNE LYON<br/>CARSO LABO SANTE ENVIRON HYGIÈNE LYON<br/>CARSO LABO SANTE ENVIRON HYGIÈNE LYON<br/>CARSO LABO SANTE ENVIRON HYGIÈNE LYON<br/>CARSO LABO SANTE ENVIRON HYGIÈNE LYON<br/>CARSO LABO SANTE ENVIRON HYGIÈNE LYON<br/>CARSO LABO SANTE ENVIRON HYGIÈNE LYON<br/>CARSO LABO SANTE ENVIRON HYGIÈNE LYON<br/>CARSO LABO SANTE ENVIRON HYGIÈNE LYON</td><td>№ titulairee S3424 S3424 S3424 S3424 46168 46168 46168 46168 46168 46168 53424 53424 S3424 S3424</td><td>Type de marché<br/>Analyses et Audits labo<br/>Analyses et Audits labo<br/>Analyses et Audits labo<br/>Analyses et Audits labo<br/>Prel_ana_sed_cours_deau_et_plans_deau<br/>Prel_ana_sed_cours_deau_et_plans_deau<br/>Prel_ana_sed_cours_deau_et_plans_deau<br/>Prel_ana_sed_cours_deau_et_plans_deau<br/>Prel_ana_sed_cours_deau_et_plans_deau<br/>Prel_ana_sed_cours_deau_et_plans_deau<br/>Prel_ana_sed_cours_deau_et_plans_deau<br/>Prel_ana_sed_cours_deau_et_plans_deau<br/>Prel_ana_sed_cours_deau_et_plans_deau<br/>Prel_ana_sed_cours_deau_et_plans_deau<br/>Prel_ana_esu_cours_deau_et_plans_deau<br/>Prel_ana_esu_cours_deau_et_plans_deau<br/>Prel_ana_esu_cours_deau_et_plans_deau<br/>Prel_ana_esu_cours_deau_et_plans_deau<br/>Prel_ana_esu_cours_deau_et_plans_deau<br/>Prel_ana_esu_cours_deau_et_plans_deau<br/>Prel_ana_esu_cours_deau_et_plans_deau<br/>Prel_ana_esu_cours_deau_et_plans_deau<br/>Prel_ana_esu_cours_deau_et_plans_deau</td><td>Exercice<br/>2015<br/>2015<br/>2015<br/>2014<br/>2014<br/>2014<br/>2014<br/>2014<br/>2015<br/>2015<br/>2015<br/>2014<br/>2014<br/>2014<br/>2014<br/>2014<br/>2015<br/>2015<br/>2015<br/>2015<br/>2015<br/>2015<br/>2015<br/>2015<br/>2015<br/>2015<br/>2015<br/>2015<br/>2015<br/>2015<br/>2015<br/>2015<br/>2015<br/>2015<br/>2015<br/>2015<br/>2015<br/>2015<br/>2015<br/>2015<br/>2015<br/>2015<br/>2015<br/>2015<br/>2015<br/>2015<br/>2014<br/>2014<br/>2014<br/>2014<br/>2014<br/>2014<br/>2014<br/>2014<br/>2014<br/>2014<br/>2015<br/>2015<br/>2015<br/>2015<br/>2015<br/>2015<br/>2014<br/>2014<br/>2014<br/>2014<br/>2014<br/>2015<br/>2015<br/>2015<br/>2015<br/>2015<br/>2015<br/>2015<br/>2015<br/>2015<br/>2014<br/>2014<br/>2014<br/>2014<br/>2014<br/>2015<br/>2015<br/>2015<br/>2015<br/>2015<br/>2015<br/>2015<br/>2015<br/>2015<br/>2015<br/>2015<br/>2015<br/>2015<br/>2015<br/>2015<br/>2015<br/>2015<br/>2015<br/>2014<br/>2014<br/>2014<br/>2015<br/>2015<br/>20</td><td>Date de création<br/>17/12/2014<br/>17/12/2014<br/>17/12/2014<br/>17/12/2014<br/>19/06/2014<br/>19/06/2014<br/>19/06/2014<br/>19/06/2014<br/>18/08/2014<br/>20/11/2015<br/>19/01/2015<br/>29/11/2013<br/>14/01/2014<br/>20/11/2014<br/>18/12/2014<br/>18/12/2014<br/>28/18/2014<br/>18/12/2014<br/>18/12/2014<br/>18/12/2014<br/>18/12/2014<br/>28/18/2014<br/>28/18/2014<br/>28/18/2014<br/>28/18/2014<br/>28/18/2014<br/>28/18/2014<br/>28/18/2014<br/>28/18/2014<br/>28/18/2014<br/>28/18/2014<br/>28/18/2015<br/>28/18/2014<br/>28/18/2014<br/>28/18/2015<br/>28/18/2015</td><td>Etat<br/>Créée<br/>Créée<br/>Créée<br/>Soldée<br/>Facturée<br/>Facturée<br/>Facturée<br/>Soldée<br/>Emise<br/>En cours facturation<br/>En cours facturation<br/>Facturée<br/>Soldée<br/>Soldée<br/>En cours facturation<br/>Facturée<br/>Soldée<br/>En cours facturation<br/>En cours facturation<br/>En cours facturation<br/>En cours facturation<br/>Emise<br/>Emise<br/>Emise</td><td></td></tr<> | Marché ▲ 14000055 140000055 140000055 13000046 13000046 13000046 13000046 13000046 13000045 13000045 13000045 13000045 13000045 13000045                                                                                                    | CARSO LABO SANTE ENVIRON HYGIÈNE LYON<br>CARSO LABO SANTE ENVIRON HYGIÈNE LYON<br>CARSO LABO SANTE ENVIRON HYGIÈNE LYON<br>CARSO LABO SANTE ENVIRON HYGIÈNE LYON<br>CARSO LABO SANTE ENVIRON HYGIÈNE LYON<br>LABORATOIRE DEPARTEMENTAL D'ANALYSES DE LA DROME<br>LABORATOIRE DEPARTEMENTAL D'ANALYSES DE LA DROME<br>LABORATOIRE DEPARTEMENTAL D'ANALYSES DE LA DROME<br>LABORATOIRE DEPARTEMENTAL D'ANALYSES DE LA DROME<br>LABORATOIRE DEPARTEMENTAL D'ANALYSES DE LA DROME<br>LABORATOIRE DEPARTEMENTAL D'ANALYSES DE LA DROME<br>LABORATOIRE DEPARTEMENTAL D'ANALYSES DE LA DROME<br>LABORATOIRE DEPARTEMENTAL D'ANALYSES DE LA DROME<br>LABORATOIRE DEPARTEMENTAL D'ANALYSES DE LA DROME<br>LABORATOIRE DEPARTEMENTAL D'ANALYSES DE LA DROME<br>CARSO LABO SANTE ENVIRON HYGIÈNE LYON<br>CARSO LABO SANTE ENVIRON HYGIÈNE LYON<br>CARSO LABO SANTE ENVIRON HYGIÈNE LYON<br>CARSO LABO SANTE ENVIRON HYGIÈNE LYON<br>CARSO LABO SANTE ENVIRON HYGIÈNE LYON<br>CARSO LABO SANTE ENVIRON HYGIÈNE LYON<br>CARSO LABO SANTE ENVIRON HYGIÈNE LYON<br>CARSO LABO SANTE ENVIRON HYGIÈNE LYON<br>CARSO LABO SANTE ENVIRON HYGIÈNE LYON<br>CARSO LABO SANTE ENVIRON HYGIÈNE LYON<br>CARSO LABO SANTE ENVIRON HYGIÈNE LYON<br>CARSO LABO SANTE ENVIRON HYGIÈNE LYON<br>CARSO LABO SANTE ENVIRON HYGIÈNE LYON | № titulairee S3424 S3424 S3424 S3424 46168 46168 46168 46168 46168 46168 53424 53424 S3424 S3424 | Type de marché<br>Analyses et Audits labo<br>Analyses et Audits labo<br>Analyses et Audits labo<br>Analyses et Audits labo<br>Prel_ana_sed_cours_deau_et_plans_deau<br>Prel_ana_sed_cours_deau_et_plans_deau<br>Prel_ana_sed_cours_deau_et_plans_deau<br>Prel_ana_sed_cours_deau_et_plans_deau<br>Prel_ana_sed_cours_deau_et_plans_deau<br>Prel_ana_sed_cours_deau_et_plans_deau<br>Prel_ana_sed_cours_deau_et_plans_deau<br>Prel_ana_sed_cours_deau_et_plans_deau<br>Prel_ana_sed_cours_deau_et_plans_deau<br>Prel_ana_sed_cours_deau_et_plans_deau<br>Prel_ana_esu_cours_deau_et_plans_deau<br>Prel_ana_esu_cours_deau_et_plans_deau<br>Prel_ana_esu_cours_deau_et_plans_deau<br>Prel_ana_esu_cours_deau_et_plans_deau<br>Prel_ana_esu_cours_deau_et_plans_deau<br>Prel_ana_esu_cours_deau_et_plans_deau<br>Prel_ana_esu_cours_deau_et_plans_deau<br>Prel_ana_esu_cours_deau_et_plans_deau<br>Prel_ana_esu_cours_deau_et_plans_deau | Exercice<br>2015<br>2015<br>2015<br>2014<br>2014<br>2014<br>2014<br>2014<br>2015<br>2015<br>2015<br>2014<br>2014<br>2014<br>2014<br>2014<br>2015<br>2015<br>2015<br>2015<br>2015<br>2015<br>2015<br>2015<br>2015<br>2015<br>2015<br>2015<br>2015<br>2015<br>2015<br>2015<br>2015<br>2015<br>2015<br>2015<br>2015<br>2015<br>2015<br>2015<br>2015<br>2015<br>2015<br>2015<br>2015<br>2015<br>2014<br>2014<br>2014<br>2014<br>2014<br>2014<br>2014<br>2014<br>2014<br>2014<br>2015<br>2015<br>2015<br>2015<br>2015<br>2015<br>2014<br>2014<br>2014<br>2014<br>2014<br>2015<br>2015<br>2015<br>2015<br>2015<br>2015<br>2015<br>2015<br>2015<br>2014<br>2014<br>2014<br>2014<br>2014<br>2015<br>2015<br>2015<br>2015<br>2015<br>2015<br>2015<br>2015<br>2015<br>2015<br>2015<br>2015<br>2015<br>2015<br>2015<br>2015<br>2015<br>2015<br>2014<br>2014<br>2014<br>2015<br>2015<br>20 | Date de création<br>17/12/2014<br>17/12/2014<br>17/12/2014<br>17/12/2014<br>19/06/2014<br>19/06/2014<br>19/06/2014<br>19/06/2014<br>18/08/2014<br>20/11/2015<br>19/01/2015<br>29/11/2013<br>14/01/2014<br>20/11/2014<br>18/12/2014<br>18/12/2014<br>28/18/2014<br>18/12/2014<br>18/12/2014<br>18/12/2014<br>18/12/2014<br>28/18/2014<br>28/18/2014<br>28/18/2014<br>28/18/2014<br>28/18/2014<br>28/18/2014<br>28/18/2014<br>28/18/2014<br>28/18/2014<br>28/18/2014<br>28/18/2015<br>28/18/2014<br>28/18/2014<br>28/18/2015<br>28/18/2015 | Etat<br>Créée<br>Créée<br>Créée<br>Soldée<br>Facturée<br>Facturée<br>Facturée<br>Soldée<br>Emise<br>En cours facturation<br>En cours facturation<br>Facturée<br>Soldée<br>Soldée<br>En cours facturation<br>Facturée<br>Soldée<br>En cours facturation<br>En cours facturation<br>En cours facturation<br>En cours facturation<br>Emise<br>Emise<br>Emise                                                               |          |

### 8.1.2.3.Liste des actions possibles

| Elément de l'écran                          | Description de l'action                                  |
|---------------------------------------------|----------------------------------------------------------|
| Hyperlien du <u>code</u><br><u>commande</u> | Accès à l'écran de 'fiche commande' en mode modification |
| ŵ                                           | Permet de supprimer une commande                         |
| Créer                                       | Accès à l'écran 'fiche commande' en mode création        |

### 8.1.3. Fiche d'une commande

### 8.1.3.1.Accessibilité

Cet écran est accessible pour le profil administrateur.

### 8.1.3.2. Description de l'écran

L'écran se présente de la façon suivante :

| C Ecran précédent                                                 | -      |           |         | - 16          |                | Laurent GASNIER (mbc-admin)    |
|-------------------------------------------------------------------|--------|-----------|---------|---------------|----------------|--------------------------------|
| МВ                                                                | 0 -    | Mai       | rche    | a Bons de Con | nmande         |                                |
|                                                                   | -      |           |         |               |                | Mes outils 🗛 🗛 🟠 🖒             |
| Accueil Préparation Gestion Editions                              | R. I   | Aide      | TOUS    |               |                |                                |
| Bienvenue > Liste Commande > Fiche Commande (Modification         | in)    |           |         |               |                |                                |
| Fiche Commande                                                    |        |           |         |               |                |                                |
| Etat : Créée                                                      |        |           |         |               |                |                                |
| Code commande : MBC-2015-000335                                   |        |           |         |               | 0              | / Internet                     |
| Marché : 130000046 : LABORATOIRE DEPAR                            | TEME   | NTAL D'   | ANALYSE | S DE LA DROME | R Tranche :    | PERIODE INITIALE RECONDUCTIBLE |
| Titulaire : CARSO LABO SANTE ENVIRON HYG                          | IÈNE L | YON       |         |               | N° titulaire : | 53424                          |
| Date de création : 17/12/2014                                     |        |           |         |               | Exercice :     | 2015                           |
|                                                                   |        |           |         |               |                |                                |
| - Totaux de la commande                                           |        |           |         |               |                |                                |
|                                                                   | HT :   | TVA :     | TTC :   |               |                |                                |
| Montant total commandé non remisé (en €) :                        | 0.00   | 0.00      | 0.00    |               |                |                                |
| Montant réalisé non facturé (en €) :                              | 0.00   | 0.00      | 0.00    |               |                |                                |
| Montant total commandé remisé (en €) :<br>(Taux remise = 50.00 %) | 0.00   | 0.00      | 0.00    |               |                |                                |
| Montant total facturé remisé (en €) :                             | 0.00   | 0.00      | 0.00    |               |                |                                |
| Montant commandé non facturé et remisé (en €) :                   | 0.00   | 0.00      | 0.00    |               |                |                                |
| - Factures                                                        |        | · · · · · | 5       |               |                |                                |
| Pas de facture associée                                           |        |           |         |               |                |                                |
| - Demandes                                                        |        |           |         |               |                |                                |
| Sélection des demandes : Rechercher<br>Pas de demande associée    |        |           |         |               |                |                                |

Enregistrer hAnnuler

### 8.1.3.3.Liste des actions possibles

| Elément de l'écran         | Description de l'action                                                                                                    |
|----------------------------|----------------------------------------------------------------------------------------------------|
| Annuler                    | Permet le retour à l'écran appelant                                                                                                    |
| Hyperlien du <u>marché</u> | Accès à l'écran de 'fiche marché' en mode modification                                                                                                    |
| Enregistrer                | Ce bouton est visible seulement en mode création<br>Ce bouton permet d'enregistrer une commande                                                                       |
| Rechercher                 | Ce bouton est visible seulement si l'état de la commande est « Créée »<br>Accès à l'écran de 'recherche des demandes' en mode sélection                               |
| Hyperlien du <u>n°</u>     | Accès à l'écran de 'fiche demande' en mode modification                                                                                                    |
| Pré-émettre                | Ce bouton est visible seulement si la commande est supérieure à zéro<br>Passe l'état de la commande à « pré-émise »                                                   |
| Signer                     | Ce bouton est visible seulement si la commande est « pré-émise »<br>Passe l'état de la commande à « signée »                                                          |
| Annuler la<br>commande     | Ce bouton est visible seulement si la commande est supérieure à zéro<br>Passe l'état de la commande à « annulée »                                                     |
| Annuler remplacer          | Ce bouton est visible seulement si la commande est supérieure à zéro<br>Passe l'état de la commande à « annulée » et crée une nouvelle commande à l'état<br>« créée » |
| Emettre                    | Ce bouton est visible seulement si la commande est « signée »<br>Passe l'état de la commande à « Emise »                                                              |
| Editer                     | Ce bouton est visible seulement si la commande est « émise »<br>Permet de générer un PDF de la commande                                                               |
| ×                          | Ce bouton est visible seulement s'il y a une demande rattachée à la commande                                                                                          |

|        | Permet de supprimer le lien entre la demande et la commande                    |
|--------|--------------------------------------------------------------------------------|
| Solder | Ce bouton est visible seulement si la commande est « en cours de facturation » |
|        | Passe l'état de la commande à « Soldée »                                       |

### 9. Factures

### 9.1. Généralités

Dans l'application MBC, un gestionnaire va pouvoir visualiser et éventuellement modifier les valeurs concernant une facture, enregistrer les données modifiées suivant son profil.

La gestion d'une facture va se présenter sous la forme de plusieurs écrans :

- Un écran de recherche des factures permettant la sélection d'une facture dans une liste résultante.
- Un écran de synthèse de la facture permettant de créer ou mettre à jour une facture.

### 9.2. Gestion des factures

#### 9.2.1. Liste des factures

#### 9.2.1.1.Accessibilité

Cet écran est accessible pour le profil administrateur.

### 9.2.1.2.Enchaînement

#### • Cliquez sur le menu Gestion / Factures

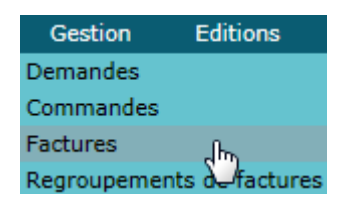

#### L'écran suivant apparaît.

| G Ecran précédent               |         |       |          |       |      | 18                  |           |      |                    |                        | Lai | urent GASNIER (mbc-admin) |
|---------------------------------|---------|-------|----------|-------|------|---------------------|-----------|------|--------------------|------------------------|-----|---------------------------|
|                                 |         |       |          |       |      |                     |           |      |                    |                        |     |                           |
|                                 |         |       | MBC      | - Mai | ches | s a Bons de         | Comn      | nand | le                 |                        |     | 1.1.1                     |
|                                 |         |       |          |       | 1    | 1.1                 |           |      |                    |                        | 1   | Mes outils 🗛 🗛 🖄 🖒        |
| Accueil Préparatio              | n Ger   | stion | Editions | Aide  | TOUS |                     |           |      |                    |                        |     |                           |
| Bienvenue > Liste Facture (Sélé | ection) |       |          |       |      |                     |           |      |                    |                        |     |                           |
| Liste Facture                   |         |       |          |       |      |                     |           |      |                    |                        |     |                           |
| <b>R</b> <i>O</i>               | _       |       | _        | _     |      | _                   | _         |      | _                  |                        |     |                           |
| Marché :                        |         |       |          |       |      | Fournisseur :       | =         | ¥    |                    |                        |     |                           |
| Etat :                          | =       | *     | (Tous)   |       | Ŧ    | Date réception : de | : jj/mm/a | 6666 | 🖬 à : 🗍 jj/mm/aaaa |                        |     |                           |
| N° Facture fournisseur :        | =       | *     |          |       |      | N° regroupement :   | =         | ¥    |                    | N° Facture comptable : | =   | <b>Y</b>                  |
|                                 |         |       |          |       |      |                     | Recherch  | her  |                    |                        |     |                           |

• Saisissez les critères de recherche puis cliquez sur le bouton <Rechercher>. L'écran suivant apparaît

| Ecran précéden                             | ingration Cesting                           | MBC                      | - Marches a Bons de Command                                                | le             |                           | La         | urent GASNIER (mbc-admin)<br>Mes outils 「A* A* A 谷 む                                                                                                    |
|--------------------------------------------|---------------------------------------------|--------------------------|----------------------------------------------------------------------------|----------------|---------------------------|------------|----------------------------------------------------------------------------------------------------|
| Bienvenue > Liste Factu                    | ire (Sélection)                             | Calciona                 |                                                                            |                |                           |            |                                                                                                    |
| Liste Facture                              |                                             |                          |                                                                            |                |                           |            | 925 élément(s) trouvé(s                                                                                                    |
|                                            |                                             |                          |                                                                            |                |                           |            |                                                                                                    |
| Marché :                                   |                                             |                          | Fournisseur :                                                              |                |                           |            | î                                                                                                    |
| Etat :                                     | = *                                         | (Tous)                   | Date réception : jj/mm/aaaa                                                | à: jj/mm/aaaa  |                           |            |                                                                                                    |
| N° Facture<br>fournisseur :                | = (*)                                       |                          | N° regroupement :                                                          | 2              | N° Facture<br>comptable : | -          | T                                                                                                    |
| 925 résultats trouv<br>N° Facture fourniss | és - Nombre de lignes<br>eur N° regroupemen | par page : 2<br>t Marché | 0 Pages : <u>1 2 3 4 5 6 7</u> [] <u>47 Tout</u> - <u>6</u><br>Fournisseur | Date réception | Etat                      | Montant HT |                                                                                                    |
| 000228-1500162                             | MBC-15-0020                                 | 130000046                | LABORATOIRE DEPARTEMENTAL D'ANALYSES DE LA DROME                           | 16/02/2015     | Validée financièrement    | 63 680.20  | <b>Î</b>                                                                                                    |
| 003727-1503698                             | MBC-15-0093                                 | 130000046                | LABORATOIRE DEPARTEMENTAL D'ANALYSES DE LA DROME                           | 22/06/2015     | Validée financièrement    | 33 894.30  | â de la companya de la companya de l |
| 008057-1508071                             | MBC-15-0100                                 | 13000046                 | LABORATOIRE DEPARTEMENTAL D'ANALYSES DE LA DROME                           | 26/06/2015     | Validée financièrement    | 9 417.80   |                                                                                                    |
| 008058-1508072                             | MBC-15-0100                                 | 130000046                | LABORATOIRE DEPARTEMENTAL D'ANALYSES DE LA DROME                           | 26/06/2015     | Validée financièrement    | 454.40     |                                                                                                    |
| 008059-1508073                             | MBC-15-0100                                 | 13000046                 | LABORATOIRE DEPARTEMENTAL D'ANALYSES DE LA DROME                           | 26/06/2015     | Validée financièrement    | 1 593.40   |                                                                                                    |
| 013757-1409192                             | MBC-14-0195                                 | 13000046                 | LABORATOIRE DEPARTEMENTAL D'ANALYSES DE LA DROME                           | 02/12/2014     | Validée financièrement    | 8 216.80   |                                                                                                    |
| 013758-1409193                             | MBC-14-0195                                 | 13000046                 | LABORATOIRE DEPARTEMENTAL D'ANALYSES DE LA DROME                           | 02/12/2014     | Validée financièrement    | 47 246.60  |                                                                                                    |
| 015084-1410449                             | MBC-15-0002                                 | 13000046                 | LABORATOIRE DEPARTEMENTAL D'ANALYSES DE LA DROME                           | 08/01/2015     | Validée financièrement    | 13 352.30  | , <u>n</u>                                                                                                    |
| 015085-1410450                             | MBC-15-0002                                 | 13000046                 | LABORATOIRE DEPARTEMENTAL D'ANALYSES DE LA DROME                           | 08/01/2015     | Validée financièrement    | 1 540.65   |                                                                                                    |
| 13-687                                     | MBC-14-0086                                 | 13000046                 | SCIENCES ET TECHNIQUES DE L'ENVIRONNEMENT                                  | 28/05/2014     | Validée financièrement    | 2 210.00   |                                                                                                    |
| 14-719                                     | MBC-14-0116                                 | 130000046                | SCIENCES ET TECHNIQUES DE L'ENVIRONNEMENT                                  | 21/07/2014     | Validée financièrement    | 24 308.00  |                                                                                                    |
| 14-721                                     | MBC-14-0116                                 | 13000046                 | SCIENCES ET TECHNIQUES DE L'ENVIRONNEMENT                                  | 21/07/2014     | Validée financièrement    | 400.00     | <b>D</b>                                                                                                    |
| <u>14-730</u>                              | MBC-14-0140                                 | 130000046                | SCIENCES ET TECHNIQUES DE L'ENVIRONNEMENT                                  | 25/08/2014     | Validée financièrement    | 14 580.00  |                                                                                                    |
| 14-740                                     | MBC-14-0160                                 | 13000046                 | SCIENCES ET TECHNIQUES DE L'ENVIRONNEMENT                                  | 30/09/2014     | Validée financièrement    | 2 040.00   |                                                                                                    |
| 14-748                                     | MBC-14-0179                                 | 13000046                 | SCIENCES ET TECHNIQUES DE L'ENVIRONNEMENT                                  | 12/11/2014     | Validée financièrement    | 3 482.00   |                                                                                                    |
| 14-754                                     | MBC-15-0004                                 | 130000046                | SCIENCES ET TECHNIQUES DE L'ENVIRONNEMENT                                  | 24/12/2014     | Validée financièrement    | 3 400.00   |                                                                                                    |
| 14-755                                     | MBC-15-0170                                 | 130000046                | SCIENCES ET TECHNIQUES DE L'ENVIRONNEMENT                                  | 24/12/2014     | Validée financièrement    | 22 182.00  |                                                                                                    |
| 14-756                                     | MBC-14-0180                                 | 130000046                | SCIENCES ET TECHNIQUES DE L'ENVIRONNEMENT                                  | 27/11/2014     | Validée financièrement    | 400.00     |                                                                                                    |
| 14-770                                     | MBC-15-0005                                 | 130000046                | SCIENCES ET TECHNIQUES DE L'ENVIRONNEMENT                                  | 24/12/2014     | Validée financièrement    | 1 804.00   |                                                                                                    |

### 9.2.1.3.Liste des actions possibles

| Elément de l'écran                               | Description de l'action                                 |
|--------------------------------------------------|---------------------------------------------------------|
| Hyperlien du <u>n°</u><br>facture<br>fournisseur | Accès à l'écran de 'fiche facture' en mode modification |
| ŵ                                                | Permet de supprimer une facture                         |
| Créer                                            | Accès à l'écran 'fiche facture' en mode création        |
| Annuler                                          | Permet de revenir à l'écran précédent                   |

### 9.2.2. Fiche d'une facture

### 9.2.2.1.Accessibilité

Cet écran est accessible pour le profil administrateur.

### 9.2.2.2.Description de l'écran

L'écran se présente de la façon suivante :

| C Ecran précédent                                |             |            |                         |                            |                | Laurent GASNIER (mbc-admin                       |
|--------------------------------------------------|-------------|------------|-------------------------|----------------------------|----------------|--------------------------------------------------|
| -                                                | мво         | C - Ma     | arches a Bon            | s de Commar                | de             |                                                  |
|                                                  |             |            |                         |                            |                | Mes outils 🗛 🗛 🔂 🖒                               |
| Accueil Préparation Gestion                      | Editions    | Aide       | TOUS 🚺                  |                            |                |                                                  |
| Bienvenue > Liste Facture > Gestion Facture (Mon | dification) |            |                         |                            |                |                                                  |
| Gestion Facture                                  |             |            |                         |                            |                |                                                  |
| Marché* : 130000046 (1)                          | BORATOIR    |            | MENTAL D'ANALYSES DE    |                            |                |                                                  |
| Tranche : PERIODE INITI                          | ALE RECON   | DUCTIBLE   | HENTINE D ANALISES DE   | Fournisse                  | ur* :          | LABORATOIRE DEPARTEMENTAL D'ANALYSES DE LA DROME |
| Nº Facture fournisseur * 000228-15001            | 62          |            |                         | Etat :                     |                | Validée financièrement                           |
| Date facture : 04/02/2015                        |             |            |                         | Data sáca                  | ation t .      | 16/02/2015                                       |
| No regressioners MRC 15 0020                     |             |            |                         | Date rece                  | ption •• :     | 10/02/2013                                       |
| N- regroupement : MBC-13-0020                    |             |            |                         | Nº ractur                  | e comptable    | 1: 0003024                                       |
| Date validation technique : 04/03/2015           |             |            |                         | Date valid                 | lation financ  | sere: 04/03/2015                                 |
| commencaire :                                    |             |            |                         |                            |                |                                                  |
| - Totaux de la facture                           |             |            |                         |                            |                |                                                  |
|                                                  | HT :        | TVA :      | πс:                     |                            |                |                                                  |
| Montant total facturé (en €)* :                  | 63 680.20   | 12 737.28  | 76 417.48               |                            |                |                                                  |
| Montant total commandé (en €) :                  | 63 680.20   | 12 736.04  | 76 416.24               |                            |                |                                                  |
| Montant total commandé remisé (en €) :           | 63 680.20   | 12 736.04  | 76 416.24               |                            |                |                                                  |
| - Commandes MBC                                  |             |            | Total concernance       |                            |                |                                                  |
|                                                  |             | Rattachem  | ent de commandes MBC    |                            |                |                                                  |
| Commande N° : MBC-2014-000277, edité             | e le : 27/0 | )1/2014, 1 | nontant HT : 297 401.   | 15 €                       | 11.5-12 B.S.S. |                                                  |
| Prestations facturées :                          |             | Dossie     | r : Date de réalisation | 1 : Prix unitaire (€ HT) : | Nb/Coeff:      | Prix (C HT):                                     |
| 1346_Groupe 6F1_Multirésidus                     |             |            |                         | 214.00                     | 124.00         | 26 536.00                                        |
| 1346_Groupe 6F2_Volatils                         |             |            |                         | 37.48                      | 124.00         | 4 647.52                                         |
| 1346_Groupe 6F3_Stanneux                         |             |            |                         | 73.58                      | 124.00         | 9 123.92                                         |
| 1346_Groupe 6F4_Métaux                           |             |            |                         | 105.83                     | 124.00         | 13 122.92                                        |
| 1346_Groupe 6F6_PFC                              |             |            |                         | 40.00                      | 124.00         | 4 960.00                                         |
| 1.345 Groupe GL Sed (E caracterisation pby       | sico-chimia | de         |                         | 47.00                      | 1/4 (10)       | 5 /89 84                                         |

#### Modifier h Annuler

### 9.2.2.3.Liste des actions possibles

| Elément de l'écran              | Description de l'action                                                                                                    |
|---------------------------------|----------------------------------------------------------------------------------------------------|
| Annuler                         | Permet le retour à l'écran appelant                                                                                                    |
| Hyperlien<br><u>commande n°</u> | Accès à l'écran de 'fiche commande' en mode modification                                                                               |
| Enregistrer                     | Ce bouton permet d'enregistrer une facture                                                                                             |
| 恚                               | Accès à l'écran de 'recherche des commandes à facturer' en mode modification                                                           |
| Validation technique            | Passe l'état de la facture à « validée techniquement »                                                                                 |
| Valider<br>financièrement       | Ce bouton est visible seulement si la facture est « validée techniquement »<br>Passe l'état de la facture à « validée financièrement » |
| Renvoyer la facture             | Passe l'état de la facture à « Renvoyée »                                                                                              |
| Modifier                        | Ce bouton est visible seulement si la facture est « validée financièrement »<br>Permet de repasser l'état de la facture à « Reçue »    |
| ବ୍                              | Accès à l'écran de 'fiche marché' en mode modification                                                                                 |

### 9.2.3. Liste des commandes à facturer

#### 9.2.3.1.Accessibilité

Cet écran est accessible pour le profil administrateur à partir du bouton rattacher de la fiche facture.

### 9.2.3.2. Description de l'écran

Cliquez sur l'icône Rattachement de commande MBC Rattachement de commandes MBC

#### L'écran suivant apparaît.

| Ecran précédent          |                         |               |              |            |              |                   |                   |                |             | Laur          | ent GASNIE  | R (mbc-admin) |
|--------------------------|-------------------------|---------------|--------------|------------|--------------|-------------------|-------------------|----------------|-------------|---------------|-------------|---------------|
|                          |                         |               |              |            |              |                   |                   |                |             |               |             |               |
|                          | 1.00                    | MBC           | - Mai        | rches a    | a Bons de    | Commande          | е                 |                |             |               |             | 1             |
|                          |                         |               |              | de la      |              |                   |                   |                |             | Me            | s outils A  | A* 🖹 🏠 🖒      |
| Accueil Prép             | aration Gestion         | Editions      | Aide         | TOUS       |              |                   |                   |                |             |               |             |               |
| Bienvenue > Liste Factur | e > Gestion Facture > C | ommandes à fa | cturer (Séle | ection)    |              |                   |                   |                |             |               |             |               |
| Commandes à fa           | acturer                 |               |              |            |              |                   |                   |                |             |               |             |               |
|                          |                         | _             | _            | _          |              |                   |                   |                | _           |               |             |               |
| N° Facture fournis       | seur: 14-771            |               | Mar          | rché :     | 130000046 (1 | ABORATOIRE DEPART | EMENTAL D'ANALYSE | S DE LA DROME) | Tranche : F | PERIODE INITI | ALE RECONDU | CTIBLE        |
| Code commande :          | = *                     |               | Etal         | t:         | (Tous)       | ¥                 |                   |                |             |               |             |               |
| Exercice :               | (Tous) 👻                |               | Dat          | e émission | : de         |                   |                   |                | à           | -             |             |               |
|                          |                         |               |              |            | R            | echercher         |                   |                |             |               |             |               |

• Saisissez les critères de recherche puis cliquez sur le bouton <Rechercher>. L'écran suivant apparaît

| Ecran précéd         | ent M                           | 1BC - Marches a Bons de      | e Commande                      | Lau                                      | rent GASNIER (mbc-admin)<br>es outlis 本 A* 음 ☆ 이 |
|----------------------|---------------------------------|------------------------------|---------------------------------|------------------------------------------|--------------------------------------------------|
| Accueil              | Préparation Gestion E           | ditions Aide TOUS 💽          |                                 |                                          |                                                  |
| Bienvenue > Liste Fa | acture > Gestion Facture > Comm | andes à facturer (Sélection) |                                 |                                          |                                                  |
| Commandes a          | à facturer                      |                              |                                 |                                          | 1 élément(s) trouvé(s                            |
| - Eta - C            |                                 |                              |                                 |                                          |                                                  |
| N° Facture four      | misseur: 141701                 | Marché : 12000053            | (GROUPE DE RECHERCHE ET D'ETUDE | BIOLOGIE ET ENVIRONNEMENT) Tranche : PER | IODE DE RECONDUCTION Nº2                         |
| Code command         | e: = 🔻                          | Etat : (Tous)                | T                               |                                          |                                                  |
| Exercice :           | (Tous) *                        | Date émission : de           |                                 | à                                        |                                                  |
| Nombre de ligne      | s par page : 20                 |                              | Rechercher                      |                                          |                                                  |
| Code commande        | Date émission Etat Monta        | nt HT (€)                    |                                 |                                          |                                                  |
| Nombre de ligne      | so, of 2014 71 104 0.           | 1.02                         |                                 |                                          |                                                  |

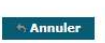

### 9.2.3.3.Liste des actions possibles

| Elément de l'écran                | Description de l'action                                                |
|-----------------------------------|------------------------------------------------------------------------|
| Annuler                           | Permet le retour à l'écran appelant                                    |
| Hyperlien <u>code</u><br>commande | Accès à l'écran de 'fiche prestations à facturer' en mode modification |

### 9.2.4. Fiche prestations à facturer

#### 9.2.4.1.Accessibilité

Cet écran est accessible pour le profil administrateur.

### 9.2.4.2. Description de l'écran

L'écran se présente de la façon suivante :

| G Ecran       | précédent           | MBC - Marches a Bons                                                    | de Comman           | de             | Laurent GASN    | IER (mbc-admin)               |
|---------------|---------------------|-------------------------------------------------------------------------|---------------------|----------------|-----------------|-------------------------------|
|               |                     |                                                                         | 2                   |                | Mag outile      | A* A* 🖻 🏠 🕛                   |
| Accueil       | Préparation         | Gestion Editions Aide TOUS                                              |                     |                | Mes outlis      |                               |
| Bienvenue >   | Liste Facture > Ges | tion Facture > Commandes à facturer > Prestations à facturer (Modificat | ion)                |                |                 |                               |
| Prestati      | ons à facturer      |                                                                         |                     |                |                 |                               |
| Prestorin     | ona a naccarer      | 201/(02220                                                              | M                   | 2 622 0 0      | Det feit        | 20/10/2014                    |
| Nº Facture    | tournisseur :       | 201403338<br>120000045 (CARCO LARO CANTE ENVIRON LIVEIÈNE LVON)         | Montant HI :        | S 033.9 E      | Date facture :  | 30/10/2014<br>MBC 2014 000220 |
| Plarche ;     |                     | 150000045 (CARSO LABO SANTE ENVIRON HTGLENE LTON)                       | Trancie :           | 2 202 020 00 c | code commande : | MBC-2014-000278               |
| Date emis     | sion :              | 21/01/2014                                                              | Montant total H1 :  | 2 242 420.00 € |                 |                               |
| Demande       | Nº ·                | 229 Demande · 1345 20                                                   | 14 Commande nº1 /Tu | (A 20 00 %)    |                 |                               |
| Facture       | Reste à Facture     | Prestation                                                              | Quantité            | A 20.00 %)     |                 |                               |
| 25.00         | 30.00               | 1345 Déplacement Corse                                                  | 322                 |                |                 |                               |
| Facture       | Reste à Facture     | Prestation                                                              | Quantité            |                |                 |                               |
|               | 179.00              | 1345 Déplacement RM                                                     | 6450                |                |                 |                               |
| Facture       | Reste à Facture     | Prestation                                                              | Quantité            |                |                 |                               |
|               | 97.00               | 1345 Filtration au labo                                                 | 2874                |                |                 |                               |
| Facture       | Reste à Facture     | Prestation                                                              | Quantité            |                |                 |                               |
|               | 69.00               | 1345 Groupe FA_Substances prioritaires                                  | 2874                |                |                 |                               |
| Facture       | Reste à Facture     | Prestation                                                              | Quantité            |                |                 |                               |
|               | 35.00               | 1345 Groupe FB Substances pertinentes                                   | 1642                |                |                 |                               |
| Facture       | Reste à Facture     | Prestation                                                              | Quantité            |                |                 |                               |
|               | 14.00               | 1345_Groupe FC_Pesticides hors subst. prioritaires                      | 272                 |                |                 |                               |
| Facture       | Reste à Facture     | Prestation                                                              | Quantité            |                |                 |                               |
|               | 16.00               | 1345_Groupe FD_Pesticides hors subst. prioritaires et pertinente        | s 522               |                |                 |                               |
| Facture       | Reste à Facture     | Prestation                                                              | Quantité            |                |                 |                               |
|               | 29.00               | 1345_Groupe FE_Pesticides                                               | 742                 |                |                 |                               |
| Facture       | Reste à Facture     | Prestation                                                              | Quantité            |                |                 |                               |
|               | 165.00              | 1345_Groupe G1_Analyses de base                                         | 5874                |                |                 |                               |
| Facture       | Reste à Facture     | Prestation                                                              | Quantité            |                |                 |                               |
|               | 46.00               | 1345_Groupe G3_Minéralisation                                           | 1676                |                |                 |                               |
| Facture       | Reste à Facture     | Prestation                                                              | Quantité            |                |                 |                               |
| in the second | 90.00               | 1345_Groupe G4_Chlorophylle                                             | 3352                |                |                 |                               |
| Facture       | Reste à Facture     | Prestation                                                              | Quantité            |                |                 |                               |
|               | 4.00                | 1345_Prélèvement composite et mesures in situ                           | 320                 |                |                 |                               |
| Facture       | Reste à Facture     | r Prestation                                                            | Quantité            |                |                 |                               |
| 23.00         | 211.00              | 1345_Prélèvement simple et mesures insitu                               | 6452                |                |                 |                               |

Enregistrer hAnnuler

### 9.2.4.3.Liste des actions possibles

| Elément de l'écran | Description de l'action                                   |  |  |  |
|--------------------|-----------------------------------------------------------|--|--|--|
| Annuler            | Permet le retour à l'écran appelant                       |  |  |  |
| Enregistrer        | Ce bouton permet d'enregistrer des prestations à facturer |  |  |  |

### **10. Regroupement de Factures**

### 10.1. Généralités

Dans l'application MBC, un gestionnaire va pouvoir visualiser et éventuellement modifier les valeurs concernant un regroupement de facture, enregistrer les données modifiées suivant son profil.

La gestion d'un regroupement de facture va se présenter sous la forme de plusieurs écrans :

- Un écran de recherche des regroupements de factures permettant la sélection d'un regroupement de factures dans une liste résultante.
- Un écran de synthèse du regroupement de facture permettant de créer ou mettre à jour un regroupement de facture.

#### 10.2. Gestion des regroupements de factures

#### **10.2.1.Liste des regroupements de factures**

#### 10.2.1.1.Accessibilité

Cet écran est accessible pour le profil administrateur.

### 10.2.1.2.Enchaînement

#### O Cliquez sur le menu Gestion / Regroupement de factures

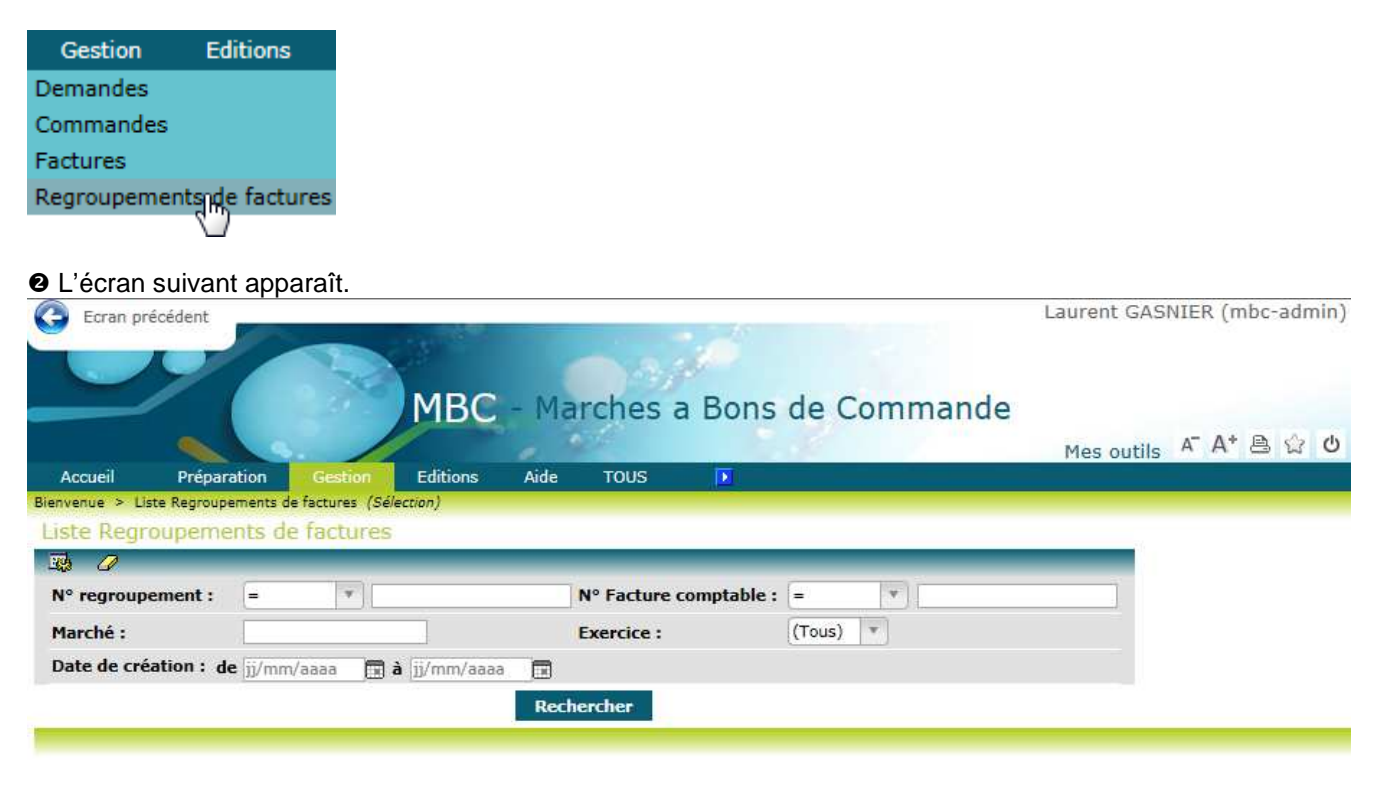

• Saisissez les critères de recherche puis cliquez sur le bouton <Rechercher>. L'écran suivant apparaît

| <b>Y</b>                                                                                                    | ent                                                                       |                                                                                     | and the second second                                                              | Lai                                                                                                    | urent GA                         | SNIER (mbc-ad                                                                    | min)     |
|----------------------------------------------------------------------------------------------------|---------------------------------------------------------------------------|-------------------------------------------------------------------------------------|------------------------------------------------------------------------------------|----------------------------------------------------------------------------------------------------|----------------------------------|----------------------------------------------------------------------------------|----------|
|                                                                                                    |                                                                           | MBC -                                                                               | Marche                                                                             | es a Bons de Commande                                                                                                    | Mes outil                        | s a" A* 🖹 😭                                                                      | 3 ()     |
| Accueil P                                                                                                    | réparation Gestion                                                        | Editions A                                                                          | ide TOUS                                                                           | 5                                                                                                    |                                  |                                                                                  |          |
| Listo Dogravn                                                                                                    | groupements de factures (Se                                               | vection                                                                             |                                                                                    |                                                                                                    |                                  |                                                                                  |          |
| Liste Regioup                                                                                                    | ements de lactures                                                        | <u>F</u>                                                                            |                                                                                    |                                                                                                    | - 1 I                            | 736 élément(s) t                                                                 | rouvé    |
| -109 (1                                                                                                    |                                                                           |                                                                                     | -                                                                                  |                                                                                                    |                                  |                                                                                  | 5        |
| N° regroupeme                                                                                                    | nt: = 🔻                                                                   |                                                                                     | Nº Fact                                                                            | ure comptable : =                                                                                                    |                                  |                                                                                  |          |
| Marché :                                                                                                    |                                                                           |                                                                                     | Exercic                                                                            | e: (Tous) 🔻                                                                                                    |                                  |                                                                                  |          |
| Date de création                                                                                                    | n: de jj/mm/aaaa 📑                                                        | à jj/mm/aaaa [                                                                      | 3                                                                                  |                                                                                                    |                                  |                                                                                  |          |
|                                                                                                    |                                                                           |                                                                                     | Rechercher                                                                         |                                                                                                    |                                  |                                                                                  |          |
|                                                                                                    | 31 2.2                                                                    |                                                                                     | Kechencher                                                                         |                                                                                                    |                                  |                                                                                  |          |
| 736 résultats trou                                                                                                    | ivés - Nombre de lignes                                                   | par page : 20                                                                       | Pages: 1                                                                           | 2 3 4 5 6 7 [] 37 Tout - K                                                                                                    |                                  |                                                                                  |          |
| N° regroupement                                                                                                    | N° Facture comptable                                                      | Montant HT (€)                                                                      | Marché                                                                             | Fournisseur                                                                                                    | Tranche                          | Date de création                                                                 | 1.       |
| MBC-2012-000024                                                                                                    | 0004121                                                                   | 1 039.88                                                                            | 090000048                                                                          | LABORATOIRE DEPARTEMENTAL D'ANALYSES DE LA DROME                                                                                                    | OB                               | 27/03/2012                                                                       | Â        |
| MBC-2012-000023                                                                                                    | 0004790                                                                   | 29 940.25                                                                           | 090000048                                                                          | LABORATOIRE DEPARTEMENTAL D'ANALYSES DE LA DROME                                                                                                    | OB                               | 27/03/2012                                                                       | â        |
| MBC-2012-000022                                                                                                    | 0004432                                                                   | 2 714.88                                                                            | 090000048                                                                          | LABORATOIRE DEPARTEMENTAL D'ANALYSES DE LA DROME                                                                                                    | OB                               | 26/03/2012                                                                       | Â        |
| MBC-2012-000021                                                                                                    | 0003730                                                                   | 310 414.28                                                                          | 090000049                                                                          | CARSO LABO SANTE ENVIRON HYGIÈNE LYON                                                                                                    | 0B                               | 26/03/2012                                                                       | â        |
| MBC-2012-000020                                                                                                    | 0004387                                                                   | 8 803.20                                                                            | 080000028                                                                          | SAGE ENVIRONNEMENT                                                                                                    | 0D                               | 26/03/2012                                                                       | Û        |
| MBC-2012-000019                                                                                                    | 0019368                                                                   | 55 672.73                                                                           | 090000048                                                                          | LABORATOIRE DEPARTEMENTAL D'ANALYSES DE LA DROME                                                                                                    | 0B                               | 22/03/2012                                                                       | Û        |
| MBC-2012-000018                                                                                                    | 0003510                                                                   | 275.24                                                                              | 090000048                                                                          | LABORATOIRE DEPARTEMENTAL D'ANALYSES DE LA DROME                                                                                                    | 0B                               | 22/03/2012                                                                       | Î        |
| MBC-2012-000017                                                                                                    | 0001554                                                                   | 206.43                                                                              | 090000048                                                                          | LABORATOIRE DEPARTEMENTAL D'ANALYSES DE LA DROME                                                                                                    | 0B                               | 22/03/2012                                                                       | Î        |
| MBC-2012-000016                                                                                                    | 0003280                                                                   | 131 719.70                                                                          | 090000048                                                                          | LABORATOIRE DEPARTEMENTAL D'ANALYSES DE LA DROME                                                                                                    | 0B                               | 07/03/2012                                                                       | Î        |
| MBC-2012-000015                                                                                                    | 0019312                                                                   | 1 283.35                                                                            | 090000048                                                                          | LABORATOIRE DEPARTEMENTAL D'ANALYSES DE LA DROME                                                                                                    | OB                               | 07/03/2012                                                                       | Î        |
| MBC-2012-000014                                                                                                    | 0003249                                                                   | 1 882.05                                                                            | 090000049                                                                          | CARSO LABO SANTE ENVIRON HYGIÈNE LYON                                                                                                    | 0B                               | 06/03/2012                                                                       | Î        |
|                                                                                                    | 0002530                                                                   | 1 973.19                                                                            | 09000048                                                                           | LABORATOIRE DEPARTEMENTAL D'ANALYSES DE LA DROME                                                                                                    | 0B                               | 01/03/2012                                                                       | Î        |
| MBC-2012-000013                                                                                                    |                                                                           |                                                                                     |                                                                                    | CACE FRUID ON NEW FRIEND                                                                                                    |                                  | 20/02/2012                                                                       | -        |
| MBC-2012-000013<br>MBC-2012-000012                                                                                                    | 0001010                                                                   | 8 803.20                                                                            | 080000028                                                                          | SAGE ENVIRONNEMENT                                                                                                    | UD                               | 29/02/2012                                                                       | <u> </u> |
| MBC-2012-000013<br>MBC-2012-000012<br>MBC-2012-000011                                                                                                    | 0001010<br>0002603                                                        | 8 803.20<br>3 500.32                                                                | 080000028<br>080000027                                                             | GAY ENVIRONNEMENT                                                                                                    | 0D<br>0D                         | 29/02/2012<br>29/02/2012                                                         |          |
| MBC-2012-000013<br>MBC-2012-000012<br>MBC-2012-000011<br>MBC-2012-000010                                                                                                    | 0001010<br>0002603<br>0000757                                             | 8 803.20<br>3 500.32<br>8 467.84                                                    | 080000028<br>080000027<br>080000027                                                | GAY ENVIRONNEMENT<br>GAY ENVIRONNEMENT<br>GAY ENVIRONNEMENT                                                                                                    | 0D<br>0D                         | 29/02/2012<br>29/02/2012<br>28/02/2012                                           |          |
| MBC-2012-000013<br>MBC-2012-000012<br>MBC-2012-000011<br>MBC-2012-000010<br>MBC-2012-000009                                                                                                    | 0001010<br>0002603<br>0000757<br>0002024                                  | 8 803.20<br>3 500.32<br>8 467.84<br>90 937.26                                       | 080000028<br>080000027<br>080000027<br>090000049                                   | GAY ENVIRONNEMENT<br>GAY ENVIRONNEMENT<br>GAY ENVIRONNEMENT<br>CARSO LABO SANTE ENVIRON HYGIÈNE LYON                                                                | OD<br>OD<br>OD                   | 29/02/2012<br>29/02/2012<br>28/02/2012<br>22/02/2012                             |          |
| MBC-2012-000013<br>MBC-2012-000012<br>MBC-2012-000011<br>MBC-2012-000010<br>MBC-2012-000009<br>MBC-2012-000008                                                                                                    | 0001010<br>0002603<br>0000757<br>0002024<br>0000735                       | 8 803.20<br>3 500.32<br>8 467.84<br>90 937.26<br>2 368.48                           | 080000028<br>080000027<br>080000027<br>090000049<br>080000029                      | GAY ENVIRONNEMENT<br>GAY ENVIRONNEMENT<br>CARSO LABO SANTE ENVIRON HYGIÈNE LYON<br>GAY ENVIRONNEMENT                                                                | OD<br>OD<br>OD<br>OB<br>OD       | 29/02/2012<br>29/02/2012<br>28/02/2012<br>22/02/2012<br>15/02/2012               |          |
| MBC-2012-000013<br>MBC-2012-000012<br>MBC-2012-000011<br>MBC-2012-000000<br>MBC-2012-000008<br>MBC-2012-000008                                                                                                    | 0001010<br>0002603<br>0000757<br>0002024<br>0000735<br>0018451            | 8 803.20<br>3 500.32<br>8 467.84<br>90 937.26<br>2 368.48<br>155 503.05             | 08000028<br>08000027<br>08000027<br>090000049<br>080000029<br>090000049            | GAY ENVIRONNEMENT<br>GAY ENVIRONNEMENT<br>CARSO LABO SANTE ENVIRON HYGIÈNE LYON<br>GAY ENVIRONNEMENT<br>CARSO LABO SANTE ENVIRON HYGIÈNE LYON                       | OD<br>OD<br>OB<br>OD<br>OB       | 29/02/2012<br>28/02/2012<br>22/02/2012<br>15/02/2012<br>14/02/2012               |          |
| MBC-2012-000013           MBC-2012-000012           MBC-2012-000011           MBC-2012-000001           MBC-2012-000009           MBC-2012-000008           MBC-2012-000007           MBC-2012-000007           MBC-2012-000007 | 0001010<br>0002603<br>0000757<br>0002024<br>0000735<br>0018451<br>0000198 | 8 803.20<br>3 500.32<br>8 467.84<br>90 937.26<br>2 368.48<br>155 503.05<br>6 749.12 | 08000028<br>08000027<br>08000027<br>090000049<br>08000029<br>090000049<br>08000029 | SAGE ENVIRONNEMENT<br>GAY ENVIRONNEMENT<br>CARSO LABO SANTE ENVIRON HYGIÈNE LYON<br>GAY ENVIRONNEMENT<br>CARSO LABO SANTE ENVIRON HYGIÈNE LYON<br>GAY ENVIRONNEMENT | OD<br>OD<br>OB<br>OD<br>OB<br>OD | 29/02/2012<br>29/02/2012<br>22/02/2012<br>15/02/2012<br>14/02/2012<br>14/02/2012 |          |

<

Créer 6 Annuler

### 10.2.1.3.Liste des actions possibles

| Elément de l'écran                     | Description de l'action                                                  |
|----------------------------------------|--------------------------------------------------------------------------|
| Hyperlien du <u>n°</u><br>regroupement | Accès à l'écran de 'fiche regroupement de factures' en mode modification |
| Ŵ                                      | Permet de supprimer un regroupement de factures                          |
| Créer                                  | Accès à l'écran 'fiche regroupement de factures' en mode création        |
| Annuler                                | Permet de revenir à l'écran précédent                                    |

### **10.2.2.Fiche d'un regroupement de factures**

#### 10.2.2.1.Accessibilité

Cet écran est accessible pour le profil administrateur.

### 10.2.2.2.Description de l'écran

L'écran se présente de la façon suivante :

| G Ecran pre                                                              | écédent                      |                                                          |                 |              |                    |             | Laurent                                  | GASI         | NIER (mbc-admin   |
|--------------------------------------------------------------------------|------------------------------|----------------------------------------------------------|-----------------|--------------|--------------------|-------------|------------------------------------------|--------------|-------------------|
|                                                                          |                              |                                                          | МВС             | - Mar        | ches a B           | Bons de     |                                          | nd           | e<br>A A* ළු රු ර |
| Accueil                                                                  | Préparat                     | tion Gestin                                              | on Editions     | Aide         | TOUS               | <b>N</b>    |                                          |              |                   |
| Bienvenue > Lis                                                          | ste Regrouper                | ments de factures                                        | Fiche Regrouper | ent de factu | res (Modification) |             |                                          |              |                   |
| Fiche Regr                                                               | oupeme                       | nt de factu                                              | res             |              |                    |             |                                          |              |                   |
| N° regroupen<br>N° Facture co<br>Exercice :<br>Montant HT (7<br>Marché : | ment :<br>omptable :<br>€) : | MBC-2012-00<br>0019368<br>2012<br>55 672.73<br>090000048 | 0019            |              |                    | Tranche : f | PERIODE DE REC                           | ONDU         | CTION N°2         |
| Fournisseur :                                                            | C                            | LABORATOIRE                                              | E DEPARTEMENTAL | D'ANALYSE    | ES DE LA DROME     |             |                                          |              |                   |
| N° Facture fo                                                            | ournisseur                   | Fournisseur                                              |                 |              |                    | Montant HT  | Date réception                           | Etat         |                   |
|                                                                          | 33                           | LABORATOIRE                                              | DEDADTEMENTAL ( | ANALYSE      | S DE LA DROME      | 550.48      | 19/03/2012                               | 31           | ×                 |
| 003167-24429                                                             | <u></u>                      | Bibblenonte                                              | DEPARTEMENTAL   | ANALISL      | S DE LA DROPIE     |             | 2000 00 00 00 00 00 00 00 00 00 00 00 00 | - 50 - 5 - 4 |                   |

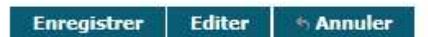

### 10.2.2.3.Liste des actions possibles

| Elément de l'écran                         | Description de l'action                                                                                                    |
|--------------------------------------------|----------------------------------------------------------------------------------------------------|
| Annuler                                    | Permet le retour à l'écran appelant                                                                                                    |
| Hyperlien <u>marché</u>                    | Accès à l'écran de 'fiche marché' en mode modification                                                                                          |
| Hyperlien <u>n° facture</u><br>fournisseur | Accès à l'écran de 'fiche facture' en mode modification                                                                                         |
| Enregistrer                                | Ce bouton permet d'enregistrer un regroupement de facture                                                                                       |
| 恚                                          | Accès à l'écran de 'recherche des factures' en mode sélection                                                                                   |
| ×                                          | Ce bouton est visible seulement s'il y a une facture rattachée au regroupement<br>Permet de supprimer le lien d'une facture sur le regroupement |
| Editer                                     | Ce bouton est visible seulement s'il y a une facture rattachée au regroupement<br>Permet de générer un PDF du regroupement de facture           |

## 11. Editions

### 11.1.1.Edition commandes par marché et par tranche

#### 11.1.1.1.Accessibilité

Cet écran est accessible pour tous les profils.

#### 11.1.1.2.Enchaînement

#### • Cliquez sur le menu Edition / Commande par marché et par tranche

| Editions                                                                                                    | Aide                       | TOUS            |                            |                 |         |            |                             |
|----------------------------------------------------------------------------------------------------|----------------------------|-----------------|----------------------------|-----------------|---------|------------|-----------------------------|
| Commande                                                                                                    | s <sub>il</sub> par marché | é et par trar   | nche                       |                 |         |            |                             |
| Factures pa                                                                                                    | Marché et                  | par tranche     |                            |                 |         |            |                             |
|                                                                                                    |                            |                 |                            |                 |         |            |                             |
| L'écran s                                                                                                    | suivant appa               | araît.          |                            |                 |         |            |                             |
| C Ecran pr                                                                                                    | écédent                    |                 |                            |                 |         |            | Laurent GASNIER (mbc-admin) |
|                                                                                                    |                            |                 |                            |                 |         |            |                             |
|                                                                                                    |                            | 1.20            |                            |                 |         |            |                             |
|                                                                                                    |                            |                 | MBC -                      | Marches         | a Bons  | de Command | e                           |
|                                                                                                    |                            | 1               |                            |                 |         |            | Mag autila A A + A & O      |
| Acqueil                                                                                                    | Préparation                | Gestion         | Editions                   | Aide TOUS       |         |            | Mes outils                  |
| Bienvenue > Ed                                                                                                    | ition de commande          | s par marché et | par tranche <i>(Sélect</i> | ion)            |         |            |                             |
| Edition de                                                                                                    | commandes                  | par march       | né et par tran             | nche            |         |            |                             |
| - III - IIII - IIII - IIIII - IIII - IIII - IIII - IIII - IIII - IIII - IIII - IIII - IIII - IIII - IIII - IIII - IIII - IIII - IIII - IIII - IIII - IIII - IIII - IIII - IIII - IIIII - IIIII - IIII - IIII - IIIII - IIIII - IIIII - IIIII - IIIII - IIIII - IIIII - IIIII - IIIII - IIIII - IIIII - IIIII - IIIIII | _                          |                 |                            |                 |         |            |                             |
| Marché* :                                                                                                    | 13000046 ; L               | ABORATOIRE D    | EPARTEMENTAL D             | D'ANALYSES DE L | A DROME | Tranche :  | (V)                         |
| -                                                                                                    |                            |                 |                            |                 |         |            |                             |
|                                                                                                    |                            |                 |                            |                 | 1       |            |                             |
|                                                                                                    |                            |                 |                            |                 | anter   |            |                             |
|                                                                                                    |                            |                 |                            |                 |         |            |                             |

### 11.1.1.3.Liste des actions possibles

| Elément de l'écran | Description de l'action                                     |
|--------------------|-------------------------------------------------------------|
| Editer             | Un document PDF est générer en fonction des critères saisis |

### 11.1.2.Edition Factures par marché et par tranche

### 11.1.2.1.Accessibilité

Cet écran est accessible pour tous les profils.

### 11.1.2.2.Enchaînement

#### • Cliquez sur le menu Edition / Factures par marché et par tranche

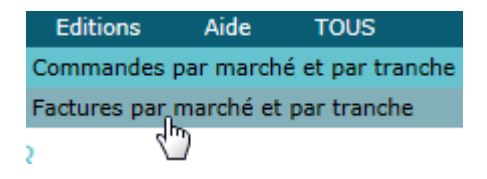

❷ L'écran suivant apparaît.

| C Ecran pr                                                                                                    | récédent               |                 | МВС              | - Ma     | rches      | a Bons | s de Commande                     | Laurent GAS | NIER (mbc-adm | in) |
|----------------------------------------------------------------------------------------------------|------------------------|-----------------|------------------|----------|------------|--------|-----------------------------------|-------------|---------------|-----|
|                                                                                                    |                        | - /             |                  |          |            |        |                                   | Mes outils  | AT A* 🖹 🏠     | Ċ   |
| Accueil                                                                                                    | Préparation            | Gestion         | Editions         | Aide     | TOUS       |        |                                   |             |               |     |
| Bienvenue > E                                                                                                    | dition de factures par | marché et par l | tranche (Sélecti | on)      |            |        |                                   |             |               |     |
| Edition de                                                                                                    | factures par           | marché et       | par trancl       | ne       |            |        |                                   |             |               |     |
| - III - IIII - IIII - IIIII - IIIII - IIII - IIII - IIII - IIII - IIII - IIII - IIII - IIII - IIII - IIII - IIII - IIII - IIII - IIII - IIII - IIII - IIII - IIII - IIII - IIIII - IIIII - IIIII - IIIII - IIIII - IIIII - IIIIII |                        |                 |                  |          |            |        |                                   | _           | _             |     |
| Marché* :                                                                                                    | 130000046 : LAE        | BORATOIRE D     | EPARTEMENTA      | L D'ANAL | YSES DE LA | DROME  | * Tranche :                       |             | ×             |     |
|                                                                                                    | 2078                   |                 |                  |          |            |        | And a second second second second |             |               |     |
|                                                                                                    |                        |                 |                  |          | Edi        | iter   |                                   |             |               |     |

### 11.1.2.3.Liste des actions possibles

| Elément de l'écran | Description de l'action                                     |  |  |  |  |
|--------------------|-------------------------------------------------------------|--|--|--|--|
| Editer             | Un document PDF est générer en fonction des critères saisis |  |  |  |  |

### 12. Suivi des batch

Cet écran est accessible pour le profil administrateur.

Cet écran est commun aux applications Java de l'Agence de l'Eau. Les fenêtres sont génériques, et héritent de fenêtres qui font partie de la boîte à outils de l'Agence de l'Eau. L'écran comporte trois fenêtres :

- La visualisation de la position des batch postés (attente ; terminé ; terminé en erreur ; ...)
- La visualisation des erreurs, si erreurs il y a eu dans le traitement batch
- La visualisation des paramètres s'il y en a pour le batch posté